版本: V1.1

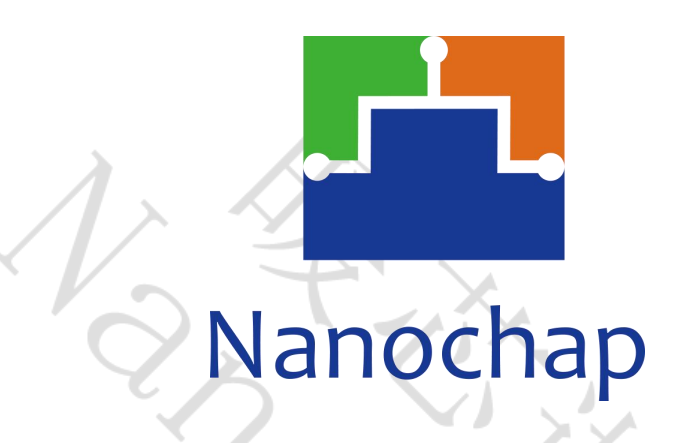

杭州暖芯迦电子科技有限公司

# **EPC1EVK-ECGPPG**

生命体征检测心电脉搏开发板\_使用手册

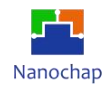

| 序号 | 版本号  | 修订日期         | 修订概述            | 修订人 | 审核人 | 批准人 | 备注                                                           |
|----|------|--------------|-----------------|-----|-----|-----|--------------------------------------------------------------|
| 1  | V1.0 | 2023-05-17   | 创建文档            |     |     |     |                                                              |
| 2  | V1.1 | 2023-07-14   | 修改去掉<br>EMG/EEG |     |     |     | 由于EEG/EMG<br>在同一块开发板<br>上使用不便,已<br>单独设立<br>EEG/EMG的开<br>发板型号 |
|    |      |              |                 |     |     |     |                                                              |
|    |      |              |                 |     |     |     |                                                              |
|    |      |              |                 |     |     |     |                                                              |
|    |      |              |                 |     |     |     |                                                              |
|    |      | ×            |                 |     |     |     |                                                              |
|    |      |              |                 |     |     |     |                                                              |
|    |      | $\mathbf{O}$ |                 |     |     |     |                                                              |

# 文档修订记录

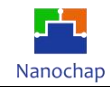

目录

| 文档修订记录                                   | 1             |
|------------------------------------------|---------------|
| 1. 简介                                    | 4             |
| 1.1 生命体征检测心电脉搏开发板                        |               |
| 1.2 OLED 小板                              |               |
| 1.3 反射式灯板模块                              |               |
| 1.4 透射式灯板模块                              | 7             |
| 1.5 五导联导联线                               | 7             |
| 1.6 ECG导联线                               | 7             |
| 1.7 开发板通用设置                              |               |
| 2. Hello world 实例                        |               |
| 2.1 功能介绍                                 |               |
| 2.2 定时器功能                                |               |
| 2.3 串口功能                                 |               |
| 3. 模拟IIC 读写AT24CXX                       |               |
| 3.1 功能介绍                                 |               |
| 3.2 测试效果                                 |               |
| 3.3 代码分析                                 |               |
| 4. 硬件IIC读写AT24CXX                        |               |
| 4.1 功能介绍                                 |               |
| 4.2 测试效果                                 |               |
| 4.3 代码分析                                 |               |
| 5. 硬件IIC 读写TMP117温度传感器                   | 24            |
| 5.1 功能介绍                                 | 24            |
| 5.2 测试效果                                 |               |
| 5.3 代码分析                                 |               |
| 6 OLED 实例                                | 27            |
| 6.1 功能介绍                                 |               |
| 6.2 测试效果                                 |               |
| 6.3 代码分析                                 |               |
| 7. 硬化:501                                | 30            |
| 7. 破开3FI 医收W25Q126 D                     | 30            |
| 7.2 测试效果                                 |               |
| 7.3 代码分析                                 |               |
| 9 22通过抵带口口片手机 222通过                      | 24            |
| 8. PC 通过                                 |               |
| 6.1 按线刀式<br>8 2 PC通过BIE 与手机 <i>住</i> 输数据 |               |
|                                          |               |
| <b>9.   </b>                             |               |
| 9.1 日的                                   |               |
| 7.41世宙上1F<br>0.2 測试                      |               |
| 9.5 (5)\(\                               |               |
| 2. I TUTUTUI                             | お世紀を          |
| 1 2                                      | 机煟昄心迦电丁州仅有限公司 |

Tel: 4008605922

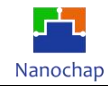

| 10. PPG              |    |
|----------------------|----|
| 10.1 反射式硬件设置         | 40 |
| 10.2 反射式代码分析         | 43 |
| 10.3 透射式硬件设置         | 43 |
| 10.4 透射式代码分析         | 44 |
| 11. ECG 实例           |    |
| 11.1 硬件设置            | 45 |
| 11.2 界面及图形           | 46 |
| 11.3 代码分析            | 46 |
| 12. 综合例程使用           | 47 |
| 12.1 下载烧录文件          | 47 |
| 12.2 上位机使用           | 47 |
| 13. 五导联测试说明          |    |
| 13.1 目的              | 54 |
| 13.2 准备软硬件环境         |    |
| 13.3 下载DEMO实例        |    |
| 13.4 上位机软件           |    |
| 13.5 五导联及对应波形原理      |    |
| 13.6 硬件分析            | 63 |
| 13.7 导联数据上传格式        | 65 |
| 14. I2S 语音播放实例       | 67 |
| 14.1 硬件设置            | 67 |
| 14.2 代码分析            |    |
| 14.3 I2S 声音文件.c 生成说明 | 71 |
| 15. PWM实例            |    |
| 15.1 功能介绍            |    |
| 15.2 测试效果            |    |
| 15.3 代码分析            | 72 |
| 附录                   |    |
| 1. 对应电极片位置           |    |
| 2. 正常心电图             |    |
| 16. 联系方式             | 76 |

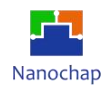

# 1. 简介

1.1 生命体征检测心电脉搏开发板

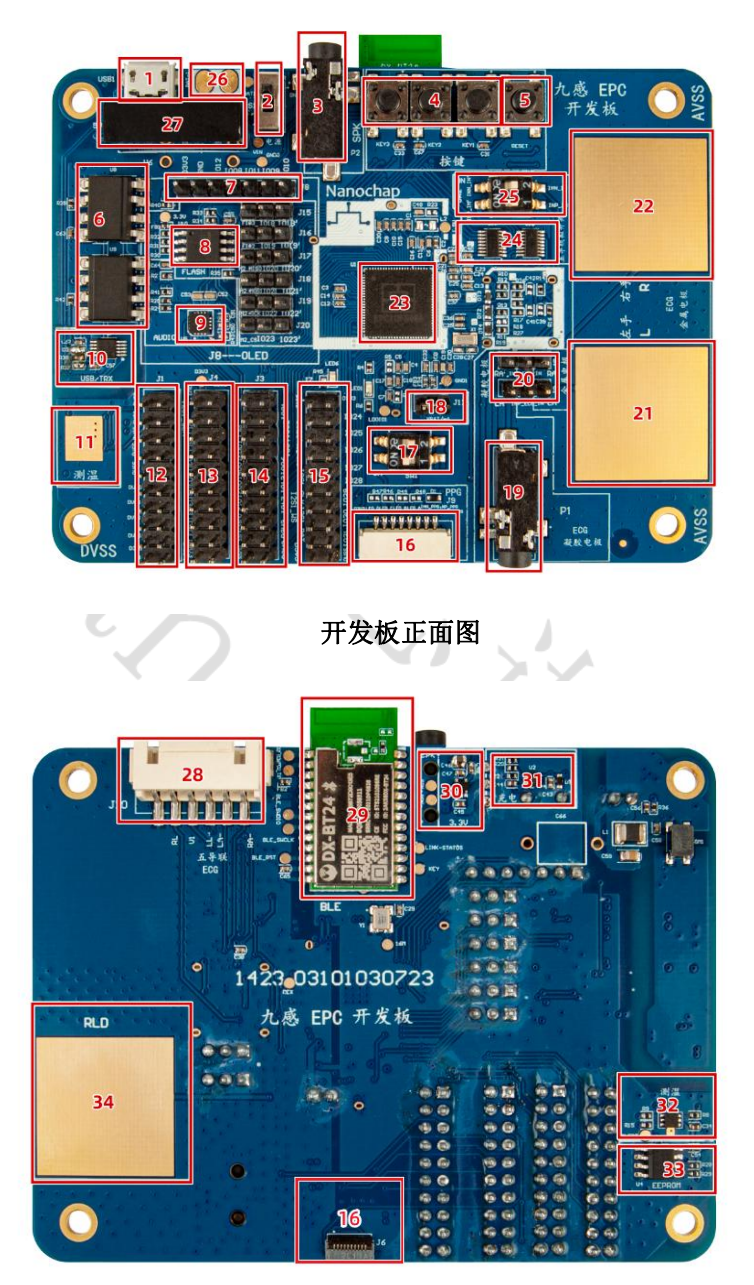

开发板反面图

- 1) Micro USB接口, PCB供电和USB转串口, 连接到EPC001-UART1;
- 2) 电源选择, 外: 接通USB, 内: 接通锂电池;
- 3) 音频输出接口;
- 4) 通用按键;
- 5) 复位按键;
- 6) UART1, RX, TX隔离光耦;

REV1.1 https://www.nanochap.cn 4

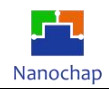

7) SPI0 接口(可接OLED或SPI转串口电路模块);

8) W25Q128, 128M位串行闪存;

9) NAU8810YG, 音频编解码器;

10)CH340E,USB转串口IC;

11) 温度IC(TMP117)PAD;

12) JTAG 调试接口,连接下载调试器,进行程序的下载与调试;

13) IIC1\_SDA, IIC1\_SCL 接入短路选择(总线挂有:从设备AT24C128, TMP117, NAU8810);

14) GPIO1--7, 13, 16, 17 引出排针, NAU8810YG MCLK引出管脚;

15) GPIO24--31; 功能选择引脚;

16) PPG光电传感器接入端口;

17) BOOTSEL: 芯片启动方式;

| 启动       | 〕方式      | 夏位向軍       |                 |
|----------|----------|------------|-----------------|
| BOOTSEL1 | BOOTSEL2 | (地址)       | 引导模式            |
| 0        | 1        | 0x20100000 | 选择Flash 主存作为启动区 |
| 1        | 0        | 0x80000000 | 选择SRAM作为启动区     |

18) Batt供电选择;

19) ECG 电极插孔:外接电极贴片;

20) 单导联输入电极选择(凝胶电极/板载金属电极);

21) ECG 左手电极;

22) ECG 右手电极;

- 23) EPC001芯片;
- 24)多路复用IC;

25) 多路复用IC 输入到EPC001 选择拨码开关;

26)锂电池接入端口;

27)隔离DC电源;

28)5导联接入端口;

29) BLE透传模块;

30) LDO;

31) BATT 充电IC;

32) 温度IC TMP117;

33) AT24C128, 128K位串行EEPROM;

34) ECG RLD右腿驱动电极。

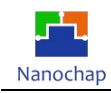

**注:** 21, 22, 34为ECG 的三个电极,分别为左手电极(L)、右手电极(R)、右腿驱动电极(RLD), 双手同时触摸三个电极可采集 ECG 信号。

# 1.2 OLED 小板

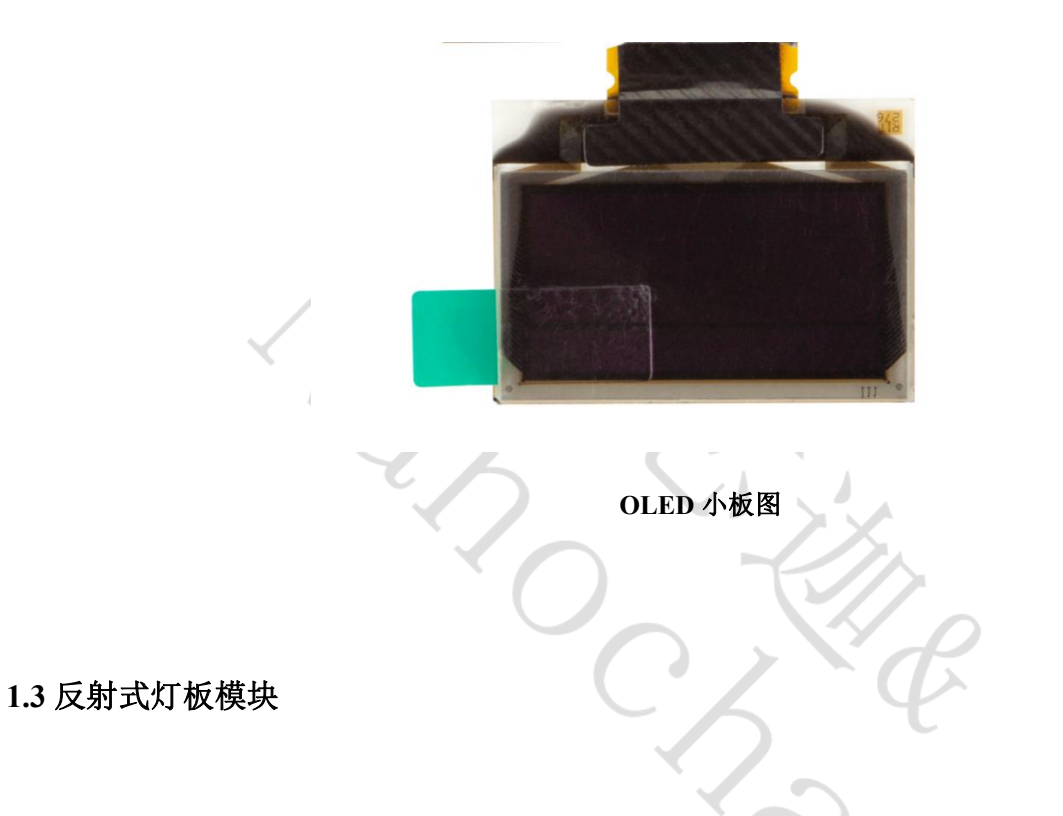

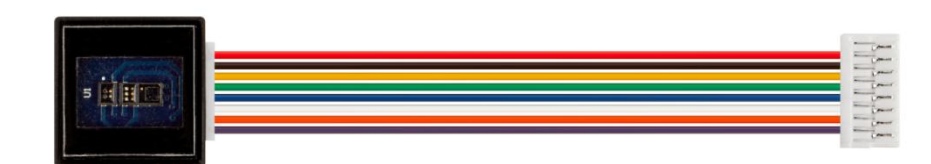

反射式灯板模块图

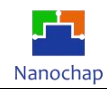

# 1.4 透射式灯板模块

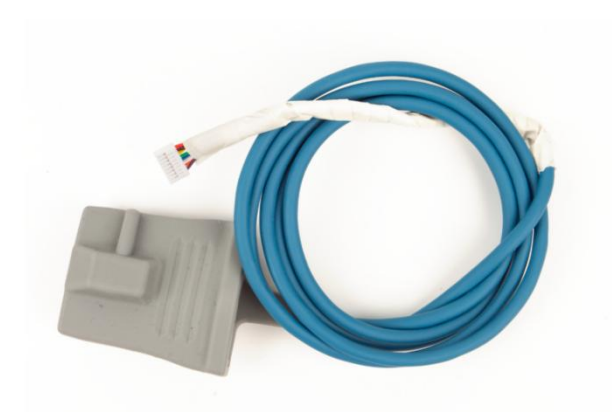

透射式灯板模块图

1.5 五导联导联线

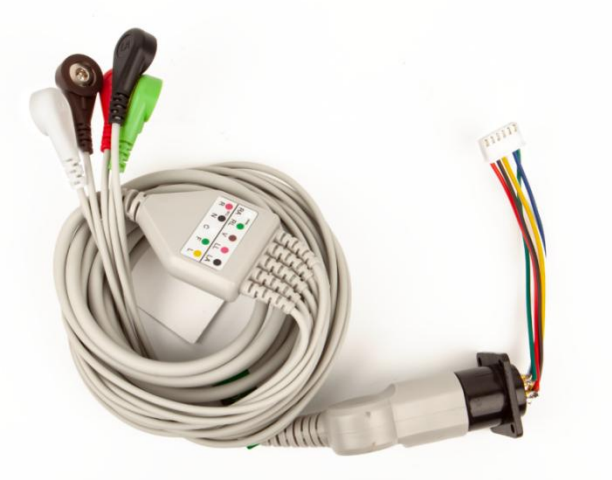

五导联导联线图

1.6 ECG导联线

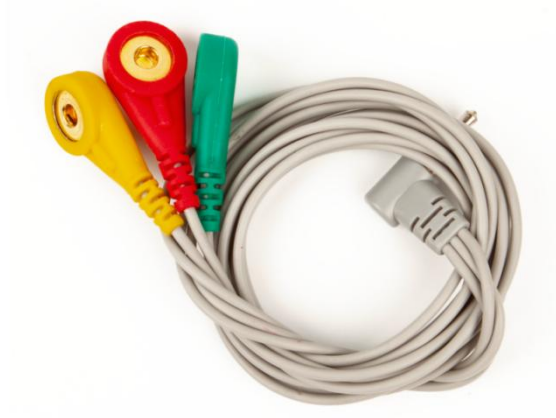

ECG导联线图

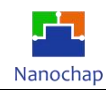

# 1.7 开发板通用设置

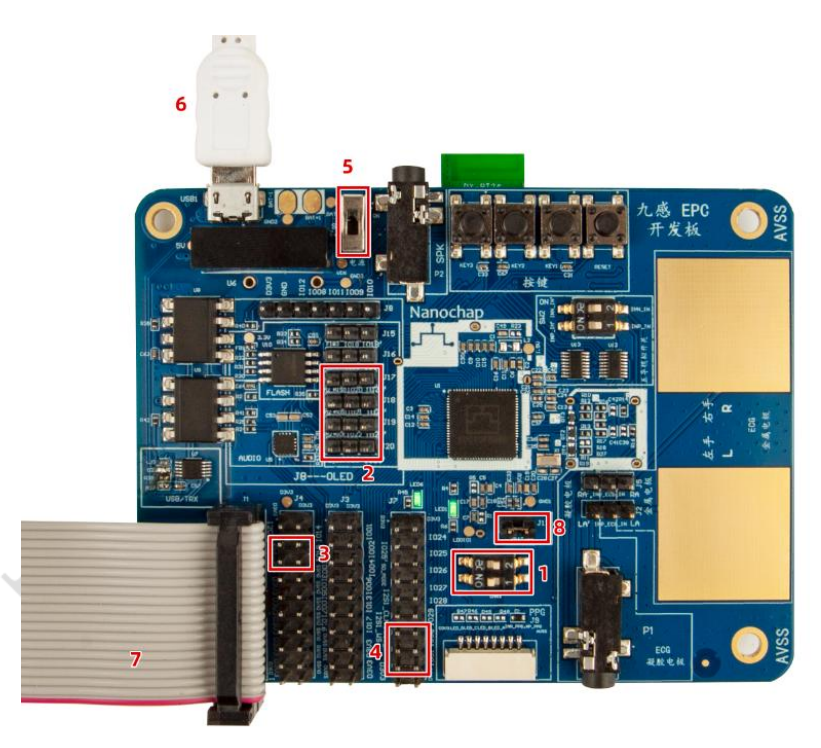

使用开发板通用接线设置: 位置1拨码如图; 位置8短路; 位置6接入 micro USB; 位置5拨到如图 位置, 接入 USB 电源供电。

# 2. Hello world 实例

### 2.1 功能介绍

- 1) 周期打印 hello world cnt=1...
- 2) 接收串口指令,如: ACT:sy;CMD:reset;则产品重启。
- 3) 涉及到定时器模块,串口模块。

定时器模块实现一个系统节拍软定时器组 串口实现日志输出和调试命令输入

### 2.2 定时器功能

1) 打开TIMER0 EPG\_SYSCON0->FUNCEN |= (0x1<<1); //TIMER0\_CLK

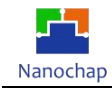

#### 2) 初始化定时器

#define SYS OSC 16000000 #define TICK\_1MS (SYS\_OSC/1000) //系统时钟 //1ms

Timer0MacInit(EPG\_TIMER0,TICK\_1MS);

//定时器0初始化

|            | 45<br>46 *<br>47 *<br>48⊝ <b>vo</b> | 補入≫数:1:走可器石档棒<br>2:定时器中断周期<br>//<br>id Timer0MacInit(EPG_TIMER_TypeDef *EPG_TIM                                                                                             | IER,uint16_t a                                 | Cycl)      |     |
|------------|-------------------------------------|----------------------------------------------------------------------------------------------------|------------------------------------------------|------------|-----|
|            | 49 <b>{</b><br>50<br>51             | //                                                                                                    |                                                |            |     |
|            | 52<br>53<br>54                      | <pre>EPG_TIMER-&gt;RELOAD =aCyc1;<br/>EPG_TIMER-&gt;VALUE = aCyc1;</pre>                                                                                                    | //把中断周期时钟数<br>//设置计时器                          | 放,赋给重装载寄存器 | ] 1 |
|            | 55<br>56<br>57                      | <pre>EPG_TIMER-&gt;INTCLEAR  = (0x1&lt;&lt;0);</pre>                                                                                                    | //清中断标志                                        | 2          |     |
|            | 58<br>59<br>60<br>61                | <pre>EPG_TIMER-&gt;CTRL  = ((0x1&lt;&lt;3) (0x1&lt;&lt;2));<br/>EPG_TIMER-&gt;CTRL &amp;= ~((0x1&lt;&lt;2) (0x1&lt;&lt;1));<br/>EPG_TIMER-&gt;CTRL  = (0x1&lt;&lt;0);</pre> | //中断使能,<br>//选择内部 <u>clk</u><br>//启动           | 3          |     |
|            | 62<br>63<br>64<br>65                |                                                                                                    | ر بر بر از از از از از از از از از از از از از |            |     |
|            | 66<br>67<br>68 }                    | ClicInstall(Timer0_Handler,TIMER0_IRQn,3);                                                                                                    | //启动中断                                         | 4          |     |
|            | 和中般国                                | 期赋公完时哭客左哭,                                                                                                    |                                                | ß          |     |
| $\bigcirc$ | 清除中断/                               | 标志,为后面开启完时器做准备·                                                                                                    |                                                |            |     |
| 3          | 开启定时                                |                                                                                                    | $\sim$                                         |            |     |
| (4)        | 启动中断                                | (中断处理句柄,中断向量,中断优先级)                                                                                                    |                                                |            |     |
|            |                                     |                                                                                                    |                                                |            |     |
| Tim        | er0_Hand                            | le() //中断处理函数                                                                                                    |                                                |            |     |
|            | 27° <b>stati</b><br>28 E<br>29 /    | c void Timer0_Handler(void) {<br>PG_TIMER0->INTCLEAR  = (0x1<<0);<br>//EPG_TIMER0->INTCLEAR = 1;                                                                            | //清中断标志<br>//清中断标志                             |            |     |
|            | 30<br>31 S                          | SysTimer1msFlag = true;                                                                                                    | <b>//1ms</b> 标志                                | 1          |     |
|            | 32<br>33 S                          | GoftTimerScan();<br>return:                                                                                                    | //软件定时组图                                       | 自减扫描       | 2   |
|            | 35 }<br>36                          | ,                                                                                                    |                                                |            |     |

- ① 设置 1ms 标志, 主循环调用;
- ② 扫描软定时器,即值不为0的软定时器,则自减。

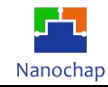

#### 4) 软件定器

| TIMER_UART0=0,<br>TIMER_UART1                                                                                                    | //串口0 接收空闲倒<br>//串口1 接收空闲倒                                             | 计时                                      |   |
|----------------------------------------------------------------------------------------------------|------------------------------------------------------------------------|-----------------------------------------|---|
| TIMER OLED,                                                                                                    | //OLED                                                                 | 1.01                                    | 1 |
| TIMER_IIC,                                                                                                    | //IIC                                                                  |                                         |   |
| TIMER_IIS,                                                                                                    | //IIS                                                                  |                                         |   |
|                                                                                                    | //添加定时器编号                                                              |                                         | 2 |
|                                                                                                    |                                                                        |                                         |   |
| TIMER_CNT_MAX,                                                                                                    | //软定时器个数                                                               | 3                                       |   |
| <pre>trimer_CNT_MAX, triming[];</pre>                                                                                                    | //软定时器个数                                                               | 3                                       |   |
| <pre>timer_cnt_max, timer_cnt_max, t</pre> | //软定时器个数<br>(Timing[inx]==0) //<br>Timing[inx] //                      | 3<br>( <sub>定时器到</sub><br>(获取定时器值       |   |
| <pre>timer_CNT_MAX, timer_CNT_MAX, timer_MAX, timer_MAX</pre> | //软定时器个数<br>(Timing[inx]==0) //<br>Timing[inx] //<br>Timing[inx]=ms // | <b>3</b><br>(定时器到<br>(获取定时器值<br>(设置定时器值 |   |

- ① 已用软定时器编著号;
- 如要添加软定时器,则在这定义; 2
- 3 软定时器个数;
- ④ 软定时器 API。

#### 系统节拍,会受延时程序影响 5)

### 系统用节拍标志

| 13 |                               |            |
|----|-------------------------------|------------|
| 14 | typedef struct                |            |
| 15 | {                             |            |
| 16 | bool m1ms;                    | //1ms 标志   |
| 17 | bool m10ms;                   | //10ms 标志  |
| 18 | bool m100ms;                  | //100ms 标志 |
| 19 | bool m500ms;                  | //500ms 标志 |
| 20 | bool m1s;                     | //1S 标志    |
| 21 | bool m5s;                     | //5S 标志    |
| 22 | bool m10s;                    | //10s 标志   |
| 23 | <pre>}sSvsTimeFalgTvpe:</pre> |            |

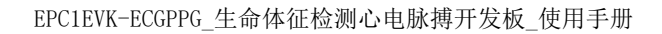

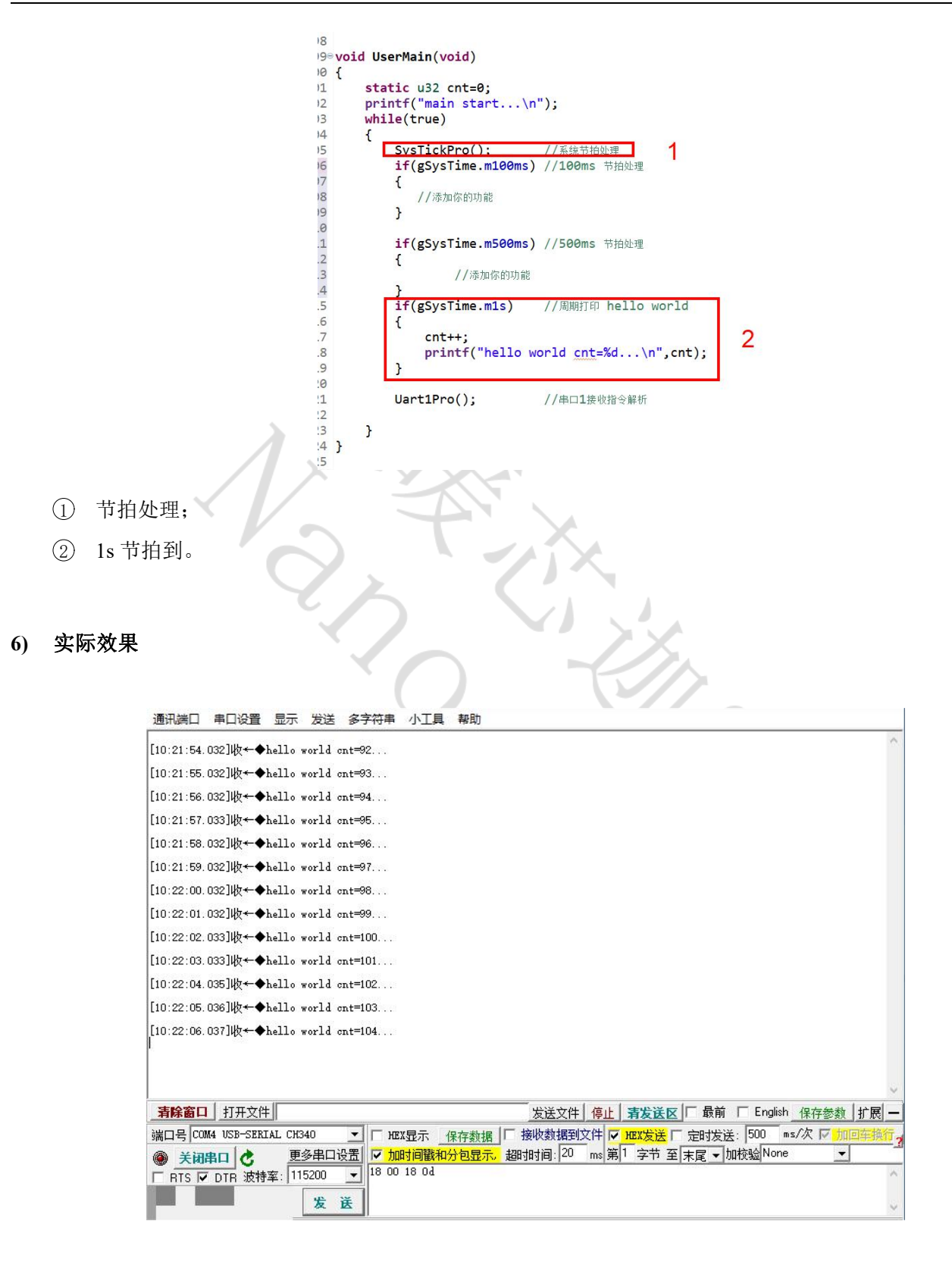

Nanochap

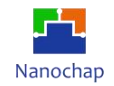

## 2.3 串口功能

- 1) 打开串口模块 EPG\_SYSCON0->FUNCEN |= (0x1<<4); // UART0\_CLK
- 2) 初始化串口
  - void Uart0MacInit(void)

| EPG_gpio_SetAltFunc_GPIOL16_Pin(EPG_GPI00,UART0_RX_PIN,GPI04_UART0_RXD);       //ALT FUN 功能为 RXE         EPG_gpio_SetAltFunc_GPIOL16_Pin(EPG_GPI00,UART0_TX_PIN,GPI07_UART0_TXD);       //ALT FUN功能为 TXD         EPG_gpio_SetFuncMode_GPI0L16_Pin(EPG_GPI00,UART0_RX_PIN,GPI0_MODE_ALTFUN);       //GPI0配置为 ALTFUNx;         //GPI0配置为 ALTFUNx;       //GPI0配置为 ALTFUNx;                                                                                                    |
|----------------------------------------------------------------------------------------------------|
| EPG_UART0->FCR = EPG_UART_FCR_FIF0_EN_Msk;         // 使能FIF0           EPG_UART0->DLL = 8;         // 配置波特率                                                                                                    |
| //HW8_REG(REG_FCR_ADDR) = 0x81; // rx_fifo_th 8 bytes<br>EPG_UART0->FCR = 0x81; // rx_fifo_th 8 bytes<br>(/ (Fachle Data production of the production of the p |
| EPG_UART0->IER  = EPG_UART_IER_RDAI_EN_Msk; //使能接收中断 3                                                                                                    |

- ① 置配 TX, RX GPIO;
- ② 设置波特率;
- ③ 使能接收中断;
- ④ 启动中断(中断处理句柄,中断向量,中断优先级)。

#### 3) 串口中断处理 UART0\_Handler(void)

#### static void UART0\_Handler(void)

| {     //Disable Line status interrupt     EDG UNDIG STEP 8- EDG UNDIG TED DUST EN Make              |                                                            |
|----------------------------------------------------------------------------------------------------|------------------------------------------------------------|
| EPG_UARIO->IER &= ~EPG_UART_IER_RLSI_EN_MSK<br>}<br>if((((EPG_UARTO->IIR & EPG_UART_IIR_INT_TYPE_MS | ;<br>k) >> EPG_UART_IIR_INT_TYPE_Pos) == 0x2)              |
| (((EPG_UART0->IIR & EPG_UART_IIR_INT_TYPE_Ms)<br>{                                                  | <pre>k) &gt;&gt; EPG_UART_IIR_INT_TYPE_Pos) == 0x6))</pre> |
| <pre>//Disable Data Ready interrupt //EPG_UART0-&gt;IER &amp;= ~EPG_UART_IER_RDAI_EN_M: }</pre>     | sk; <b>1</b>                                               |
| URxEvent = true; //中断接收事件                                                                           | 2                                                          |
| //接收数据入队<br>array[tInx]=EPG_UART0->RBR;                                                             | 2                                                          |
| if(UART0_BUF_LEN<=tInx) tInx= UART0_BUF_LEN-1;                                                      | 3                                                          |
|                                                                                                    |                                                            |
| TIMER SET( <i>TIMER UARTO</i> , 10): //車筒接收计时器                                                      |                                                            |

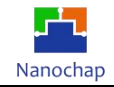

- ① 清除中断标志;
- ② 设置接收事件标志;
- ③ 接收到的数据插入接收队列;
- ④ 重置接收空闲时间。
- 4) 接收处理,在主循环中调用,DEMO暂不考虑实时

| <pre>{     printf("uart rec over %s %d \n",array,strlen(array)); //打印接收到的数<br/>CmdCheck(array); //数据处理,     //数据处理,     // 如 // 如 // 如 // 如 // 如 // 如 // 如</pre> | 1   | :收结束                   | //》主要议事件,防止没有<br>//接收倒计到,一组数据接 | &&(TIMER_IS_ZERO( <i>TIMER_UART0</i> ))                        |
|----------------------------------------------------------------------------------------------------|-----|------------------------|--------------------------------|----------------------------------------------------------------|
|                                                                                                    | · 2 | //打印接收到的数据<br>//数据处理,  | %d \n",array ,strlen(array));  | <pre>{     printf("uart rec over %s     CmdCheck(array);</pre> |
| URxEvent = false; //清 接收事件标志<br>Uart0BufInit(); //清 接收缓存                                                                                                    | 3   | //清 接收事件标志<br>//清 接收缓存 |                                | URxEvent = false;<br>Uart0BufInit();                           |

- ① 判断有接收事件并接收结束;
- ② 处理接收数据;
- ③ 清空接收缓存。

#### 5) 测试效果

I

实例对应工程文件: ../project-hello\_world

| 通讯端口 串口设置 显示 发送 多字符串 小工具 帮助<br>[10:55:07.688]收←◆hello world cnt=154 |           | 多条字符串发送 ↓_+_32/GT32                      | TSP STC/TAP15 TSP          |       |          |
|---------------------------------------------------------------------|-----------|------------------------------------------|----------------------------|-------|----------|
|                                                                     |           | · TESTERA                                | →1010,22010-201  <br>→17冊4 | 13    | 11000    |
| [10.55.00.003]MX Theilo World Cht-155                               |           | 一 欢迎您使用SSCOM!                            | 欢迎语                        | 2     | 1000 -   |
| [10:55:09.689]收+ ◆hello world cnt=156                               | 5         | ✓ 1401150d                               |                            | 0     | 1000     |
| [10:55:10.692]₩z←◆hello world cnt=157                               | 5         | ✓ 1400140d                               |                            | 0     | 1000     |
|                                                                     |           | ✓ 1201130d                               |                            | 0     | 1000     |
| [IU:55:II.692]WX + Thello world cht=158                             |           | ✓ 1101120d                               | 7无注释                       | 0     | 1000 _   |
| [10:55:12.693]收+ ◆hello world cnt=159                               |           | ✓ 18001804                               | 8无注释                       | 0     | 1000     |
| [10:55:13 695]₩v←◆hella world ant=160                               |           |                                          | 9无注释                       | 0     | 1000     |
|                                                                     |           |                                          | 10无注释                      | 0     | 1000     |
| [10:55:14.695]收+◆hello world cnt=161                                |           |                                          | 11无注释                      | 0     | 1000     |
| [10:55:15.696]收←◆hello world cnt=162                                |           | 1                                        | 12无注释                      | 0     | 1000     |
| [10:55:15,027] 半一个ACT:CMD:                                          |           |                                          | 13无注释                      | 0     | 1000     |
| [10:35:15:321])@ / ♥ Act: sy, GHD: reset,                           |           | ACT:sy;CMD(reset)                        | 14无注释                      | 0     | 1000     |
| [10:55:15.944]收←◆uart rec over ACT:sy;CMD:reset;                    | T         |                                          | 15无注释                      | 0     | 1000     |
| SV.                                                                 |           | _                                        | 16无注释                      | 0     | 1000     |
|                                                                     |           |                                          | 17无注释                      | 0     | 1000     |
| resetañys reset 🖌 🖌                                                 |           |                                          | 18无注释                      | 0     | 1000     |
|                                                                     |           | _                                        | 19无注释                      | 0     | 1000     |
| [10:55:16.966]收←◆hello world cnt=1                                  |           |                                          | 20无注释                      | 0     | 1000     |
| [10:55:17.967]收←◆hello world cnt=2                                  |           |                                          | 21无注释                      | 0     | 1000     |
|                                                                     | ~ I       |                                          | 22无注释                      | 0     | 1000     |
| <b>清除窗口</b> 打开文件                                                    | 发         | 送文件 停止 <b>清发送区</b>                       | 「 最前 「 English _ 保存        | 参数    | 扩展 -     |
| 端口号 COM4 USB-SERIAL CH340 ▼ F HEX見示 保存数据                            | 匚 接收      |                                          |                            | v hol | 回车换行     |
|                                                                     | +29-19-10 |                                          | 尼 - hn标验 None              | -     |          |
|                                                                     | NGH JH JI | 지 아무 아무 아무 아무 아무 아무 아무 아무 아무 아무 아무 아무 아무 | CHE _ TOTAL COMP.          |       |          |
| □ RTS I DTR 波特率: 115200 I II COMA40012D9D02C9                       |           |                                          |                            |       | <u>^</u> |
| 发送                                                                  |           |                                          |                            |       |          |
| 50% M.A.                                                            |           |                                          |                            |       |          |

I

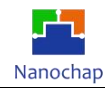

# 3. 模拟 IIC 读写 AT24CXX

在通用设置基础上,位置3短路。

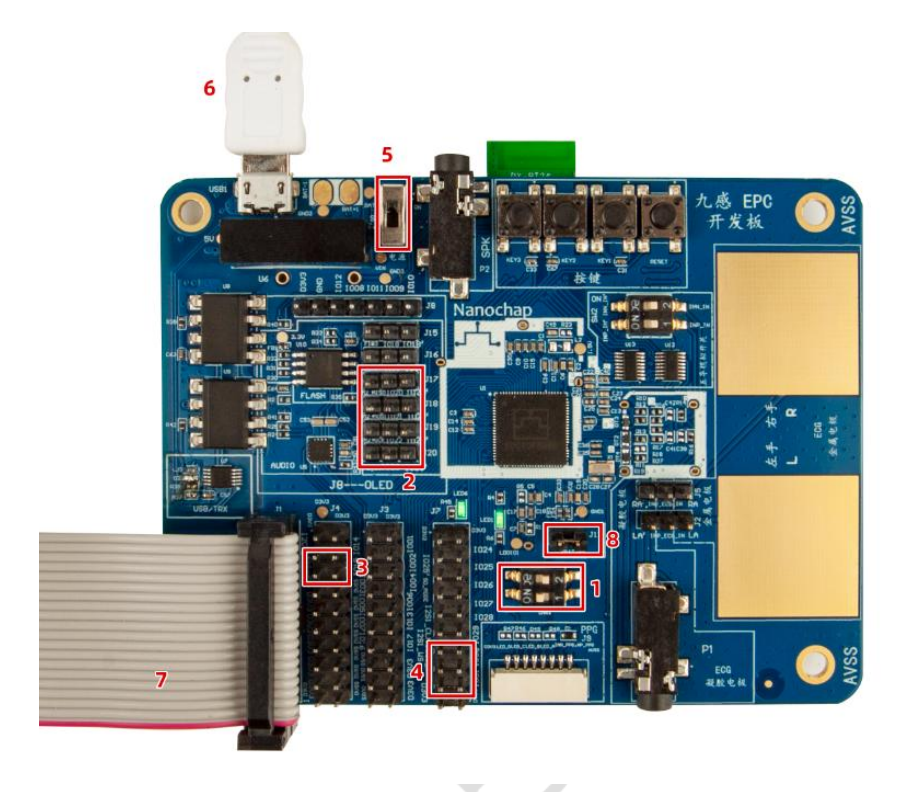

7,

# 3.1 功能介绍

实现对 AT24CXX u8, u16, u32 字符串指定位置读写。

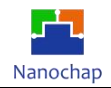

## 3.2 测试效果

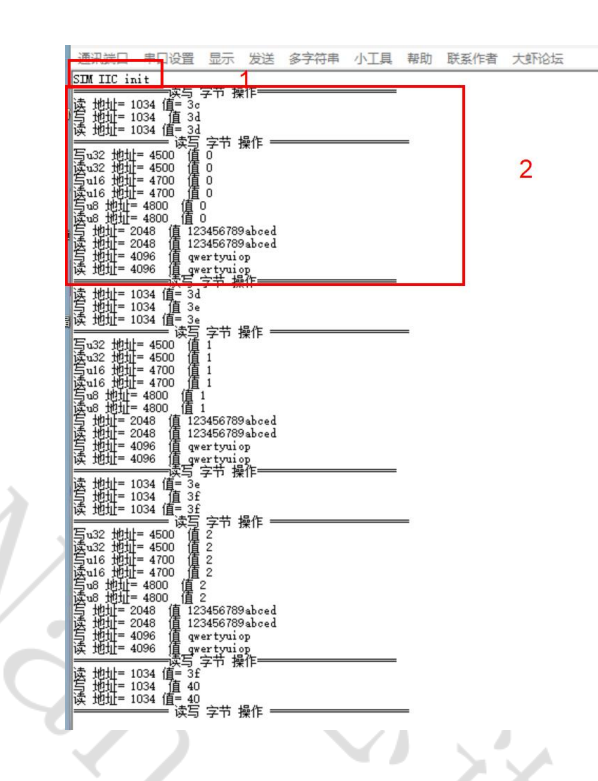

- 1) 模拟IIC实始化
- 2) 读写AT24CXX 测试日志输出

### 3.3 代码分析

实例对应工程文件: ../project-IIC\_SIM\_AT24C128

1) lic1GpioInit()

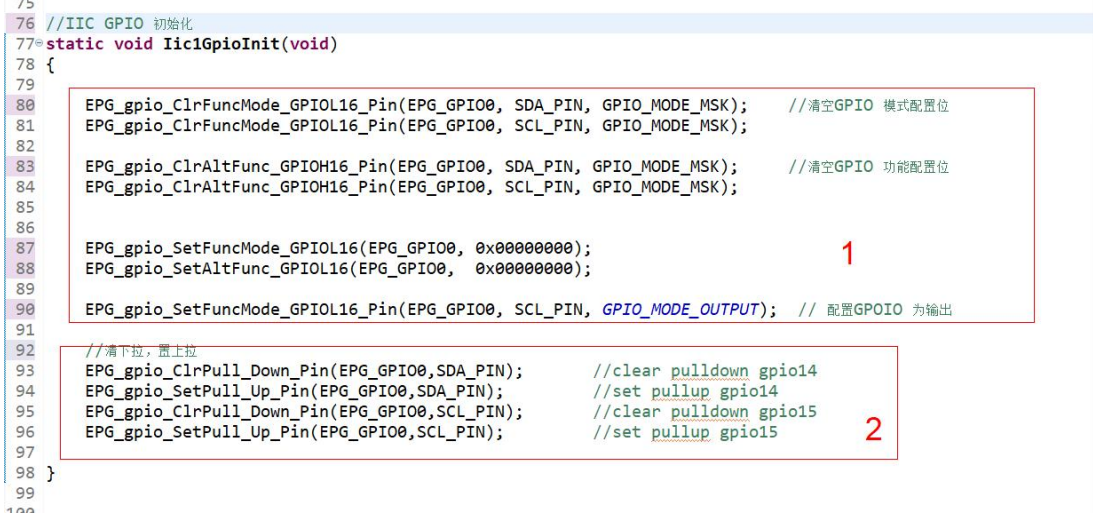

- ① 配置 GPIO 为普通功能;
- ② 设置 GPIO 上拉。

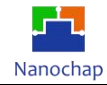

#### 2) EpclicInit()

| <pre>static bool initflag=false; //I</pre>              | IIC总线只初始化一次, |  |
|---------------------------------------------------------|--------------|--|
| if(initflag == true)                                    |              |  |
| {                                                       |              |  |
| return &sgI2cApi                                        | 4            |  |
| }                                                       |              |  |
| //==                                                    |              |  |
| <pre>printf("SIM IIC init\n");</pre>                    |              |  |
|                                                         |              |  |
|                                                         |              |  |
|                                                         |              |  |
| Iic1GpioInit(); //GPIO 初始化                              |              |  |
|                                                         | 2            |  |
| //模拟IIC SCL SDA 设置                                      |              |  |
| <pre>memset((void*)&amp;gSimIic,0,sizeof(sSimIic</pre>  | cTvpe));     |  |
| gSimIic.SDA IN=simSdaIn:                                | ST - 775     |  |
| gSimIic.SDA OUT=simSdaOut:                              |              |  |
| gSimTic.Clr TIC SCL=simClrScl:                          |              |  |
| gSimTic.Clr TIC SDA=simClrSda:                          | 3            |  |
| gSimTic.READ_SDA=simReadSda:                            | 5            |  |
| gSimTic Set TIC SCL=simSetScl:                          |              |  |
| gSimTic Set TIC SDA-simSetSda:                          |              |  |
| goimile.set_iie_spa=simsetsuu,                          |              |  |
|                                                         |              |  |
|                                                         |              |  |
| memset((void*)&sgI2cApi,0,sizeof(licMac                 | cApiTvpe));  |  |
| //初始化模拟IIC 总线                                           |              |  |
| <pre>simIicMacInit(&amp;gSimIic.1.&amp;sgI2cApi):</pre> | 4            |  |
|                                                         |              |  |
|                                                         |              |  |
| initflag = true;                                        |              |  |
|                                                         |              |  |

- ① 总线只初始化一次,如果在己初始化之后再次调用,则只返回总线 API;
- ② GPIO 初始化;
- ③ 模拟 IIC SCL SDA 设置,底层模拟时序时会调用;
- ④ 初始化模拟 IIC 总线。

#### 3) simIicMacInit()

| <pre>sDelayTime =aDelay;</pre> | //速度参数设置,软件延时时间                 |   |
|--------------------------------|---------------------------------|---|
| <pre>pSimIic = aSimIic;</pre>  | a;                              |   |
| //总线API 回调设置                   |                                 |   |
| nAni->mAdd16 PBuf -sim         | I2C ReadBuffer:                 |   |
| pApi->mAdd16 RByte =sin        | mI2C ReadByte;                  |   |
| pApi->mAdd16_WBuf =sim         | I2C_WriteBuffer;                |   |
| pApi->mAdd16_WByte =sin        | mI2C_WriteByte;                 |   |
|                                |                                 | 4 |
| nAni->mAdd8 WByte =sim         | I2C_Add8_WriteByte; //寄存器地址为8字节 |   |
|                                |                                 |   |

1

- ① 模拟 IIC 速度设置,主要影响摸拟时序时,电平持续时间;
- ② 总线 API 回调设置。

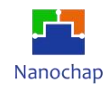

4) At24cXXTest()

| orintf("===========                                                                                                    | 读写 字节 操作 \n");                                                                                       |
|----------------------------------------------------------------------------------------------------|----------------------------------------------------------------------------------------------------|
| result=At24c128_Hand<br>printf("读 地址= %x 值:                                                                                                    | <pre>dler-&gt;mAdd16_RByte(DEVICE_ADD_AT24C128,tregadd,&amp;tmp);<br/>= %x \n",tregadd,tmp); 1</pre> |
| lata = tmp+1;                                                                                                    |                                                                                                    |
| result =At24c128_Han<br>printf("写 地址= %x 1                                                                                                    | ndler->mAdd16_WByte(DEVICE_ADD_AT24C128,tregadd,data);                                               |
| mp =0;<br>result=At24c128_Hand<br>printf("读 地址= %x 値:                                                                                                    | <pre>dler-&gt;mAdd16_RByte(DEVICE_ADD_AT24C128,tregadd,&amp;tmp);<br/>= %x \n".tregadd,tmp); 3</pre> |
| printf("=========                                                                                                    | 读写 字节 操作 \n");                                                                                       |
| +24cvvSavol122(Av4E6                                                                                                    | 20 inc): (//#=1122                                                                                   |
| t24cxxSaveU32(0x450<br>inc=At24cxxReadU32(<br>.nc = tinc+1;                                                                                                    | 90, inc); //读写U32<br>(0×4500); 4                                                                     |
| <pre>t24cxxSaveU32(0x450<br/>inc=At24cxxReadU32(<br/>nc = tinc+1;<br/>t24cxxSaveU16(0x470<br/>inc1=At24cxxReadU16<br/>nc1 = tinc1+1;</pre>                                                                        | 00,inc); //读写U32<br>(0x4500); 4<br>30,inc1); //读写u16<br>5(0x4700); 5                                 |
| <pre>t24cxxSaveU32(0x450<br/>inc=t24cxxReadU32(<br/>inc = t inc+1;<br/>t24cxxSaveU16(0x470<br/>inc1=At24cxxReadU16<br/>nc1 = t inc1+1;<br/>t24cxxSaveU8(0x4800<br/>inc2=At24cxxReadU8(<br/>inc2 = t inc2+1;</pre> | 00,inc); //读写U32<br>(0x4500); 4<br>30,inc1); //读写U16<br>5(0x4700); 5<br>3,inc2); //读写U8<br>6         |

- ① 读指定地址(16位地址格式)1字节数;
- ② 写指定地址(16 位地址格式)1 字节数;
- ③ 读指定地址(16位地址格式)1字节数,比较二次读出不一样,则是有变化;
- ④ 读写 u32 类型数据;
- ⑤ 读写 u16 类型数据;
- ⑥ 读写 u8 类型数据;
- ⑦ 读写字符串。

# 4. 硬件 IIC 读写 AT24CXX

# 4.1 功能介绍

接图方式与模拟 IIC 读写 AT24CXX 实现对 AT24CXX u8, u16, u32 字符串指定位置读写

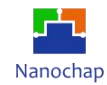

4.2 测试效果

| r | 1  | 通讯端口 串口设置                             | 显示    | 发送     | 多字符串     | 小工具 | 帮助   | 联系作者 | 大虾论坛 |
|---|----|---------------------------------------|-------|--------|----------|-----|------|------|------|
|   | 1  | HW TTC init                           |       |        | 1        |     | - 25 |      |      |
|   | ¢  | read aa 9 0, 310                      | )     |        |          |     |      |      |      |
|   |    | write aa 9 0, 714                     | 1     |        |          |     |      |      |      |
|   |    | write aa 9 U, 714                     | 1     |        |          |     |      |      |      |
|   |    | writehuffer 0.0 0                     | 7144  |        |          |     |      |      |      |
|   |    | readbuffer 0 0 0,                     | 3100  | 123456 | 789abced |     |      |      |      |
|   |    | At24cxxSaveStr 0,                     | 7144  |        |          |     |      |      |      |
|   | L. | At24cxxReadStr 0,                     | 3100  |        |          |     |      |      |      |
|   | Ш  | tstr qwertyuiop                       |       |        |          |     |      |      |      |
|   |    | At24cxxSaveU32 U,                     | /144  |        |          |     |      | 2    |      |
|   |    | At24cxxRead032 0,                     | 7144  |        |          |     |      | 2    |      |
|   |    | At24cxxRead116 0.                     | 3100  |        |          |     |      |      |      |
|   |    | At24cxxSaveU8 0,                      | 7144  |        |          |     |      |      |      |
|   |    | At24cxxReadU8 0, 3                    | 3100  |        |          |     |      |      |      |
|   |    | read32 1 read10                       | 61 re | ad8 1  |          |     |      |      |      |
| S | đι | read as f U, 310                      |       |        |          |     | - 22 |      |      |
|   |    | write aa f U, 714                     | 1     |        |          |     |      |      |      |
|   | П  | write aa r 0, 714<br>read as f 0 3100 | ±     |        |          |     |      |      |      |
|   |    | writebuffer 0.0 0.                    | 7144  |        |          |     |      |      |      |
|   |    | readbuffer 0 0 0,                     | 3100  | 123456 | 789abced |     |      |      |      |
|   | ł  | At24cxxSaveStr 0,                     | 7144  |        |          |     |      |      |      |
| À |    | At24cxxReadStr O,                     | 3100  |        |          |     |      |      |      |
|   |    | tstr qwertyuiop                       |       |        |          |     |      |      |      |
|   |    | At24cxxSaveU32 U,                     | 7144  |        |          |     |      |      |      |
|   | 1  | At24cxxRead032 0,                     | 7144  |        |          |     |      |      |      |
|   |    | At24cxxReadU16 0.                     | 3100  |        |          |     |      |      |      |
|   |    | At24cxxSaveU8 0,                      | 7144  |        |          |     |      |      |      |
|   | 1  | At24cxxReadU8 0, 3                    | 3100  |        |          |     |      |      |      |
|   |    | read32 2 read10                       | 62 re | ad8 2  |          |     |      |      |      |
|   |    | read as e8 U, 310                     | JU    |        |          |     |      |      |      |
|   |    | write as $e0 = 0$ , $71$ , $r_1$      | 14    |        |          |     |      |      |      |
|   |    | read as e8 0, 310                     | 5     |        |          |     |      |      |      |
|   | 1  | writebuffer 000,                      | 7144  |        |          |     |      |      |      |
|   |    | readbuffer 000,                       | 3100  | 123456 | 789abced |     |      |      |      |
|   | ł  | At24cxxSaveStr 0,                     | 7144  |        |          |     |      |      |      |
|   |    | At24cxxReadStr U,                     | 3100  |        |          |     |      |      |      |
|   |    | tstr qwertyulop                       | 7144  |        |          |     |      |      |      |
|   |    | At24cxxReadU32 0.                     | 3100  |        |          |     |      |      |      |
|   |    | At24cxxSaveU16 0,                     | 7144  |        |          |     |      |      |      |
|   |    | At24cxxReadV16 0,                     | 3100  |        |          |     |      |      |      |
|   |    | At24cxxSaveU8 0,                      | 7144  |        |          |     |      |      |      |
|   |    | At24cxxReadU8 0,                      | 3100  | 10.0   |          |     |      |      |      |
|   |    | read <i>32</i> 3 readl                | oj re | ado ර  |          |     |      |      |      |
|   |    |                                       |       |        |          |     |      |      |      |
|   |    |                                       |       |        |          |     |      |      |      |

1) 模拟 IIC 实始化

2) 读写 AT24CXX 测试日志输出

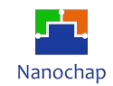

# 4.3 代码分析

实例对应工程文件: ../project-IIC\_HW\_AT24C128 打开 HW\_IIC 宏, 使能硬件 IIC

| Sim | TxMac.c 🛛 🚨 hello.c                              | UserSys.c                | BepcMac.c ⊠                                                                                                    | At24c128test.c |  |
|-----|--------------------------------------------------|--------------------------|----------------------------------------------------------------------------------------------------|----------------|--|
| 10  | <pre>#include "/comm</pre>                       | non/fir.h"               |                                                                                                    |                |  |
| 11  | <pre>#include <stdint.< pre=""></stdint.<></pre> | .h>                      |                                                                                                    |                |  |
| 12  | <pre>#include <string.< pre=""></string.<></pre> | .h>                      |                                                                                                    |                |  |
| .3  | <pre>#include "/comm</pre>                       | non/myiomap.             | n"                                                                                                    |                |  |
| 4   |                                                  |                          |                                                                                                    |                |  |
| 15  | <pre>#include "UserSys</pre>                     | s.h"                     |                                                                                                    |                |  |
| 6   |                                                  |                          |                                                                                                    |                |  |
| 17  | static IicMacApi                                 | Type sgI2cAp             | i;                                                                                                    |                |  |
| L   |                                                  |                          | analisia di katalan di katalan di katalan di katalan di katalan di katalan di katalan di katalan di katalan di | 4              |  |
| 19  | <pre>#define HW_IIC</pre>                        |                          | //如果使用硬件IIC                                                                                                    |                |  |
| 20  |                                                  | (0121020)                |                                                                                                    |                |  |
| 1   | #define SDA_PIN                                  | 14                       |                                                                                                    |                |  |
| 22  | #define SCL_PIN                                  | 15                       |                                                                                                    |                |  |
| 23  |                                                  |                          |                                                                                                    |                |  |
| 24  |                                                  |                          |                                                                                                    |                |  |
| 25  | <pre>#ifdef HW_IIC</pre>                         |                          |                                                                                                    |                |  |
| 26  |                                                  |                          |                                                                                                    |                |  |
| 27  |                                                  |                          |                                                                                                    |                |  |
| 289 | //=====================================          |                          | =======                                                                                                    |                |  |
| 29  | //IIC GPIO 初始化                                   |                          |                                                                                                    |                |  |
| 300 | static void Iic10                                | <pre>SpioInit(void</pre> | d)                                                                                                    |                |  |
| 24  |                                                  | 7                        |                                                                                                    | X              |  |
|     |                                                  |                          |                                                                                                    |                |  |
|     |                                                  |                          |                                                                                                    |                |  |
|     |                                                  |                          |                                                                                                    |                |  |
|     |                                                  |                          |                                                                                                    | $\sim$         |  |
|     |                                                  |                          |                                                                                                    |                |  |
|     |                                                  |                          |                                                                                                    |                |  |
|     |                                                  |                          |                                                                                                    |                |  |
|     |                                                  |                          |                                                                                                    |                |  |

#### 1) Iic1GpioInit()

| EPG_gpio_ClrFuncMode_GPIOL16_Pin(EPG_GPI00, SD_)                                                       | PIN, GPIO_MODE_MSK);<br>PIN, GPIO_MODE_MSK); | //清空GPIO 模式配置位                            |
|----------------------------------------------------------------------------------------------------|----------------------------------------------|-------------------------------------------|
| EPG_gpio_ClrAltFunc_GPIOH16_Pin(EPG_GPIO0, SDA_P:<br>EPG_gpio_ClrAltFunc_GPIOH16_Pin(EPG_GPIO0, SCL_P: | IN, GPIO_MODE_MSK);<br>IN, GPIO_MODE_MSK);   | //清空GPIO 功能配置位                            |
| EPG_gpio_SetFuncMode_GPIOL16(EPG_GPIO0, 0xA00000<br>EPG_gpio_SetAltFunc_GPIOL16(EPG_GPIO0, 0x5000000   | 00);<br>00);                                 | 1<br>//配置为ALT FUN 功能<br>//ALT FUN 功能为 IIC |
| //清下位, 置上拉<br>:PG_gpio_ClrPull_Down_Pin(EPG_GPIO0,SDA_PIN);                                            | //clear pulldown gpio14                      |                                           |

- ① 配置 GPIO 为普通功能;
- ② 设置 GPIO 上拉。

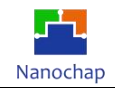

### 2) EpclicInit()

| calle bool initilag=taise;                                                             | //IIC总线只初始化一次,因为同一个IIC总线会挂载多个外设,防止重复初始化 |
|----------------------------------------------------------------------------------------|-----------------------------------------|
| f(initflag == true)                                                                    | //已初始化,                                 |
| return &sgI2cApi<br>}                                                                  | 1                                       |
| <pre>//== printf("HW IIC init\n");</pre>                                               |                                         |
| <pre>Iic1GpioInit();</pre>                                                             | //GPIO 初始化<br>//首华#新始化                  |
| <pre>nemset((void*)&amp;sgI2cApi,0,sizeo<br/>LicMacInit(EPG_I2C1,9,&amp;sgI2cApi</pre> | f(IicMacApiType));<br>);                |
|                                                                                        |                                         |

- ① 如果总线已初始化,则直接返回总线 API 接口;
- ② GPIO 初始化;
- ③ 初始化总线(硬件 IIC 结构体, IIC 速度, 返回的总线 API);
- ④ 返回总线 API 接口。

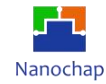

#### 3) simIicMacInit()

```
627 */
   628® void IicMacInit(EPG_I2C_TypeDef *EPG_I2C,u16 ClockDiv,IicMacApiType *pApi)
   629 {
   630
   631
           u8 tDiv =(u8)(ClockDiv&0x3f);
                                                                               1
   632
   633
           //复位IIC 总线
   634
           EPG_I2C->I2C_CR1 |=EPG_I2C_CR1_SWRST_Msk;
           //TIMER_SET(TIMER_IIC,100); //delay_ms(200);
//while(TIMER_GET_MS(TIMER_IIC)!=0);
   635
   636
                                                                             2
   637
           EPG_I2C->I2C_CR1 &=~EPG_I2C_CR1_SWRST_Msk;
   638
   639
   640
   641
           //设置硬件IIC 速度
   642
           EPG_I2C->I2C_CR2 = (tDiv << EPG_I2C_CR2_FREQDIV_Pos);</pre>
    643
           //EPG_I2C->I2C_CR1 = (EPG_I2C_CR1_PE_Msk | EPG_I2C_CR1_DBYPASS_Msk);
    644
           EPG_I2C->I2C_CR1 = EPG_I2C_CR1_PE_Msk;
                                                        //使能外设
                                                                                 3
    645
   646
   647
           sEPG_I2C = EPG_I2C; //
   648
   649
           //IIC API 回调设置
   650
   651
   652
           pApi->mAdd16_RBuf =I2CRBuf;
                                         //16字节地址寄存器 读数组
           pApi->mAdd16_RByte =I2CRByte;
                                         //16字节地址寄存器 读字节
   653
                                                                               4
           pApi->mAdd16_WBuf =I2CWBuf;
                                         //16字节地址寄存器 写数组
   654
   655
           pApi->mAdd16_WByte =I2CWByte;
                                         //16字节地址寄存器 写字节
   656
   657
   658
   659
           pApi->mAdd8_RBuf =I2CAdd8RBuf;
                                                 //8字节地址寄存器 读数组
           pApi->mAdd8 RByte =I2CAdd8RByte;
   660
                                                 //8字节地址寄存器 读字节
           pApi->mAdd8_WBuf =I2CAdd8WBuf;
   661
                                                 //8字节地址寄存器 写数组
           pApi->mAdd8_WByte =I2CAdd8WByte;
   662
                                                 //8字节地址寄存器 写字节
   663 }
   664
    硬件 IIC 波特率参数合法处理;
(1)
(2)
    硬件 IIC 复位;
    硬件 IIC 波特率设置,并使能外设;
(3)
    IIC 总线 API 设置,上层使用 IIC 时,调用。
(4)
At24cXXTest()
23
24 //AT24CXX注册
25⊖/*
26 设备注册到总线,取的总线API
27 */
28<sup>®</sup> void At24cxxRegister(void)
29 {
30
          At24c128_Handler=NULL;
31
         At24c128_Handler=EpcIicInit();
                                                             //取的总线API
```

IIC 总线 API;

把 AT24CXX 注册到总线

4)

(1)

```
46 //向AT24CXX 指定位置写入一个32位的值
47 //输入参数: addr: 写入的位置
48 //
          val:要写入的值
49 void At24cxxSaveU32(u16 addr,u32 val)
7◎//向AT24CXX 指定位置读出一个32位的值
8 //输入参数: addr: 写入的位置
9 //输出参数:读出的值
0 u32 At24cxxReadU32(u16 addr)
2 //向AT24CXX 指定位置写入一个16位的值
'3 //输入参数: addr: 写入的位置
4 //
        val:要写入的值
'5@void At24cxxSaveU16(u16 addr,u16 val)
83⊖ / / 向AT24CXX 指定位置读出一个16位的值
84 //输入参数: addr: 写入的位置
85 //输出参数:读出的值
86⊕u16 At24cxxReadU16(u16 addr)
 - - -
99 //向AT24CXX 指定位置写入一个8位的值
100 //输入参数: addr: 写入的位置
101 //
        val:要写入的值
102 void At24cxxSaveU8(u16 addr,u8 val)
109<sup>☉</sup> / /向AT24CXX 指定位置读出一个8位的值
110 //输入参数: addr: 写入的位置
111 //输出参数:读出的值
112⊕u8 At24cxxReadU8(u16 addr)
L24 //向AT24CXX 指定位置写入一个字符串
L25 //输入参数: addr: 写入的位置
L26 //
          str:要写入的字符串
L27@ void At24cxxSaveStr(u16 addr, char *str)
4<sup>☉</sup> / /从AT24CXX 指定位置读了一个字符串,
5 //输入参数: addr: 写入的位置, str:读出的字符串, alen:要读字符串长度
6 void At24cxxReadStr(u16 addr, char *str, u16 alen)
```

 实现 AT24CXX 操作函数 void At24cxxTest(void)。

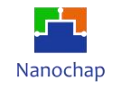

| //                                                                                                    |
|----------------------------------------------------------------------------------------------------|
| tregadd=0x1034;<br>printf("=======读写 字节 操作========= \n");                                                                                           |
| result=At24c128_Handler->mAdd16_RByte(DEVICE_ADD_AT24C128,tregadd,&tmp);<br>printf("读 地址= %x 值= %x \n",tregadd,tmp);                                |
| data = tmp+1;                                                                                                    |
| result =At24c128_Handler->mAdd16_WByte(DEVICE_ADD_AT24C128,tregadd,data);<br>printf("写地址= %x 值 %x \n",tregadd,data); 2                              |
| <pre>tmp =0;<br/>result=At24c128_Handler-&gt;mAdd16_RByte(DEVICE_ADD_AT24C128,tregadd,&amp;tmp);<br/>printf("读 地址= %x 值= %x \n",tregadd,tmp);</pre> |
| printf("======== 读写 字节 操作 ============================ \n");                                                                                        |
| At24cxxSaveU32(0x4500,inc);       //读写U32         tinc=At24cxxReadU32(0x4500);       4                                                              |
| At24cxxSaveU16(0x4700,inc1); //读写u16<br>inc1=At24cxxReadU16(0x4700);<br>inc1 = tinc1+1; 5                                                           |
| At24cxxSaveU8(0x4800,inc2);<br>tinc2=At24cxxReadU8(0x4800);<br>inc2 = tinc2+1;<br>6                                                                 |
| //                                                                                                    |
| At24CxTest1();       //读写字符串测试         At24CxxStrTest();       //读写字符串测试         7                                                                  |
| LA Y                                                                                                    |
| 〕读指定地址(16位地址格式)1字节数;                                                                                                    |
| ② 写指定地址(16位地址格式)1字节数;                                                                                                    |
| ③ 读指定地址(16位地址格式)1字节数,比较二次读出不一样,则是有变化;                                                                                                    |
| 1) 读写 u32 类型数据;                                                                                                    |
| 〕 读写 u16 类型数据;                                                                                                    |

- ⑥ 读写 u8 类型数据;
- ⑦ 读写字符串。

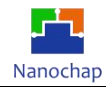

# 5. 硬件 IIC 读写 TMP117 温度传感器

#### 5.1 功能介绍

实现对 AT24CXX u8, u16, u32 字符串指定位置读写。 注: 接线方式如: 模拟 IIC 读写 AT24CXX

# 5.2 测试效果

| Taxa 1 ( March 1997 )                                                 |   |   | <br> | <br> |   |
|-----------------------------------------------------------------------|---|---|------|------|---|
| STM TIC init<br>buf[0]=e buf[1]=10 buf[1]=0                           |   | 1 |      |      | - |
| t=28.12<br>buf[0]=e buf[1]=10 buf[1]=0                                |   | 2 |      |      |   |
| t=20.12<br>huf[0]=e huf[1]=11 buf[1]=0<br>t=28 13                     |   | 2 |      |      |   |
| buf[0]=e buf[1]=11 buf[1]=0<br>t=28.13                                | 3 |   |      |      |   |
| buf[0]=e buf[1]=12 buf[1]=0<br>t=28.14                                |   |   |      |      |   |
| but[U]=e but[1]=12 but[1]=0<br>t=28.14<br>but[0]=e but[1]=11 but[1]=0 |   |   |      |      |   |
| t=28.13<br>buf[0]=e buf[1]=11 buf[1]=0                                |   |   |      |      |   |
| t=28.13<br>buf[0]=e buf[1]=10 buf[1]=0                                |   |   |      |      |   |
| t=20.12<br>buf[0]=e buf[1]=10 buf[1]=0<br>t=28.12                     |   |   |      |      |   |
| buf[0]=e buf[1]=10 buf[1]=0<br>t=28.12                                |   |   |      |      |   |
| buf[0]=e buf[1]=10 buf[1]=0<br>t=28.12<br>buf[0]=: buf[1]=11 buf[1]=0 |   |   |      |      |   |
| t=28.13<br>buf[0]=e buf[1]=11 buf[1]=0                                |   |   |      |      |   |
| t=28.13<br>buf[0]=e buf[1]=12 buf[1]=0                                |   |   |      |      |   |
| t=28.14                                                               |   |   |      |      | - |
|                                                                       |   |   |      | <br> |   |

- 1) 使用模拟串口
- 2) 从 TMP117 读出温度的 AD 值
- 3) 根据 AD 值计算出的温度

## 5.3 代码分析

实例对应工程文件: ../project-IIC\_TMP117

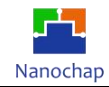

### 1) 初始化

| 03     |                                           |             |
|--------|-------------------------------------------|-------------|
| 949 vo | id UserInit(void)                         |             |
| 95 {   | , <i>,</i>                                |             |
| 96     |                                           |             |
| 97     | Timer0MacInit(EPG_TIMER0,TICK_1MS);       | //定时器0 初始化  |
| 98     |                                           |             |
| 99     | <pre>Uart1MacInit(UART_BPS_115200);</pre> | //初始化串口1    |
| 00     | <pre>Tmp117Register();</pre>              | //注册 TMP117 |
| 01 }   |                                           |             |
| 02     |                                           |             |

注: 注册 TMP117, 因为同一个 IIC 总线上可以注册多个从设备。

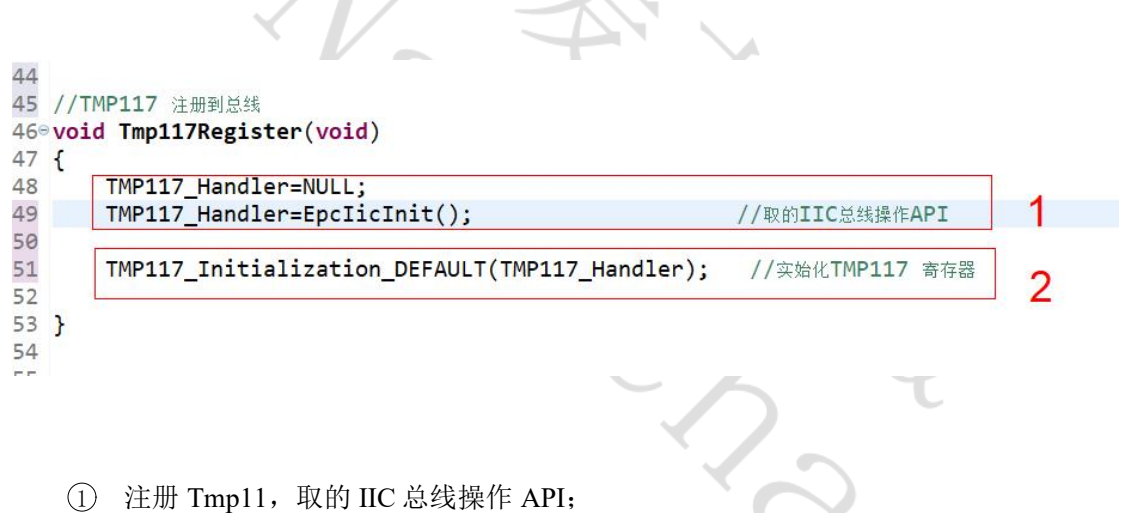

② 初始化 TMP117 寄存器。

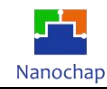

3)

2) 主循环,周期读取温度,并打印

| ∞void U<br>{   | serMain(void)                                                          |                                                          |
|----------------|------------------------------------------------------------------------|----------------------------------------------------------|
| wh:            | <pre>ile(true)</pre>                                                   |                                                          |
| ı              | <pre>SysTickPro();</pre>                                               | //系统节拍处理                                                 |
|                | if(gSysTime.m500ms                                                     | )//检测                                                    |
|                | <pre>Tmp117Test();</pre>                                               | //TMP117 测试                                              |
|                | }<br>if(gSysTime.m100ms<br>{<br>}                                      | ) //检测                                                   |
| <b>TMP117</b>  | 底层读写操作                                                                 | STEX.                                                    |
| 39⊜u1<br>40 {  | <pre>16 TMP117_get_Configuratio</pre>                                  | n(IicMacApiType *p)                                      |
| 41<br>42<br>43 | <pre>static uint8_t buf[3];<br/>memset((void*)buf,0,3);</pre>          |                                                          |
| 44<br>45       | p->mAdd8_RBuf(TMP117_Dev                                               | iceID,TMP117_ConfigurationRegister,buf,2); 1             |
| 46<br>47 }     | return ((buf[0]<<8) buf[                                               | 1]);                                                     |
| 49⊜vo<br>50 {  | oid TMP117_set_Configuratio                                            | n (IicMacApiType *p,uint8_t first,uint8_t second)        |
| 51<br>52<br>53 | <pre>static uint8_t buf[3];<br/>buf[0]=first;<br/>buf[1]=second;</pre> | 2                                                        |
| 54<br>55       | p->mAdd8_WBuf(TMP117_D                                                 | <pre>veviceID,TMP117_ConfigurationRegister,buf,2);</pre> |
| 57 }           | L                                                                      |                                                          |

注:通过调用总线读写 API,操作 TMP117 寄存器。

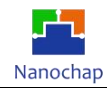

# 6. OLED 实例

# 6.1 功能介绍

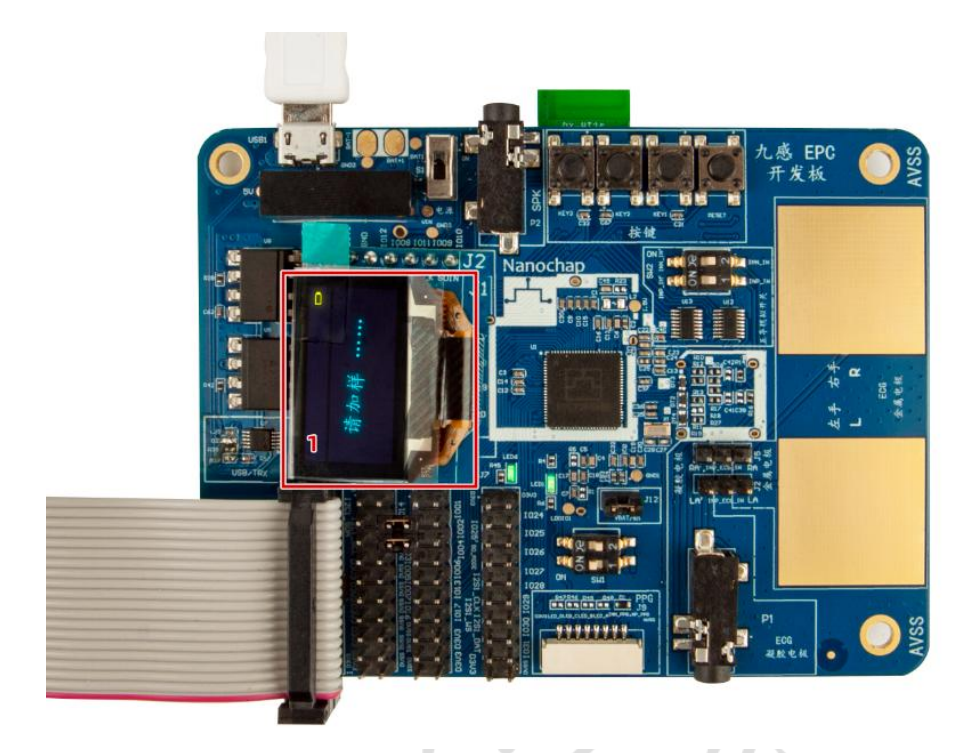

接入OLED模块效果图

# 6.2 测试效果

如上图所示(接入 OLED 模块效果图)

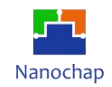

# 6.3 代码分析

实例对应工程文件: ../project-OLED

# 1) 移植 nanochap\_oled.c

2) GPIO 初始化

| <ul> <li>●/************************************</li></ul>                                                                                                    | ********                                                                                                    |   |
|----------------------------------------------------------------------------------------------------|----------------------------------------------------------------------------------------------------|---|
| * 返回值 : 无<br>***********************************                                                                                                    | ***************************************                                                                                                    |   |
| <pre> ovoid OLED_Init(void) { </pre>                                                                                                    | 4                                                                                                    |   |
| <pre>//OLED 模块GPIO 初始化<br/>EPG_gpio_SetFuncMode_GPI<br/>EPG_gpio_SetFuncMode_GPI<br/>EPG_gpio_SetFuncMode_GPI<br/>EPG_gpio_SetFuncMode_GPI<br/>EPG_gpio_SetFuncMode_GPI</pre> | COL16_Pin(EPG_GPIO0, OLED_CS, GPIO_MODE_OUTPUT);<br>COL16_Pin(EPG_GPIO0, OLED_SDA, GPIO_MODE_OUTPUT);<br>COL16_Pin(EPG_GPIO0, OLED_DC, GPIO_MODE_OUTPUT);<br>COL16_Pin(EPG_GPIO0, OLED_RST, GPIO_MODE_OUTPUT);<br>COL16_Pin(EPG_GPIO0, OLED_SCL, GPIO_MODE_OUTPUT); |   |
| TIMER_SET( <i>TIMER_OLED</i> ,200<br>while(TIMER_GET_MS( <i>TIME</i>                                                                                                    | <pre> ); //delay_ms(200); 2_OLED)!=0); </pre>                                                                                                    |   |
| OLED_Config();<br>OLED_Fill(0x00);<br>}                                                                                                    | //oled 初始化<br>//清屏                                                                                                    |   |
| 4                                                                                                    |                                                                                                    | Þ |

注: 根据 MCU 特性修改 1 部分代码, 配置涉及的 GPIO 为输出模式。

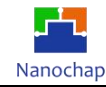

#### 3) GPIO 电平设置宏定义

|                                                           |                                                        | 510,510                  | The fereotestic -                                        |                                  | nunochup_ol                  |                    |
|-----------------------------------------------------------|--------------------------------------------------------|--------------------------|----------------------------------------------------------|----------------------------------|------------------------------|--------------------|
| */<br>#define<br>#define<br>#define<br>#define<br>#define | OLED_CS<br>OLED_RST<br>OLED_SDA<br>OLED_SCL<br>OLED_DC | 12<br>8<br>10<br>9<br>11 | //OLED片选<br>//OLED复位<br>//OLED数据<br>//OLED时钟<br>//OLED时钟 | ⊨命令 L=数据                         |                              |                    |
| //#endif                                                  |                                                        |                          |                                                          |                                  | 2                            |                    |
| #define OLED<br>#define OLED                              | 电平设盂太正义<br>_SDA_SET<br>_SDA_CLEAR                      | EP<br>EP                 | G_gpio_SetData_ToPa<br>G_gpio_ClrData_ToPa               | d_Pin(EPG_GPIO<br>d_Pin(EPG_GPIO | 0, OLED_SDA)<br>0, OLED_SDA) | //;nrf<br>//nrf_   |
| #define OLED<br>#define OLED                              | DC_SET                                                 | EP                       | G_gpio_SetData_ToPa<br>G_gpio_ClrData_ToPa               | d_Pin(EPG_GPIO<br>d_Pin(EPG_GPIO | 0, OLED_DC)<br>0, OLED_DC)   | //nrf_g<br>//nrf_g |
| #define OLEC<br>#define OLEC                              | _SCL_SET<br>_SCL_CLEAR                                 | EP                       | 5_gpio_SetData_ToPa<br>5_gpio_ClrData_ToPa               | d_Pin(EPG_GPIO<br>d_Pin(EPG_GPIO | 0, OLED_SCL)<br>0, OLED_SCL) | //nrf_<br>//nrf_   |
| #define OLED<br>#define OLED                              | CS_SET<br>CS_CLEAR                                     | EP<br>EP                 | 3_gpio_SetData_ToPa<br>3_gpio_ClrData_ToPa               | d_Pin(EPG_GPIO<br>d_Pin(EPG_GPIO | 0, OLED_CS)<br>0, OLED_CS)   | //nrf_g<br>//nrf_g |
| #define OLED<br>#define OLED                              | RST_SET                                                | EP                       | G_gpio_SetData_ToPa<br>G_gpio_ClrData_ToPa               | d_Pin(EPG_GPIO<br>d_Pin(EPG_GPIO | 0, OLED_RST)<br>0, OLED_RST) | //nrf_<br>//nrf_   |

- ① 定义 GPIO 端口号;
- ② 定义 GPIO 电平设置宏;

测试代码:

OLED\_Init();
please\_add\_liquid();

//OLED 初始化 //OLED 显示初始化界面

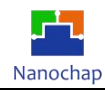

# 7. 硬件 SPI 读取 W25Q128 ID

7.1 功能介绍

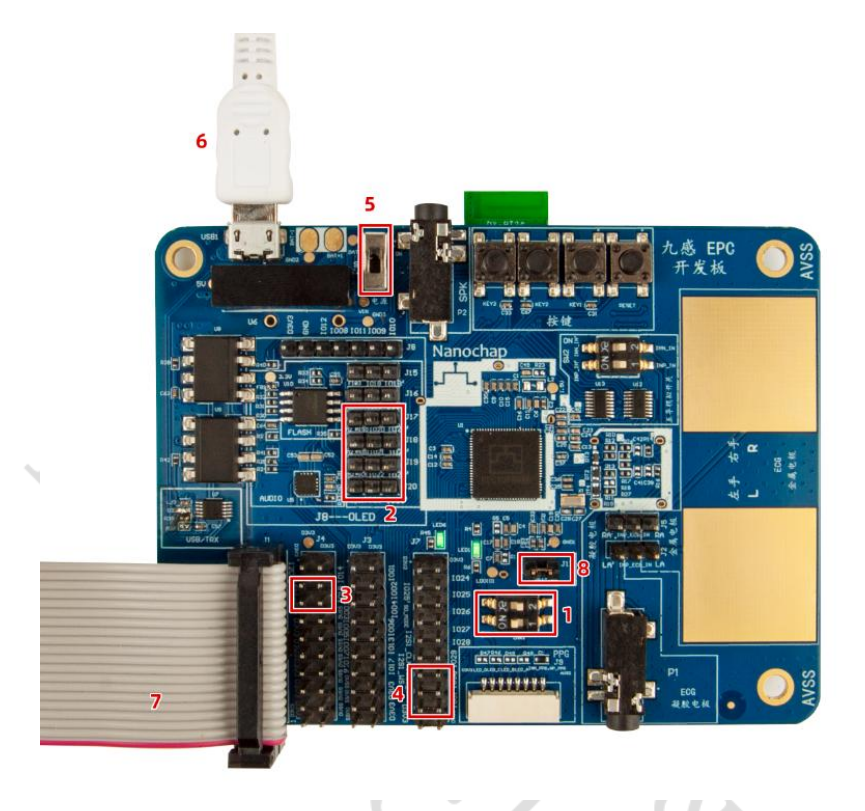

在通用接线设置的基础上,位置2路线设置如图,实现对读取W25Q128 ID。

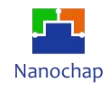

### 7.2测试效果

| 通讯端口 串口设置 显现                   | 云发送多字   | 神串 小工       | 具 帮助               |          |     |                        |               |            |
|--------------------------------|---------|-------------|--------------------|----------|-----|------------------------|---------------|------------|
| id:ef17<br>id:ef17<br>id:ef17  |         |             |                    |          | ^   | stm32/GD32 ISP<br>多条字符 | STC/I<br>F串发送 | AP15 ISP   |
| id:ef17<br>id:ef17<br>id:ef17  |         |             |                    |          |     | -拖动加宽 [[1]             | <b>都大发送</b>   | 多1 -       |
| id:ef17                        |         |             |                    |          |     |                        |               | ms<br>1000 |
| id:ef17                        |         |             |                    |          | _   |                        | 3             | 1000       |
| id:ef17                        |         |             |                    |          |     | ディー                    | 2             | 1000       |
| id:ef17                        |         |             |                    |          |     | 4开注释                   | 0             | 1000       |
| id:ef17                        |         |             |                    |          |     | 5无注释                   | 0             | 1000       |
| id:ef17<br>id:ef17             |         |             |                    |          |     | 6无注释                   | 0             | 1000       |
| id:ef17                        |         |             |                    |          |     | 7无注释                   | 0             | 1000       |
| id:ef17                        |         |             |                    |          |     | 8无注释                   | 0             | 1000       |
| id:ef17                        |         |             |                    |          |     | 9无注释                   | 0             | 1000       |
| id:ef17<br>id:ef17             |         |             |                    |          |     | 10无注释                  | 0             | 1000       |
| id:ef17                        |         |             |                    |          |     | 11无注释                  | 0             | 1000       |
| id:ef17                        |         |             |                    |          |     | 12无注释                  | 0             | 1000       |
| id:ef17                        |         |             |                    |          |     | 13无注释                  | 0             | 1000       |
| id:ef17                        |         |             |                    |          |     | 14无注释                  | 0             | 1000       |
| Iu.em                          |         |             |                    |          | v   | 15无注释                  | 0             | 1000 👻     |
| <b>清除窗口</b> 打开文件               |         |             |                    | 发送文件     | 傷   | 山 清发送区 厂               | 最前 「          | English    |
| 端口号 COM10 USB-SERIAL           | СН340 💌 | ☐ HEX显示     | 保存数据               | □ 接收数据至  | 1文件 | F THEX发送 F 定           | 时发送:          | 500 m:     |
|                                | 更多串口设置  | □ 加时间戳      | 和分包显示,<br>20980864 | 超时时间: 20 | m   | 第1字节至末月                | <b>₹ -</b> 加林 | 痰验 None    |
| RTS   DTR 波特率:                 | 115200  | AL CONNICCT | LIVEOUCH           |          |     |                        |               |            |
| 为了更好地发展SSCOM软件<br>请您注册嘉立创F结尾客户 | 发送      |             |                    |          |     |                        |               |            |

## 7.3 代码分析

实例对应工程文件: ../project-SPI

```
109 //硬件SPI初始化
10@ void SpiMacInit(EPG_SPI_TypeDef *EPG_SPI)
111 {
13
14
             EPG_SPI_CTRL2_config(EPG_SPI,
                                                  //0x3,
                                                                    //T2C
115
                      0x0,
                                                  //0x3,
//0x0, //0x1,
                                                                    //C2T
116
                      0x0.
17
                                                                             //NSS1
                      0x1,
                                                                                                    1
18
                      0x1,
                                                  //0x3,//0x1,
                                                                             //SAMP PHASE
19
20
                                                  //tx dam 禁止
//rx dma 禁止
//8 bit charlength
                      0x0,
                      0x0,
                      0x7);
22
23
24
             uint32_t new_reg_ctrl = 0;
25
             new_reg_ctrl |= 0x07 << EPG_SPI_BAUD_RATE_Pos;
new_reg_ctrl &=~EPG_SPI_LSB_SEL_Msk;
26
                                                                     //速度
127
                                                                     //MSB
                                                                                         2
28
             new_reg_ctrl |=EPG_SPI_NSS_TOGGLE_Msk; //
new_reg_ctrl |=EPG_SPI_NSS_MST_CTRL_Msk;//硬件NSS, new_reg_ctrl &=~EPG_SPI_NSS_MST_CTRL_Msk;
29
30
131
             132
133
134
135
136
37
             EPG_SPI->CTRL1 = new_reg_ctrl;
-38
-39 }
```

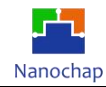

- 1) SPI 控制寄存器 2 初始化
- 2) SPI 控制寄存器 1 初始化

```
10<sup>©</sup>/*
41 函数功能: SPI 总线传输一字符数据
42 输入参数: *EPG_SPI:SPI 结构体 指针,指向具体SPI
13
         dat:要发送的数据
44 输出参数: SPI接收到的数据
45
16 */
$47@uint8_t SPI_ReadWriteOneByte(EPG_SPI_TypeDef *EPG_SPI,uint8_t dat)
48 {
19
      uint16_t tcnt=0;
50
       // 等发送为空
      while(((EPG_SPI->INTSTATUS & EPG_SPI_TXE_INT_STS_Msk)>>EPG_SPI_TXE_INT_STS_Pos)==0)
51
52
      {
53
          tcnt++:
54
          if(65535<=tcnt) return 0XA5;</pre>
55
      };
56
        / 发送字节写入发送寄存器
      EPG_SPI->THR = dat;
58
                                                        2
59
      tcnt=0;
50
51
      //while(((EPG_SPI->INTSTATUS & EPG_SPI_RXNE_INT_STS_Msk)>>EPG_SPI_RXNE_INT_STS_Pos)==0)
52
53
       //等发送完成
      while((EPG_SPI->FSR & EPG_SPI_BUSY_Msk) >> EPG_SPI_BUSY_Pos)
54
      {
                                                                             3
55
          tcnt++;
          if(65535<=tcnt) return 0xA6;</pre>
56
57
       return EPG_SPI->RBR;
                             //返回接收到的数据
58
59
  }
                                                                                      4
70
SPI 传输一字节数据
① 等总线空闲;
(2)
    发送数据写入发送寄存器;
(3)
    等发送结束:
④ 返回接收到的数据。
```

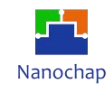

#### 3) W25QXX 测试

① 初始化 SPI2 相关 GPIO,并且初始化 SPI2;

```
22 //W25QXX
              初始化
23 void W25QXX_Init(void)
24 {
25
        Spi2GpioInit();
                                          //SPI2 GPIO初始化
                                                                      1
26
        SpiMacInit(EPG_SPI2);
                                          //实始化硬件SPI2
27 }
(2)
    读 W25QXX 芯片 ID。
τu
41⊖
   /*
    * 函数功能:读W25QXX ID
42
    */
43
449 u16 W25QXX_ReadID(void)
45 {
46
       u16 Temp = 0;
47
       //Spi2CsLow();//W25QXX_CS=0;
48
      SPI2_ReadWriteByte(0x90);
                                          //发送读取ID命令
49
       SPI2_ReadWriteByte(0x00);
50
       SPI2_ReadWriteByte(0x00);
      SPI2_ReadWriteByte(0x00);
51
       Temp|=SPI2_ReadWriteByte(0xFF)<<8;</pre>
52
53
      Temp|=SPI2_ReadWriteByte(0xFF);
54
       //Spi2CsHigh();//W25QXX_CS=1;
55
       return Temp;
56 }
```

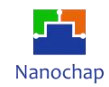

# 8. PC 通过板载 BLE 与手机 APP 通讯

本文档目的在于排除EPC001的影响,单独测试BLE模块AT指令。

# 8.1 接线方式

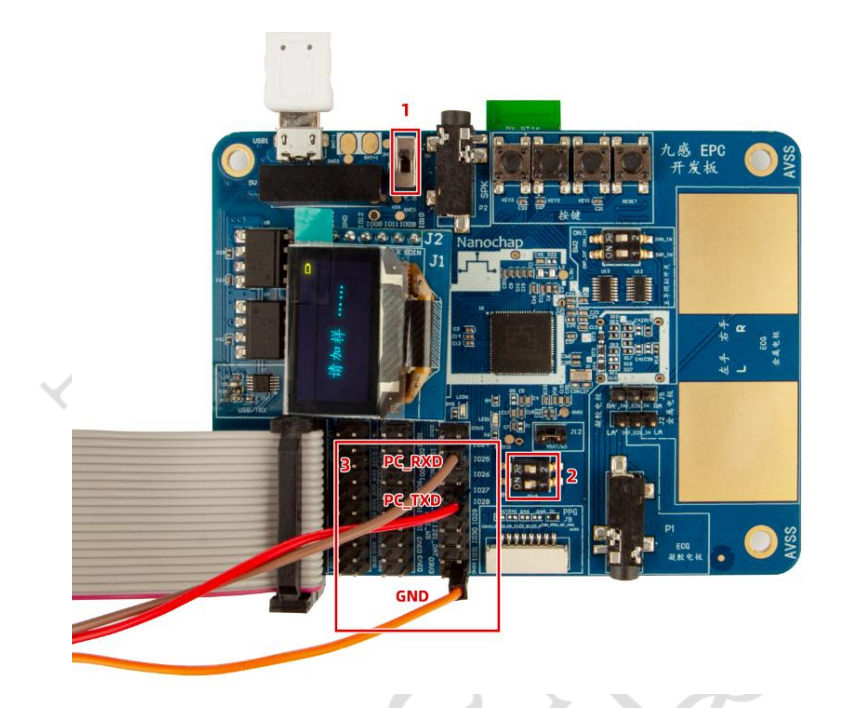

- 1) 打开电源
- 2) 断开 EPC001, 使 EPC001 不工作, 防止 EPC001 TX, RX 影响
- 3) 连接 USB 转串口 PC\_RXD PC\_TXD GND (为 USB 转串口引脚)

| 通讯端口            | 串口设置        | 显示      | 发送   | 多字符串   | 小工具  | 帮助    |           |      |          |           |                  |           |
|-----------------|-------------|---------|------|--------|------|-------|-----------|------|----------|-----------|------------------|-----------|
| [16:07:49.      | 706]发→◇     | AT      |      |        |      |       |           |      |          |           |                  | ^         |
| □<br>[16:07:49. | 729]收←◆Ⅰ    | OK      |      |        |      |       |           |      |          |           |                  |           |
|                 |             |         |      |        |      |       |           |      |          |           |                  |           |
|                 |             |         |      |        |      |       |           |      |          |           |                  |           |
|                 |             |         |      |        |      |       |           |      |          |           |                  |           |
|                 |             |         |      |        |      |       |           |      |          |           |                  |           |
|                 |             |         |      |        |      |       |           |      |          |           |                  |           |
|                 |             |         |      |        |      |       |           |      |          |           |                  |           |
|                 |             |         |      |        |      |       |           |      |          |           |                  |           |
|                 |             |         |      |        |      |       |           |      |          |           |                  |           |
|                 |             |         |      |        |      |       |           |      |          |           |                  |           |
|                 |             |         |      |        |      |       |           |      |          |           |                  |           |
|                 |             |         |      |        |      |       |           |      |          |           |                  |           |
|                 |             |         |      |        |      |       |           |      |          |           |                  |           |
|                 |             |         |      |        |      |       |           |      |          |           |                  |           |
|                 |             |         |      |        |      |       |           |      |          |           |                  |           |
|                 |             |         |      |        |      |       |           |      |          |           |                  |           |
| -               | 1 1777-2-04 | 1       |      |        |      |       |           | 1    |          |           | a denote day and | V Lucel L |
| 清除窗口            | 11#1/1      |         |      |        | S. S |       | 友法又件      | 停止 清 | 该法区      | 取削   Engl | sh 保存参数          | 打展 -      |
| 端미号   COI       | M4 USB-SERI | AL CH3- | 40   | · ⊢ не | X显示  | 保存数据  | 」「接收数据到   | 文件厂班 | X发送 [ 定田 | 拨送:  30   | ms/次 ▼ 加         | 回车换行      |
| <sup>●2关闭</sup> | \$D C       |         | 多串口1 | ☆査 ▼ 加 | 时间截机 | 方包显示。 | ,超时时间: 20 | ms 弗 | 子卫 王 木月  | ▼ 加役短 №0  | 3                |           |
| T BIS I♥        | DTR 波特      | ¥¶: 960 | JU I |        | +    |       |           |      |          |           |                  | ~         |
| 河」更好地<br>请您注册嘉  | 立创F结尾客      | 沪       | 发    | 送 5    |      |       |           |      |          |           |                  | ~         |

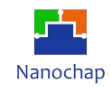

#### 4) 验证

PC打开串口调试助手,波特率设为9600,通过串口发送AT指令查询版本号,ADD说明接线成功。

## 8.2 PC通过BLE与手机传输数据

准备工作: 手机端安装nRF Connect, 扫描连接到BLE模块。

### 1) 串口调试助手收发数据

| Power On<br>+TRANSPORT<br>12334566 | [=1                                   | 1                | _ |                       |                       |
|------------------------------------|---------------------------------------|------------------|---|-----------------------|-----------------------|
|                                    |                                       |                  | 2 |                       |                       |
|                                    |                                       |                  |   |                       |                       |
|                                    |                                       |                  |   |                       |                       |
|                                    |                                       |                  |   |                       |                       |
|                                    |                                       |                  |   |                       |                       |
|                                    |                                       |                  |   |                       |                       |
|                                    |                                       |                  |   |                       |                       |
|                                    |                                       |                  |   |                       |                       |
| SHOTT                              | 1 471000                              |                  |   |                       |                       |
| 清除窗口                               | 1<br>打开文件<br>M4 VSB-SERIAL            | . CH340          | • | 第千 保支                 | 55 IR [[              |
|                                    | 1<br>打开文件<br>MA USB-SERIAL<br>第日<br>さ | . CK640<br>更多串口i |   | - <u>保存</u><br>は回数和分包 | <u>数据</u> 」「<br>夏示。 部 |

- ① 上电,并查询 BLE 处理透传开启状态;
- ② 接收到手机发送来的数据;
- ③ PC 要发送的数据;
- ④ 发送。
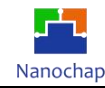

#### 2) 手机 APP 收数数据

| 11:10                                                                                         | <b>::!!</b> 4G 88                                                                                                    | 11:06                                                                                                    | :::: 5G 88                              | 11:                            | 07                             |             | <b>::!!!</b> 50 | 88         |
|-----------------------------------------------------------------------------------------------|----------------------------------------------------------------------------------------------------|----------------------------------------------------------------------------------------------------|-----------------------------------------|--------------------------------|--------------------------------|-------------|-----------------|------------|
| Close Adv Client Server                                                                       | Log DFU Disconnect                                                                                                    | Close Adv Client Server                                                                                                    | Log DFU Disconnect                      | Close                          | Adv Client                     | Server Log  | DFU Dist        | connect    |
| Attribute Table                                                                               |                                                                                                    | Attribute Table                                                                                                    |                                         | C Attribu                      |                                |             |                 |            |
| 000                                                                                           | •                                                                                                    |                                                                                                    |                                         | Attribu                        | te table                       |             |                 |            |
| Unknown Characteristic<br>UUID: 2A29<br>Properties: Read<br>Value: N/A<br>Value Sent: N/A     |                                                                                                    | Unknown Characteristic<br>Cancel Set Data                                                                                           | Parser                                  | Unknow<br>UUID: 24<br>Dniperti | Characterist<br>29<br>es: Read | tic         |                 |            |
| 0 😳                                                                                           |                                                                                                    | Byte Array (Hex)                                                                                                    | 0                                       | 11 Duck                        | nt: N/A                        |             |                 |            |
| Unknown Characteristic<br>UUID: 2A50<br>Properties: Read<br>Value: N/A<br>Value Sent: N/A     |                                                                                                    | 0x903030308768676667<br>UTF-8<br>00000gfgfdfd                                                                                       | 3 1                                     | Cance<br>12334                 | ≥I<br>566                      | Write Value | 5               | .1         |
| 0 0                                                                                           | •                                                                                                    |                                                                                                    | 5.1                                     | ByteA                          | rav Unsi                       | nedint B    | ool U           | TF8        |
| Unknown Service<br>UUID: FFE0<br>PRIMARY SERVICE                                              |                                                                                                    | Eddystone URL     Invalid Data                                                                                                    | 0                                       | Write T                        | ype                            |             |                 |            |
| Unknown Characteristic<br>UUID: FFE1<br>Despectice: Dest, Mitter, Write<br>Value: 0000gfgfdfd | lithout Response, and 5ty                                                                                                    | <ul> <li>Heart Rate Measure</li> <li>48 bpm, Contact Not Sup<br/>Intervals: 12046.88 ms, 21<br/>ms, 25597.66 ms, 3347.69</li> </ul> | ement<br>ported<br>5600.59 ms, 25600.59 |                                | Command                        | Write       | Request         |            |
| Value Sent: 12334566                                                                          |                                                                                                    | Heart Rate Sensor                                                                                                    | 0                                       | Value: 0                       | D00gfgfdfd                     |             |                 |            |
|                                                                                               | 0 6 🕛                                                                                                    | NIA                                                                                                    | $\cup$                                  |                                |                                |             |                 | æ          |
| Unknown Descriptor J<br>UUID: 2902<br>Value: N/A                                              |                                                                                                    | Glucose Measurem                                                                                                    | ent O                                   | 0 个                            | L 6                            | 1 号         | 点的              | <b>π</b> ⊗ |
| Value Sent: N/A                                                                               | 2                                                                                                    | Context Information Follow                                                                                                    | vs: True                                | %                              | 1                              | 2           | 3               | ×          |
| Unknown Characteristic                                                                        |                                                                                                    |                                                                                                    |                                         | -                              | 4                              | 5           | 6               |            |
| UUID: FFE2<br>Properties: Write and Write With                                                | out Response                                                                                                    | Unknown Characteristic                                                                                                    |                                         | +                              |                                |             |                 |            |
| Value: N/A<br>Value Sent: N/A                                                                 | resument of new DM                                                                                                    | UUID: FFE2<br>Properties: Write and Write With                                                                                      | out Response                            | ×                              | 7                              | 8           | 9               | @          |
|                                                                                               | 0                                                                                                    | Value: N/A<br>Value Sent: N/A                                                                                                    |                                         | 符                              | 返回                             | 0           |                 | 换行         |
| HC0000488                                                                                     | 72D9B0878                                                                                                    | HC0000488                                                                                                    | 72D9B0878                               |                                |                                |             |                 | - Alla     |
|                                                                                               | what is a second second s | Come                                                                                                    | cited                                   |                                |                                |             |                 | Ŷ          |
|                                                                                               |                                                                                                    |                                                                                                    |                                         |                                | _                              |             | _               |            |

- ① 连接到的 BLE 名字;
- ② 开启自动接收;
- ③ 进入设置数据格式,选择3.1:为UTF-8;
- ④ 当 PC 发送数据时,此为显示接收到的数据;
- ⑤ 手机发送数据 5.1,设置发送数据格式 5.2,发送内容 write 发送。

## 9. 开发板通过板载 BLE 与手机 APP 通讯

## 9.1 目的

- 1) 实现轻按 KEY2 手机端收到: Key2Isr press cnt=1
- 2) 实现 PC 串口调试助手发送字符串,手机端同步显示
- 3) 实现手机端发送数据, EPC001 通过串口打印到 PC 机

### 9.2 准备工作

- 1) 开发板插入 Micro USB 线,并接入 PC,打开电源
- 2) 下载 DEMO 程序 ../project-BLE
- 3) PC 打开串口调试助手,波特率设置为 9600,手机打开 nRF Connect

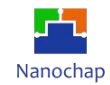

## 9.3 测试

| rec over ACT:sy:CHD:resex; 17        | 1É         | 相注的原 「循环发展 &            | を設計 景入ini         | 1619     | 2:0-4     |
|--------------------------------------|------------|-------------------------|-------------------|----------|-----------|
| 5                                    | 16         | w 今江泉(20本注版)            | 古非发祥 +1-          | 1        | - Alfin's |
|                                      | 16         | 13 00 FF 88             | 十六讲和的 据用1         | ís-      | 1000      |
| rec over Ggggggghgyytt 13            | IF         | output string           |                   | 5        | 1000      |
| 6                                    | -IF        | 次卻应使用sscom              | 安泊南               | 2        | 1000      |
|                                      | - IF       | -                       | 4天注释              | 10       | 1000      |
|                                      | 11         |                         | 6天注释              | 6        | 1000      |
|                                      | T          | ACT sy OID reset:       | 6天注释              | 10       | 1000      |
| 4                                    | The second |                         | 7天注释              | 10       | 1000      |
|                                      | Th         | ACT: sy: CMD: reset:    | 8天注释              | 6        | 1000      |
|                                      | - IF       | -                       | 9天注日              | 6        | 1000      |
|                                      | - IF       | -                       | 10干注释             | 6        | 1000      |
|                                      | - IF       |                         | 11 天注程            | 6        | 1000      |
|                                      | -Ir        | -                       | 12天注释             | 10       | 1000      |
|                                      | 11         | -                       | 13天注释             | 10       | 1000      |
|                                      | -lh        | -                       | 14无注释             | 10       | 1000      |
|                                      |            | -                       | 15天注释             | 10       | 1000      |
|                                      | -lh        | -                       | 16天注释             | 0        | 1000      |
|                                      | - Ir       |                         | 17天注释             | 10       | 1000      |
|                                      | - Ir       |                         | 10元注释             | 0        | 1000      |
|                                      |            | -                       | 19天注留             | 10       | 1000      |
|                                      | - Ir       |                         | 20元注释             | 0        | 1000      |
|                                      | 11         | -                       | 21无注释             | 0        | 1000      |
|                                      | - It       | -                       | 22元注释             | 0        | 1000      |
|                                      | - Ir       | -                       | 23无注释             | 0        | 1000      |
|                                      | - Ir       | -                       | 24无注释             | 0        | 1000      |
|                                      |            |                         | 25无注释             | 0        | 1000      |
|                                      |            | -                       | 26无注释             | 0        | 1000      |
|                                      |            |                         | 27无注释             | 0        | 1000      |
|                                      |            | -                       | 28天注释             | 0        | 1000      |
|                                      | 11         |                         | 29无注释             | 0        | 1000      |
|                                      | 11         |                         | 30无注释             | 0        | 1000      |
|                                      | 11         | 2                       | 31无注释             | 0        | 1000      |
|                                      | 11         |                         | 32光注释             | 0        | 1000      |
|                                      | ,   h      |                         | 21平注释             | In       | 11000     |
|                                      | 1.000      | 安诺女性 一個小 日本安诺 皮 一       | - 最前 IF Endish 49 | 1 1 10   | -         |
|                                      | - 40       | CARACIT INIL INCLOSE !! |                   | U.S.     | terra     |
| 時 COMG USB-SERIAL CH340 · REX显示 保存数据 | 18         | WWWWWWXFF   WX发送   )    | 即友法: 1000 ma/次    | <u>.</u> | 개미브라      |
| 关闭串口 🕑 重多串口设置 🔽 加时间戳和分包显示。           | 編胡         | 20 ms 第1 字节 至 非         | (尾 · 加校验 None     | _        | •         |
| TS DTR 波特章 9600 • 1401150d           |            |                         |                   |          |           |
| 2                                    |            |                         |                   |          |           |

- 1) 选择正确的串口
- 2) 波特率设置为 9600
- 3) 当按下 PCB 上 KEY2 事产生按键事件
- 4) PC 发送指令给 EPC001
- 5) 解析出的 PC 端指令
- 6) 接收到 BLE 字符串

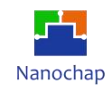

| Close Adv Client Server Log DFU Discon                                                                                                    | inect                                                                                              |
|----------------------------------------------------------------------------------------------------|----------------------------------------------------------------------------------------------------|
| Attribute Table                                                                                                    |                                                                                                    |
|                                                                                                    |                                                                                                    |
| Unknown Characteristic<br>UUID: 2A29<br>Properties: Read<br>Value: N/A<br>Value Sent: N/A                                                                                                    |                                                                                                    |
| 6 9                                                                                                    | $\checkmark$                                                                                       |
| Unknown Characteristic<br>UUID: 2A50<br>Properties: Read<br>Value: N/A<br>Value Sent: N/A                                                                                                    | •                                                                                                  |
| Unknown Service<br>UUID: FFE0<br>PRIMARY SERVICE<br>Unknown Characteristic<br>UUID: FFE1                                                                                                    |                                                                                                    |
| Value: Key2lsr press cnt=4                                                                                                    |                                                                                                    |
| Value Sent: Ffffgdsgg.fgh                                                                                                    |                                                                                                    |
| Unknown Descriptor<br>UUID: 2902<br>Value: N/A<br>Value Sent: N/A                                                                                                    |                                                                                                    |
|                                                                                                    |                                                                                                    |
| UNIX: FF2<br>VUDID: FF2<br>Properties: Write and Write Without Response<br>Value: IVA<br>Value Sent: IVA                                                                                                    |                                                                                                    |
| HC000048872D980878                                                                                                    | -                                                                                                  |
| Connected                                                                                                    |                                                                                                    |
|                                                                                                    |                                                                                                    |
| 14:58 <b>-</b>                                                                                                    |                                                                                                    |
|                                                                                                    |                                                                                                    |
|                                                                                                    |                                                                                                    |
| Close Adv Client Server Log DFU Disconne                                                                                                    | CL                                                                                                 |
| Close Adv Client Server Log DFU Disconne                                                                                                    | ct                                                                                                 |
| Close Adv Client Server Log DFU Disconne                                                                                                    | ct                                                                                                 |
| Close Adv Client Server Log DFU Disconne<br>Attribute Table                                                                                                    | D                                                                                                  |
| Close Adv Client Server Log DFU Disconne<br>Attribute Table<br>Unknown Characteristic<br>UUID: 2A29<br>Properties: Read<br>Value: N/A<br>Value Sent: N/A                                                                                                    | D                                                                                                  |
| Close Adv Client Server Log DFU Disconne<br>Attribute Table<br>Close Adv Client Server Log DFU Disconne<br>Unknown Characteristic<br>UUD: 2A29<br>Properties: Read<br>Value: N/A<br>Value Sent: N/A<br>Cancel Write Value                                                                                                    | D                                                                                                  |
| Close Adv Client Server Log DFU Disconne<br>Attribute Table<br>Concerning Characteristic<br>UUID: 2A29<br>Properties: Read<br>Value: Sent: N/A<br>Cancel Write Value<br>Gggggggggggyytt                                                                                                    |                                                                                                    |
| Close Adv Client Server Log DFU Disconne<br>Attribute Table<br>Unknown Characteristic<br>UUD: 2A29<br>Properties: Read<br>Value: NA<br>Value Sent: NA<br>Cancel Write Value<br>6g8g8g8ghgyytt<br>ByteArray UnsignedInt Bool UTFR                                                                                                    |                                                                                                    |
| Close Adv Client Server Log DFU Disconne<br>Attribute Table<br>Unknown Characteristic<br>UUD: 2429<br>Properties: Read<br>Value: N/A<br>Value Sent: N/A<br>Cancel Write Value<br>Gggggggghgyytt 10<br>ByteArray UnsignedInt Bool UTF8<br>Write Tupo                                                                                                    |                                                                                                    |
| Close Adv Client Server Log DFU Disconne<br>Attribute Table<br>Unknown Characteristic<br>UUD: 2A29<br>Properties: Read<br>Value: N/A<br>Value Sent: N/A<br>Cancel Write Value<br>Gggggggghgyytt<br>ByteArray UnsignedInt Bool<br>UTF8<br>Write Type<br>Command Bool                                                                                                    |                                                                                                    |
| Close Adv Client Server Log DFU Disconne<br>Attribute Table<br>Control Control |                                                                                                    |
| Close Adv Client Server Log DFU Disconne<br>Attribute Table<br>Unknown Characteristic<br>UUC: 2A20<br>Properties: Read<br>Value: NA<br>Value Sent: NA<br>Cancel Write Value<br>6gggggggggytt<br>ByteArray UnsignedInt Bool UTF8<br>Write Type<br>Command Request<br>Write 11                                                                                                    |                                                                                                    |
| Close Adv Client Server Log DFU Disconne<br>Attribute Table<br>Unknown Characteristic<br>UUD: 2A20<br>Value: VA<br>Value Sent: N/A<br>Cancel Write Value<br>6gggggggggyytt<br>ByteArray Unsignedint Bool UTF8<br>Write Type<br>Command Request<br>Write<br>Value: uart rec over ACTay;CMD:reset; 17<br>11                                                                                                    |                                                                                                    |
| Close Adv Client Server Log DFU Disconne<br>Attribute Table<br>Control Control |                                                                                                    |
| Close Adv Client Server Log DFU Disconne<br>Attribute Table<br>Unknown Characteristic<br>UUU: 2A29<br>Properties: Read<br>Value: N/A<br>Cancel Write Value<br>Gggggggggghgyytt 10<br>ByteArray UnsignedInt Bool UTF8<br>Write Type<br>Command Request<br>Value: unt rec over ACT-sy, CMD, reser, 17<br>S C C C C Sy, CMD, reser, 17<br>C C C C C C C C C C C C C C C C C C C                                                                                                     |                                                                                                    |
| Attribute Table                                                                                                    | Cot<br>D<br>D<br>D<br>D<br>D<br>D<br>D<br>D<br>D<br>D<br>D<br>D<br>D<br>D<br>D<br>D<br>D<br>D<br>D |
| Adv Client Server Log DFU Disconne<br>Attribute Table<br>Unknown Characteristic<br>UUD: 2A20<br>Value: NA<br>Value: NA<br>Cancel Write Value<br>6ggggggggyytt<br>ByteArray Unsignedint Bool UTF8<br>Write Type<br>Command Request<br>Write<br>Value: uart rec over ACT-syCMD reset: 17<br>Write<br>Value: uart rec over ACT-syCMD reset: 17<br>Q Q Q Q Q Q Q Q Q Q Q Q Q Q Q Q Q Q Q                                                                                                     | P<br>X                                                                                             |
| Close       Adv       Client       Server       Log       DFU       Disconne         Attribute       Table         Unknown       Characteristic         UUD: 2A29       Properties: Read         Value: NA       Value: NA         Value: Sent: NA         Cancel       Write Value         6gggggggghgyytt       10         ByteArray       Unsignedint         Bool       UTF8         Write       11         Sommand       Request         Write       10         Write       10         Write       11         Sommand       Request         Write       10         Q       III         Q       III         Q       III         Q       III         Q       III         Q       III         Q       III         Q       III         Q       III         Q       III         Q       III         Q       III         Q       IIII         Q       IIII         Q       IIII         Q                                                                                                    |                                                                                                    |

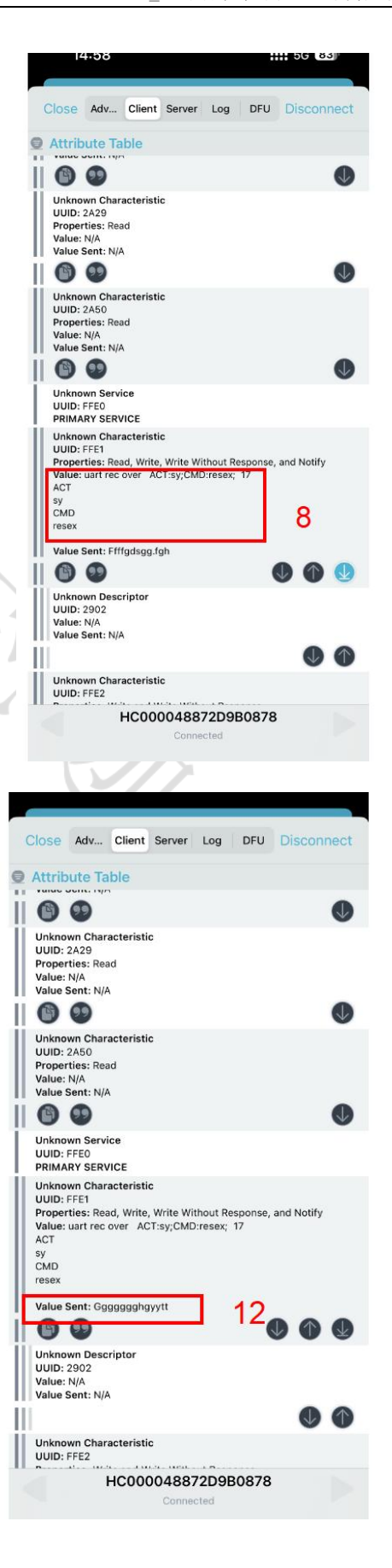

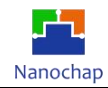

- 7) 手机端收到的按键事件
- 8) 手机端收到的 EPC 发送的字符串
- 9) 手机端发送数据给 EPC, 数据格式
- 10) 数据内容
- 11) 点击发送
- 12) 手机端回显

### 9.4 代码解析

1) 按键中断回调

| 1,                              |                             |                            |
|---------------------------------|-----------------------------|----------------------------|
| //===<br><sup> </sup> /*<br>创建一 | 个模拟发送串口,返回发送函数              |                            |
| */                              |                             |                            |
| ∍void<br>{                      | Key2Isr(void)               |                            |
| S                               | <pre>tatic u32 cnt=0;</pre> |                            |
| С                               | nt++;                       |                            |
| p<br>}                          | rintf("Key2Isr press        | <pre>cnt=%d\n",cnt);</pre> |
|                                 |                             |                            |

注:因串口直接与BLE连接,所以printf就是往BLE发送数据。

2) 外设实始化

| Ľ | <pre>Timer0MacInit(EPG_TIMER0,TICK_1MS);</pre>                                | //定时器0 初始化        |
|---|-------------------------------------------------------------------------------|-------------------|
|   | <pre>Uart1MacInit(UART_BPS_9600);</pre>                                       | //串口 <b>1</b> 初始化 |
|   | //gpio 中断初始化 GPIO号,中断优先级,中断回调<br>GpioExitIntMacInit(KEY2_GPIO_NUM,3,Key2Isr); | //按键初始化           |
|   | //LED1 初始化                                                                    |                   |
|   | <pre>LedMacInit(LED1_GPI0_PIN,&amp;gLed1);</pre>                              | <b>//LED</b> 实始化  |

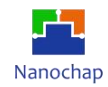

### 3) 主函数

| *v<br>{         | void UserMain(void)      |                |
|-----------------|--------------------------|----------------|
|                 | <pre>while(true) {</pre> |                |
|                 | SysTickPro();            | //系统节拍处理       |
|                 | if(gSysTime.m1s)         | //LED1 1S 周期闪烁 |
|                 | gLed1.mTurn(gLed         | 11.mNum);      |
|                 | }                        |                |
|                 | <pre>Uart1Pro();</pre>   | //串口接收处理       |
| 3               | }                        |                |
| Uart1Pro: 实现串口指 | 令解析                      |                |
| 10.PPG          |                          | XX             |
| 10.1 反射式硬件设置    |                          |                |
| 接上PPG反射式传感器     | ,如下图所示:                  | C C            |

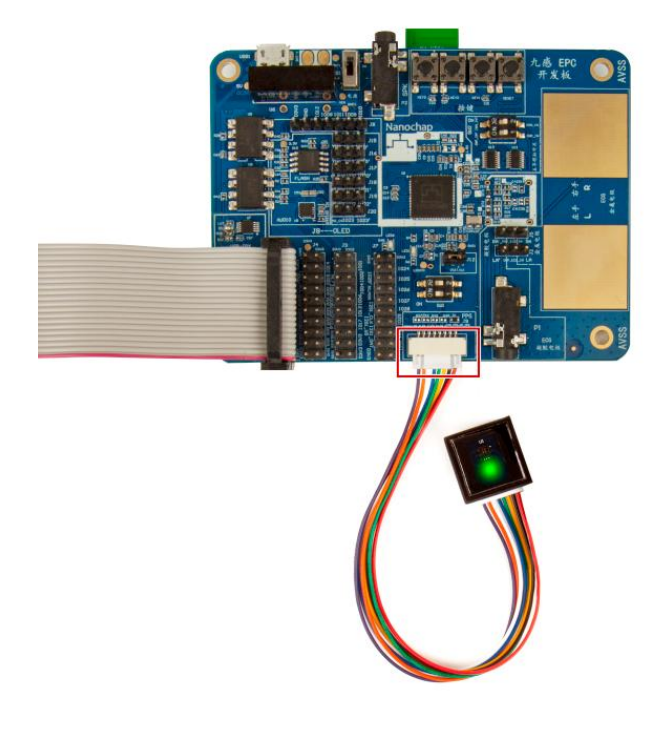

开发板设置

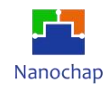

#### 1) PPG Green LED

| <figure></figure>                                                                                                    | Nanochap EPC001 EVK PPG   | ECG   PPG & ECG            | EMG   EEG                  | BP Serial 3 ~                 | Baud rate 115200 💉 |         |
|----------------------------------------------------------------------------------------------------|---------------------------|----------------------------|----------------------------|-------------------------------|--------------------|---------|
| <figure></figure>                                                                                                    | Waveform                  |                            |                            |                               |                    |         |
|                                                                                                    | -769.591308               |                            |                            |                               | Y-axis             |         |
| -771.885742<br>-774.180175<br>-776.474609<br>-778.769042<br>-781.063476<br>-783.652343<br>-787.9467777<br>196.0 196.2 196.5 196.7 196.9 197.1 197.3 197.6 197.8 198.0 198.2 198.4 198.7 198.9 199.1 199.3 199.5 199.8 200.0 • Red • IR<br>TIME(S)<br>Parameter value                                                                                                    |                           |                            |                            |                               | Y-Factor 50mv      |         |
| Parameter value                                                                                                    | -771.885742               |                            |                            |                               | Transmission (     |         |
| Parameter value                                                                                                    | -774,180175               |                            |                            |                               | Reflection         |         |
| -776.474609       -778.769042       Filter       Filter         -781.063476       -783.357910       -785.652343       -785.652343       -785.652343         -787.9467777       -780.0       196.2       196.5       196.7       196.9       197.1       197.3       197.6       198.2       198.4       198.7       198.9       199.1       199.5       199.8       200.0       • Red       • IR         TME(S)                                                                                                    | $\Lambda$                 |                            | ×                          |                               | ADC Raw Code       | 0       |
| -778.769042       -778.769042       Filter       •         -781.063476       -       •       •       •         -783.357910       •       •       •       •       •       •       •       •       •       •       •       •       •       •       •       •       •       •       •       •       •       •       •       •       •       •       •       •       •       •       •       •       •       •       •       •       •       •       •       •       •       •       •       •       •       •       •       •       •       •       •       •       •       •       •       •       •       •       •       •       •       •       •       •       •       •       •       •       •       •       •       •       •       •       •       •       •       •       •       •       •       •       •       •       •       •       •       •       •       •       •       •       •       •       •       •       •       •       •       •       •       •       •       • | -776.474609               | $\land$ $\downarrow$       | $\land \land$              | ~                             | Millivolt (        | $\odot$ |
| -781.063476       Reversal       LD-select         -783.357910       -785.652343       Green LED       O         -787.946777       196.0       196.2       196.7       196.9       197.1       197.8       198.0       198.2       198.4       198.7       198.9       199.1       199.8       200.0       • Red       • IR                                                                                                    | -778.769042               | $1 \times 1$               | $\times$ $\wedge$          | $- \Lambda_{\wedge}$          | Filter (           | 0       |
| -781.063476<br>-783.357910<br>-785.652343<br>-787.946777<br>196.0 196.2 196.5 196.7 196.9 197.1 197.3 197.6 197.8 198.0 198.2 198.4 198.7 198.9 199.1 199.3 199.5 199.8 200.0 • Red • IR<br>TIME(S)<br>Parameter value<br>Stop                                                                                                    |                           |                            |                            | $\chi = \int \nabla \chi$     | Povorcal           |         |
| -783.357910<br>-785.652343<br>-787.9467777<br>196.0 196.2 196.5 196.7 196.9 197.1 197.3 197.6 197.8 198.0 198.2 198.4 198.7 198.9 199.1 199.3 199.5 199.8 200.0 • Red • IR<br>TIME(S)<br>Parameter value<br>Stop<br>SAVE                                                                                                    | -781.063476               |                            |                            | $X \mid X$                    |                    |         |
| -785.652343<br>-787.9467777<br>196.0 196.2 196.5 196.7 196.9 197.1 197.3 197.6 197.8 198.0 198.2 198.4 198.7 198.9 199.1 199.3 199.5 199.8 200.0 • Red • IR<br>TIME(S)<br>Parameter value<br>Stop<br>SAVE                                                                                                    | -783.357910               | V P                        | $\sim$                     | $\sim$ $\sim$                 | LED-select         |         |
| -785.652343<br>-787.9467777<br>196.0 196.2 196.5 196.7 196.9 197.1 197.3 197.6 197.8 198.0 198.2 198.4 198.7 198.9 199.1 199.3 199.5 199.8 200.0 • Red • IR<br>TIME(S)<br>Parameter value<br>Stop<br>SAVE                                                                                                    |                           |                            |                            |                               | Green LED 🤇        | 0       |
| -787.946777<br>196.0 196.2 196.5 196.7 196.9 197.1 197.3 197.6 197.8 198.0 198.2 198.4 198.7 198.9 199.1 199.3 199.5 199.8 200.0 • Red • IR<br>TIME(S) Parameter value Stop                                                                                                    | -785.652343               |                            |                            |                               | Red/IR LED (       | 0       |
| Parameter value  Stop SAVE                                                                                                    | -787.946777               | 06 0 107 1 107 2 107 6 107 | 70 100 0 100 0 100 4 100 7 | 100.0 100.1 100.2 100.5 100.0 | 200 0 0 ped 0 ID   |         |
| Parameter value  Stop SAVE                                                                                                    | 190.0 190.2 190.3 190.7 1 | 90.9 197.1 197.3 197.0 197 | TIME(S)                    | 198.9 199.1 199.3 199.5 199.8 |                    |         |
| Parameter value Stop SAVE                                                                                                    |                           |                            |                            |                               |                    |         |
| Save                                                                                                    | Parameter value           |                            |                            |                               |                    |         |
| SAVE                                                                                                    |                           |                            |                            |                               | Stop               |         |
| SAVE                                                                                                    |                           |                            |                            |                               |                    |         |
|                                                                                                    |                           |                            |                            |                               | SAVE               |         |
|                                                                                                    |                           |                            |                            |                               |                    |         |

**PPG Green** 

- ◆ Y-axis: 切换 AD 采样值与电压值, ADC RAW Code AD 原始数据; Millivolt 电压值(mV)。
- ◆ Filter: 滤波、不滤波。
- ◆ Reversal: 波形镜像。
- ◆ Y-Factor: 5mV, 纵向每格 5mV; 20mV, 纵向每格 20mV; 50mV, 纵向每格 50mV。
- ♦ LED-select: Green LED, Red/IR LED.
- ◆ Measure/Stop: 开始/停止采集数据。
- ◆ SAVE: 设置波形数据保存路径。

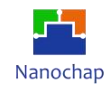

#### 2) PPG Red/IR LED 反射式

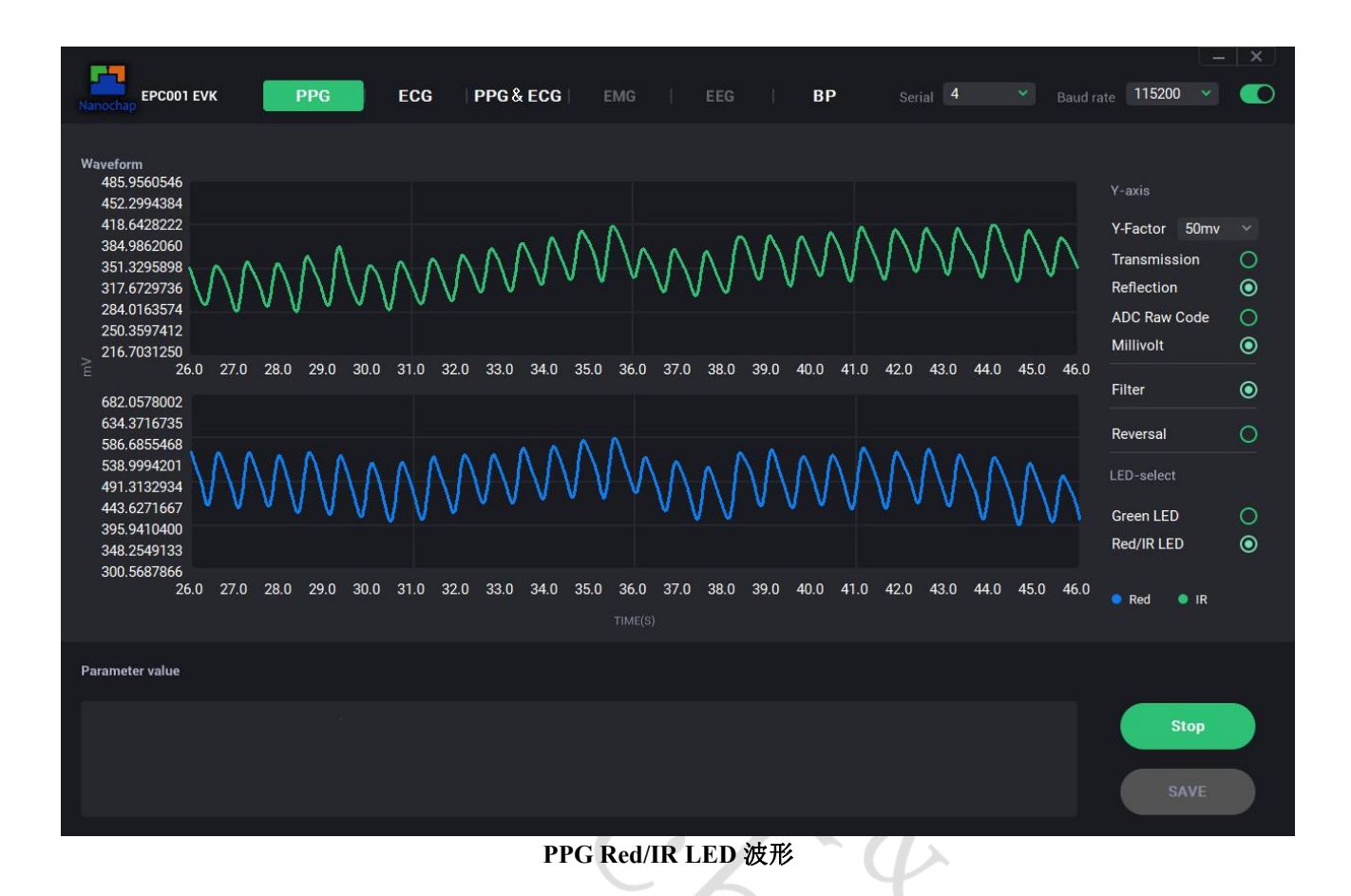

◆ Y-axis: 切换 AD 采样值与电压值, ADC RAW Code AD 原始数据; Millivolt 电压值(mV)。

- ◆ Filter: 滤波、不滤波。
- ♦ Reversal: 波形镜像。
- ♦ LED-select: Green LED, Red/IR LED.
- ◆ Reflection / Transmissiion (反射模式/透射模式选择) (默认反射式),反射模式下需选择

#### $Reflection_{\,\circ}$

- ◆ Measure/Stop: 开始/停止采集数据。
- ◆ SAVE: 设置波形数据保存路径。

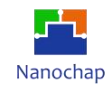

## 10.2 反射式代码分析

实例对应工程文件: ../project\_ppg

# 10.3 透射式硬件设置

接上PPG透射式传感器,如下图所示:

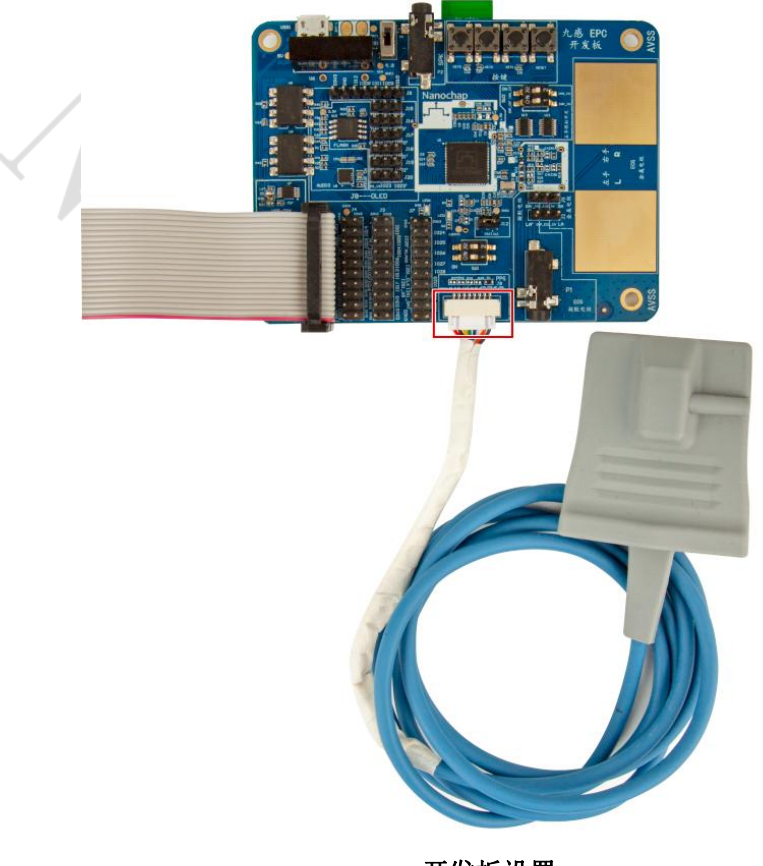

开发板设置

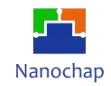

## 透射式测试效果

| Nanochap EPC001 E                                                                                                    | тик РРС                   | ECG   I                                              | PPG & ECG                          | EMG                                                        |                                | BP          | Serial 4                                   |               | te 115200 🗸                                                                                                    |  |
|----------------------------------------------------------------------------------------------------|---------------------------|------------------------------------------------------|------------------------------------|------------------------------------------------------------|--------------------------------|-------------|--------------------------------------------|---------------|----------------------------------------------------------------------------------------------------|--|
| Waveform           1090.683959           1046.847961           1003.011962           955.1759643           915.3399658           871.5039672           827.6679687           783.8319702           739.9959716           316.           686.0468750           633.4669799           580.8870849           528.3071899           475.7272949           320.5675048           317.9876098           265.4077148           316. | 0 317.0 318.0 319.0 320.0 | <ul> <li>321.0 322.0</li> <li>321.0 322.0</li> </ul> | 323.0 324.0 325<br>323.0 324.0 325 | 0 326.0 327.0<br>0 326.0 327.0<br>0 326.0 327.1<br>TIME(S) | 0 328.0 329.0<br>0 328.0 329.0 | 0 330.0 331 | .0 332.0 333.0 334.<br>.0 332.0 333.0 334. | 0 335.0 336.0 | Y-axis<br>Y-Factor 50mv<br>Transmission<br>Reflection<br>ADC Raw Code<br>Millivolt<br>Filter<br>Reversal<br>LED-select<br>Green LED<br>Red/IR LED |  |
| Parameter value                                                                                                    |                           |                                                      |                                    |                                                            |                                |             |                                            |               |                                                                                                    |  |
|                                                                                                    |                           |                                                      |                                    |                                                            |                                |             |                                            |               | Stop<br>SAVE                                                                                                    |  |
|                                                                                                    |                           |                                                      |                                    |                                                            | 6                              |             | Y                                          |               |                                                                                                    |  |

- ◆ Y-axis: 切换 AD 采样值与电压值, ADC RAW Code AD 原始数据; Millivolt 电压值(mV)。
- ◆ Filter: 滤波、不滤波。
- ◆ Reversal: 波形镜像。
- ♦ LED-select: Green LED, Red/IR LED.
- ◆ **Reflection / Transmissiion** (反射模式/透射模式选择) (默认反射式),透射模式下需选择

## $Transmissiion\,{\scriptstyle \circ}$

- ◆ Measure/Stop: 开始/停止采集数据。
- ◆ SAVE: 设置波形数据保存路径。

## 10.4 透射式代码分析

实例对应工程文件: ../project\_ppgts

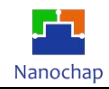

# 11.ECG 实例

## 11.1 硬件设置

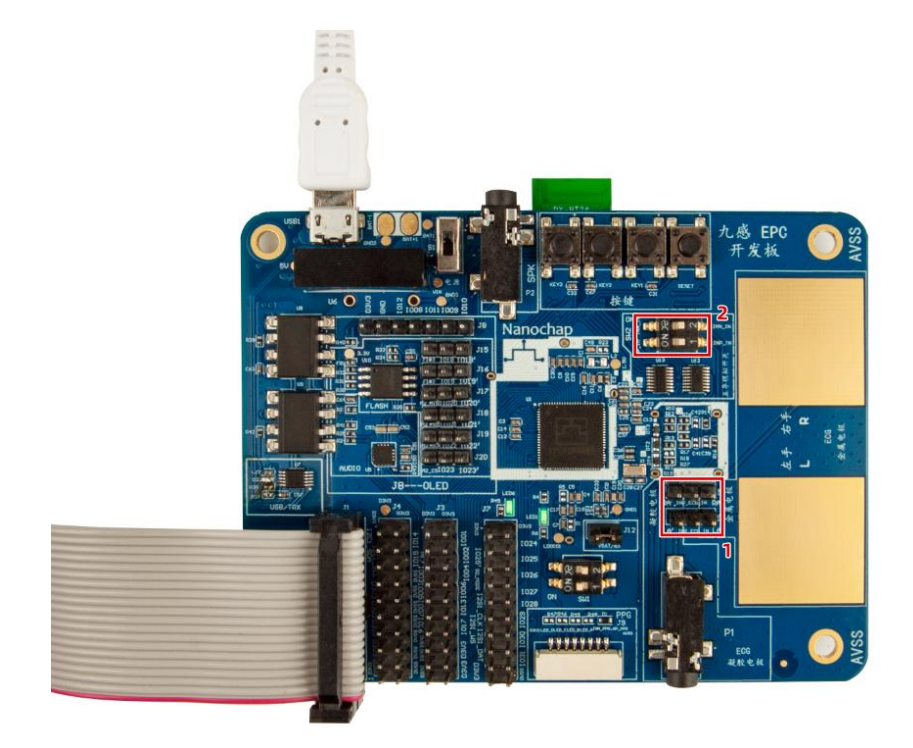

# 开发板设置

- 1) ECG 信号连接到板载电极
- 2) ECG 信号断开外设连接, 防止干扰

## 使用建议:

- ▶ 开发板用充电宝供电或锂电池供电,若电脑供电,会引入额外噪声;
- ▶ 采用带隔离的 USB 串口工具,尽量远离电脑,或用 USB 延长线;
- ▶ 采用手持板子金属电极,会引入肌电信号,可尝试选用 15-20Hz 低通滤波器滤除。

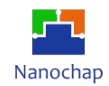

## 11.2 界面及图形

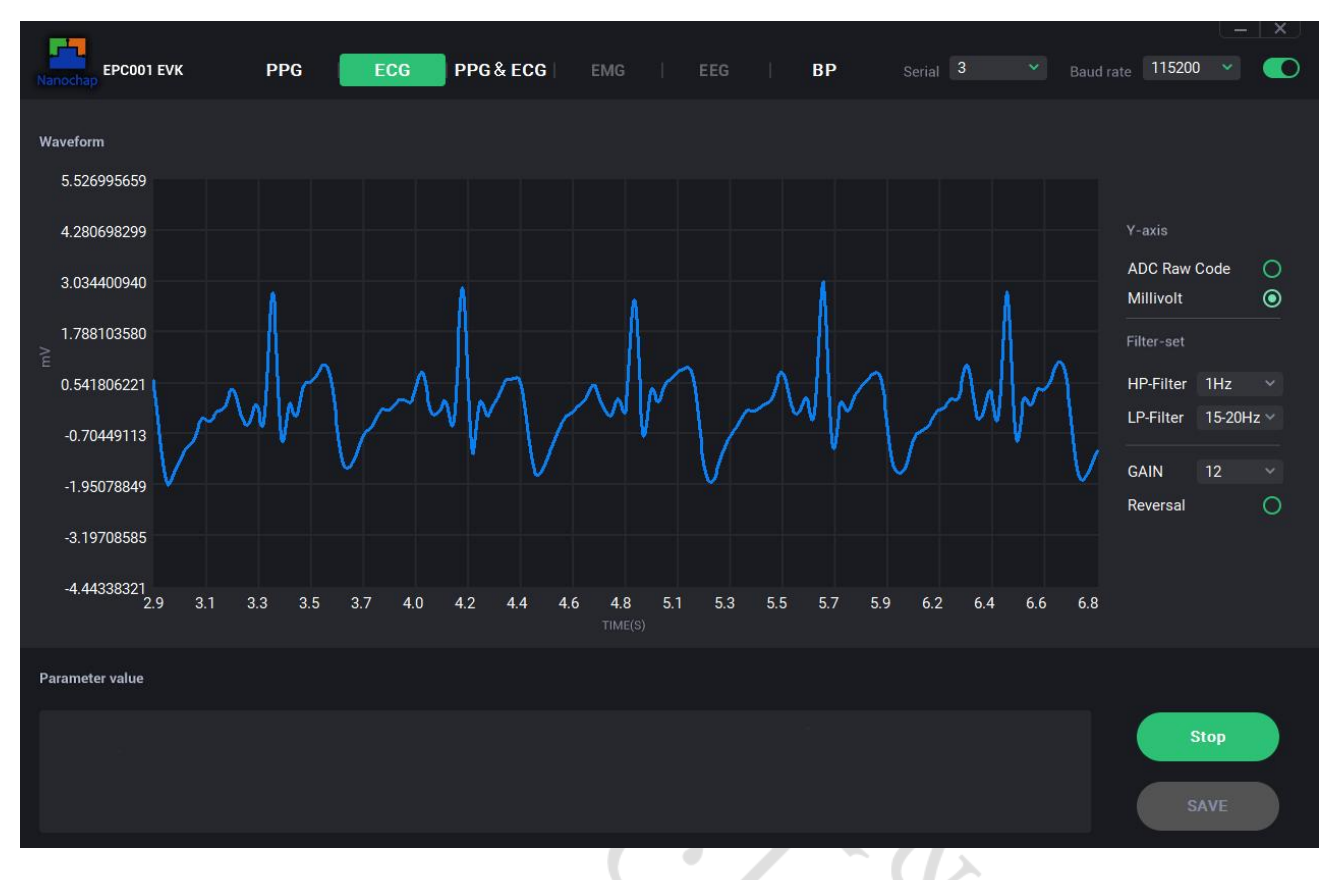

ECG界面

- ◆ Y-axis: 切换 AD 采样值与电压值, ADC RAW Code AD 原始数据; Millivolt 电压值(mV)。
- ◆ Filter-set: 滤波器设置。
- ◆ HP- Filter: 高通滤波器。
- ◆ LP- Filter: 低通滤波器。
- ♦ GAIN: PGA 增益, x1、x2、x4、x6、x8、x12、x60、x120。

(注:增益设置为12倍时,界面显示的波形幅度值已去掉了12倍的增益,即为原始波形大小,其 它波形幅度值均为对应的增益设置。)

- **♦ Reversal:** 波形镜像。
- ◆ Measure/Stop: 开始/停止采集数据。
- ◆ SAVE: 设置波形数据保存路径。

## 11.3 代码分析

实例对应工程文件: ../project\_ecg

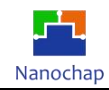

# 12.综合例程使用

## 12.1 下载烧录文件

文件所在目录: ./nine-sense-epc001.elf

## 12.2 上位机使用

上位机开启后默认界面:

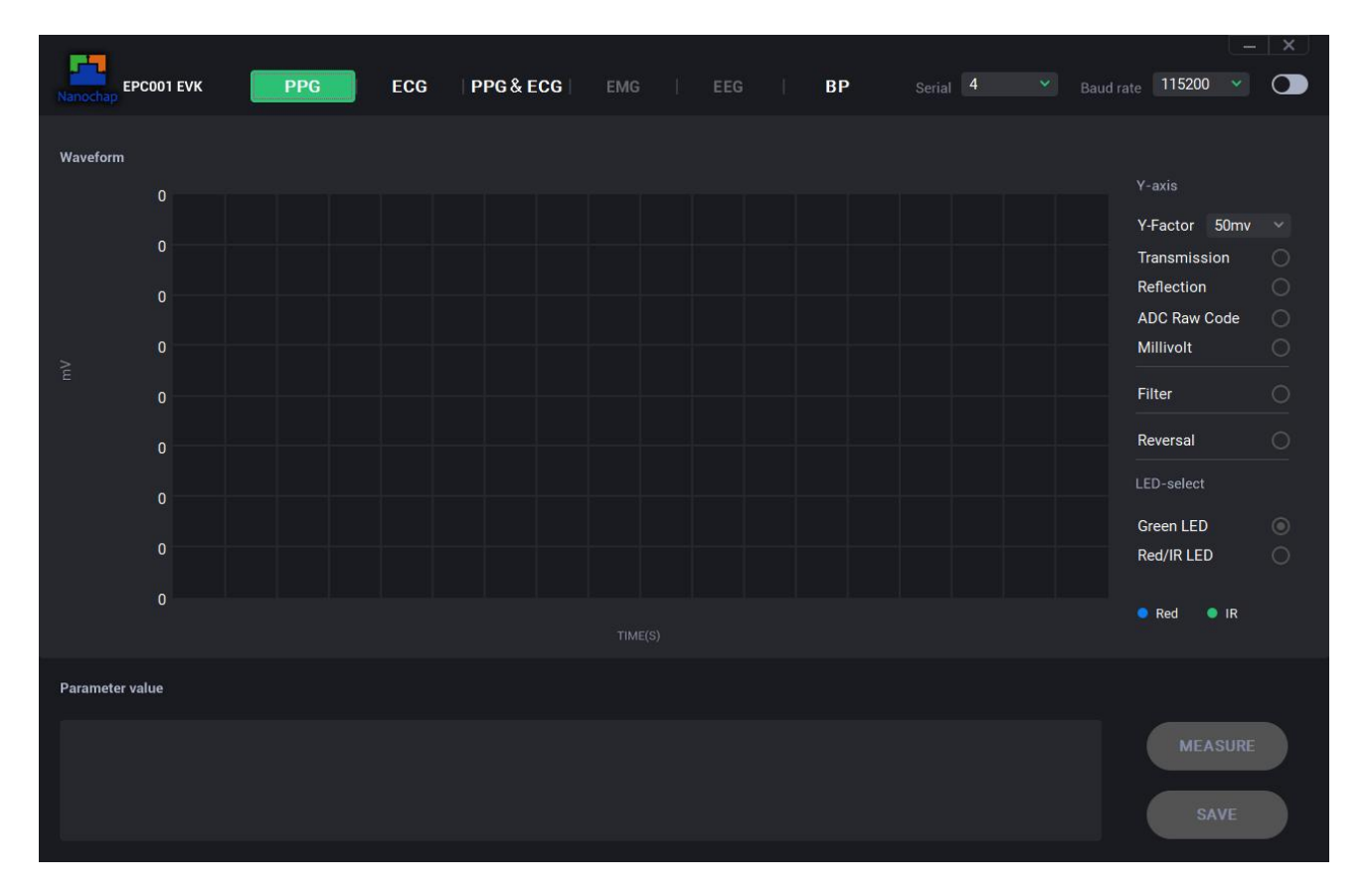

- 1) 采用带隔离的 USB 串口工具将开发板和电脑端连接起来
- 首先打开上位机软件,其次选择相应的串口以及波特率(波特率为115200),再次点击波特率旁边 的按钮即可,最后对上位机进行操作
- 3) 选择模式后点击 Measure 开始运行
- 4) 测试各模式时只需选择上位机上方的模式即可(在选择模式时需要将先运行的模式按 Stop 停止)
- 5) PPG 模式

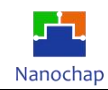

## Green LED和Red/IR LED的反射模式均需使用反射式灯板模块,将大拇指轻轻覆盖灯板上; 详见本手册 PPG Red/IR LED 反射式

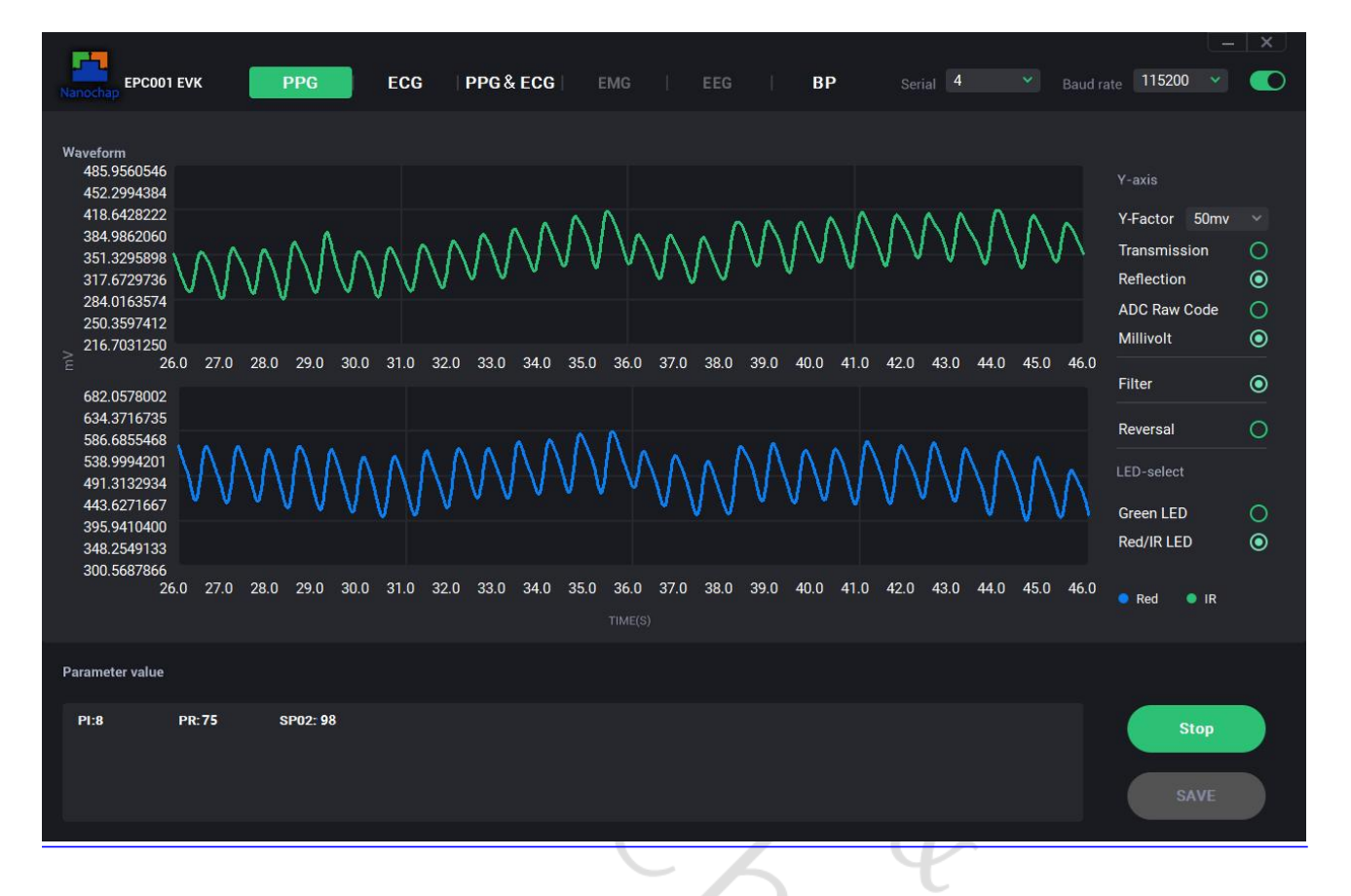

◆ Reflection / Transmissiion (反射模式/透射模式选择) (默认反射式),反射模式下需要手动选择 Reflection。

♦ Parameter value:

i. SPO2: 血氧饱和度

- ii. PI: 灌注指数
- iii. PR: 脉率

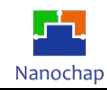

## Red/IR LED透射模式需要使用透射式灯板模块,将食指放入指套内; 详见本手册 PPG Red/IR LED 透射式

| Nanochap EPC001 EVK PPG                                                                                                    | ECG   PPG & ECG                                                                                                    | EMG   EEG                                                                                               | BP Serial 4                                                        | <ul> <li>Baud rate</li> <li>115200</li> </ul>                                                                                                    |                                                                                            |
|----------------------------------------------------------------------------------------------------|----------------------------------------------------------------------------------------------------|----------------------------------------------------------------------------------------------------|--------------------------------------------------------------------|----------------------------------------------------------------------------------------------------|--------------------------------------------------------------------------------------------|
| Waveform<br>1090.683959<br>1046.847961<br>1030.011962<br>995.1759643<br>915.3399658<br>877.6679687<br>733.8319702<br>316.0 317.0 318.0 319.0 320.0<br>686.0468750<br>633.4669799<br>580.8870849<br>528.3071899<br>475.7272949<br>316.0 317.0 318.0 319.0 320.0<br>316.0 317.0 318.0 319.0 320.0 | 9       321.0       322.0       323.0       324.0       32         9       321.0       322.0       323.0       324.0       32 | 25.0 326.0 327.0 328.0 329.0<br>25.0 326.0 327.0 328.0 329.0<br>25.0 326.0 327.0 328.0 329.0<br>TIME(S) | 330.0 331.0 332.0 333.0 334.0 3<br>330.0 331.0 332.0 333.0 334.0 3 | Y-axis<br>Y-Factor 50mv<br>Transmission<br>Reflection<br>ADC Raw Code<br>Millivolt<br>Filter<br>Reversal<br>LED-select<br>Green LED<br>Red/IR LED | $\rightarrow$ $\bigcirc$ $\bigcirc$ $\bigcirc$ $\bigcirc$ $\bigcirc$ $\bigcirc$ $\bigcirc$ |
| Parameter value                                                                                                    |                                                                                                    |                                                                                                    |                                                                    |                                                                                                    |                                                                                            |
| PI:5 PR:68 SP02:96                                                                                                    |                                                                                                    |                                                                                                    |                                                                    | Stop                                                                                                    |                                                                                            |
|                                                                                                    |                                                                                                    |                                                                                                    |                                                                    | SAVE                                                                                                    |                                                                                            |
|                                                                                                    |                                                                                                    |                                                                                                    |                                                                    |                                                                                                    |                                                                                            |

◆ Reflection / Transmissiion (反射模式/透射模式选择) (默认反射式),透射模式下需要手动选择

Transmissiion.

#### ♦ Parameter value:

- i. SPO2: 血氧饱和度
- ii. PI: 灌注指数
- iii. PR: 脉率

#### 6) ECG 模式

需要将电极贴到身体对应部位(红色贴右胳膊,黄色贴左胳膊,绿色贴右腿);或者使用板载电极,双手持在金属电极上,按照丝印提示放置手指。

详见本手册<u>ECG实例</u>

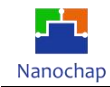

## 7) PPG&ECG 模式

测试需要同时采用PPG以及ECG的测试方法。

## ■ 硬件设置:

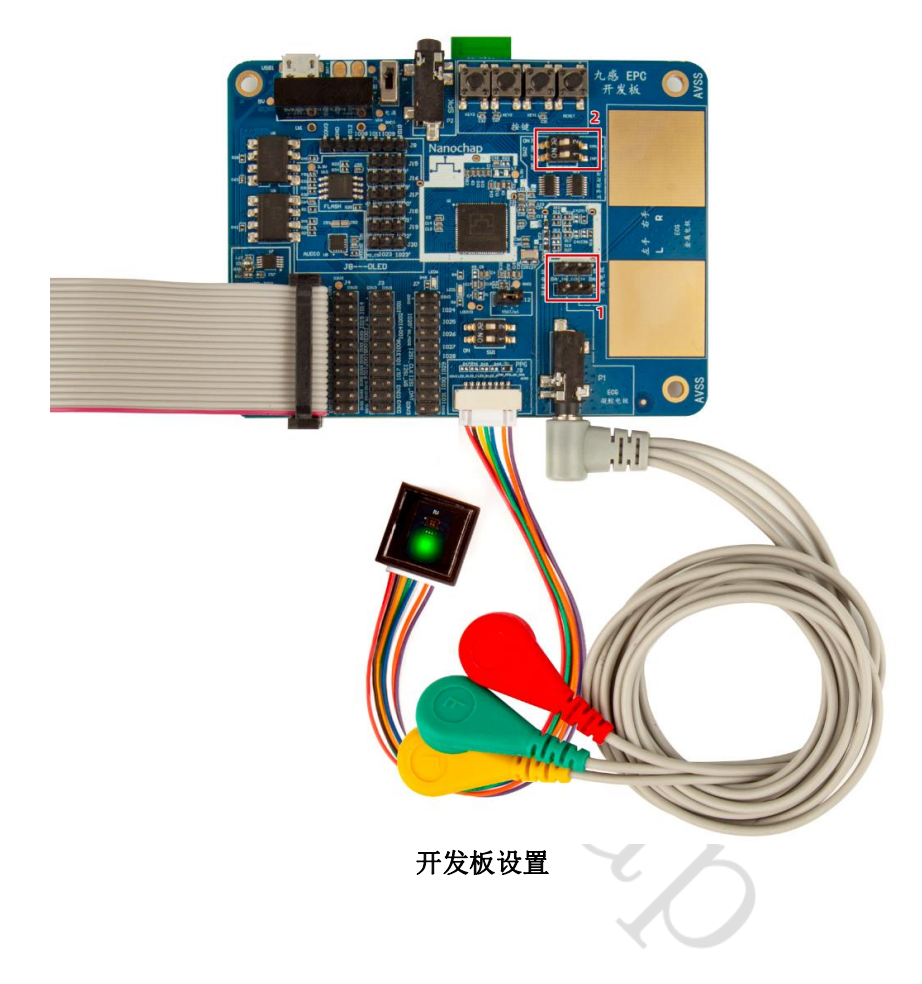

- ① ECG 信号线连接到凝胶电极;
- ② ECG 信号断开外设连接, 防止干扰。

## 使用建议:

- ▶ 开发板用充电宝供电或锂电池供电,若电脑供电,会引入额外噪声;
- ▶ 采用带隔离的 USB 串口工具,尽量远离电脑,或用 USB 延长线。

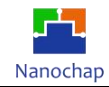

■ 界面及图形

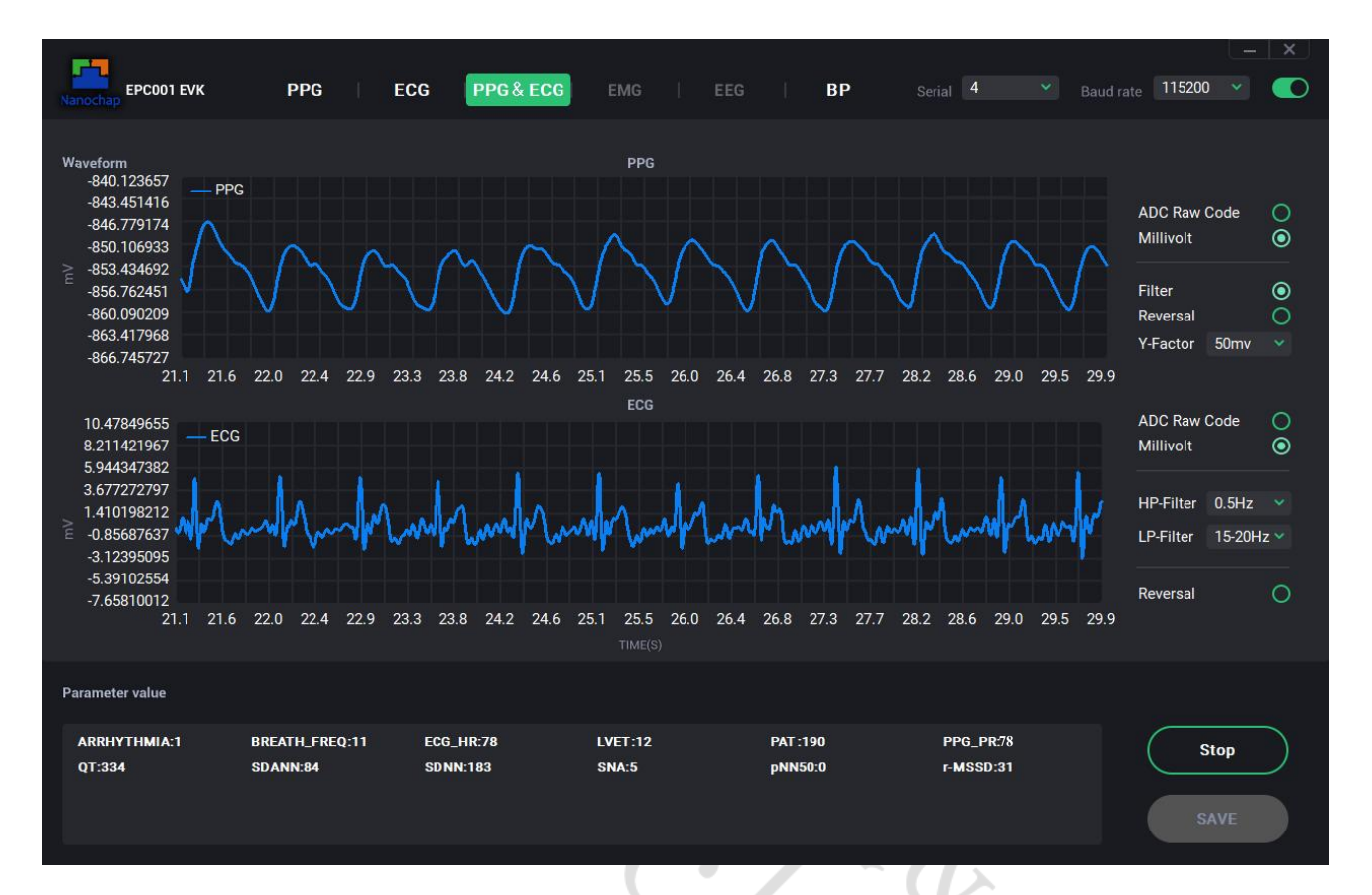

EEG&PPG界面

Parameter value:

- ◆ ARRHYTHMIA: 1=心律不齐, 0=无心律不齐
- ◆ BREATH\_FREQ: 呼吸速率
- ◆ ECG\_HR: 心率
- ◆ LVET: 左心室射血时间
- ◆ r-MSSD: 相邻 RR 间期差值均方平方根,计算公式为:

$$r - MSSD = \sqrt{\frac{\sum_{i=1}^{N} (RR_i - RR_{i+1})^2}{N}}$$

N 为采样过程中相邻 R 波的 R-R 间期个数;

r-MSSD 为相邻 R-R 间期差值均方的均方根,单位为毫秒(ms);

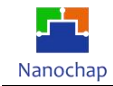

◆ pNN50: 相邻 RR 间期之差>50ms 的个数占总 RR 间期个数的百分比, 计算公式为:

$$\mathrm{pNN}_{50} = \frac{\sum_{i=1}^{N} \mathrm{NN}_{50}\left(i\right)}{\mathrm{N}}$$

其中,  $NN_{50}(i) = 1$ , if  $RR_i > 50$ ;  $NN_{50}(i) = 0$ , if  $RR_i \le 50$ ;

N 为采样过程中相邻 R 波的 R-R 间期个数;

 $\sum_{i=1}^{N} NN_{50}(i)$ 为计算出所有正常相邻心跳间差距超过 50ms 的个数;

- ◆ PPG\_PR: 脉率
- ◆ **QT**: QT 间期
- ◆ SDANN: RR 间期平均值标准差,计算公式为:

。 $SDANN = \sqrt{\frac{\sum_{i=1}^{N} (Mean RR(i)_{32intervals} - Mean(Mean RR_{32intervals}))^2}{N}}{N}}$ Mean(Mean RR\_{32intervals}) 为采样过程所有的 32 个 R-R 间期平均值的平均值;

Mean RR =  $\frac{1}{N} (\sum_{i=1}^{N} RRi);$ 

N 为采样过程中相邻 R 波的 R-R 间期个数;

RRi 为采样过程中每两个相邻 R 波的 R-R 间期;

N 为每包含了 32 个 R-R 间期平均值的个数,例: 160 个 R-R 间期,每 32 个 R-R 间期取一次平均值,此时 N=5;

◆ SDNN: 全部窦性心搏 RR 间期(瞬时心率)的标准差,计算公式为:

• 
$$SDNN = \sqrt{\frac{1}{N}\sum_{i=1}^{N} (RR_i - MeanRR)^2}$$

N为采样过程中相邻 R 波的 R-R 间期个数;

♦ SNA: 焦虑指数

◆ PAT: 脉搏波到达时间

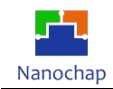

## 8) BP 模式

测试时的操作方法与PPG&ECG的操作方法一致。

## ■ 硬件设置:

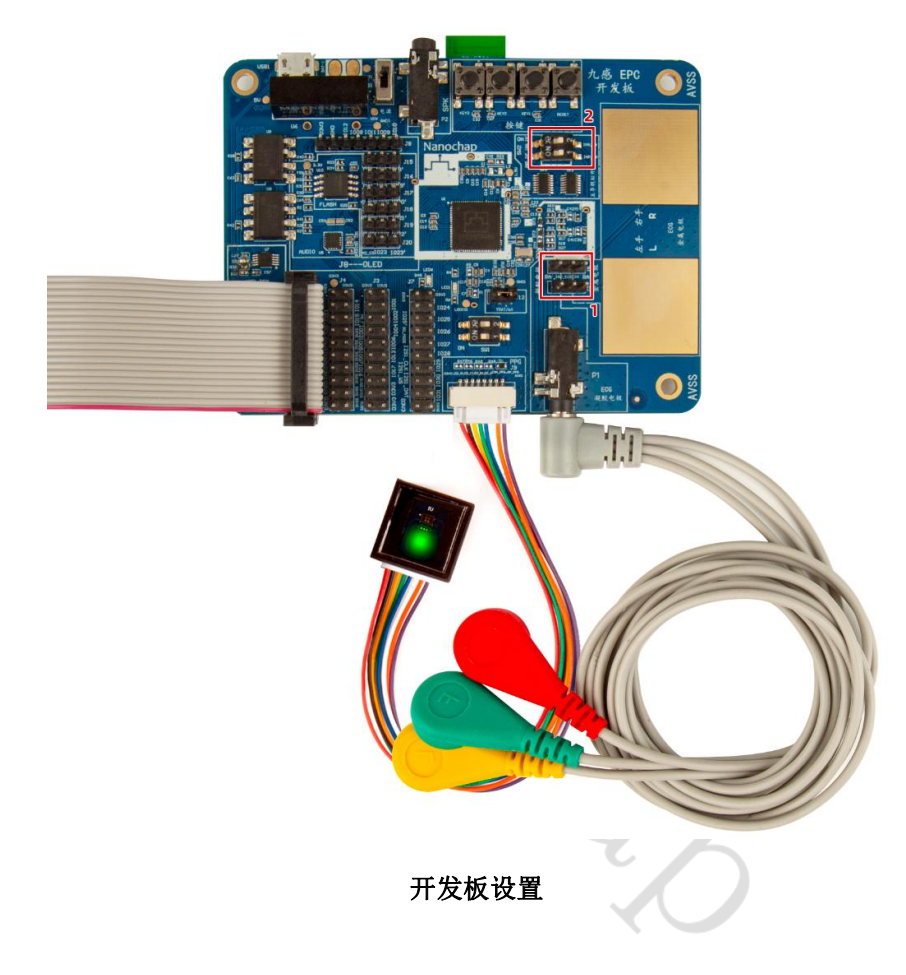

- ① ECG 信号线连接到凝胶电极;
- ② ECG 信号断开外设连接, 防止干扰。

## 使用建议:

- ▶ 开发板用充电宝供电或锂电池供电,若电脑供电,会引入额外噪声;
- ▶ 采用带隔离的 USB 串口工具,尽量远离电脑,或用 USB 延长线。

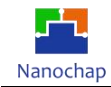

■ 界面及图形

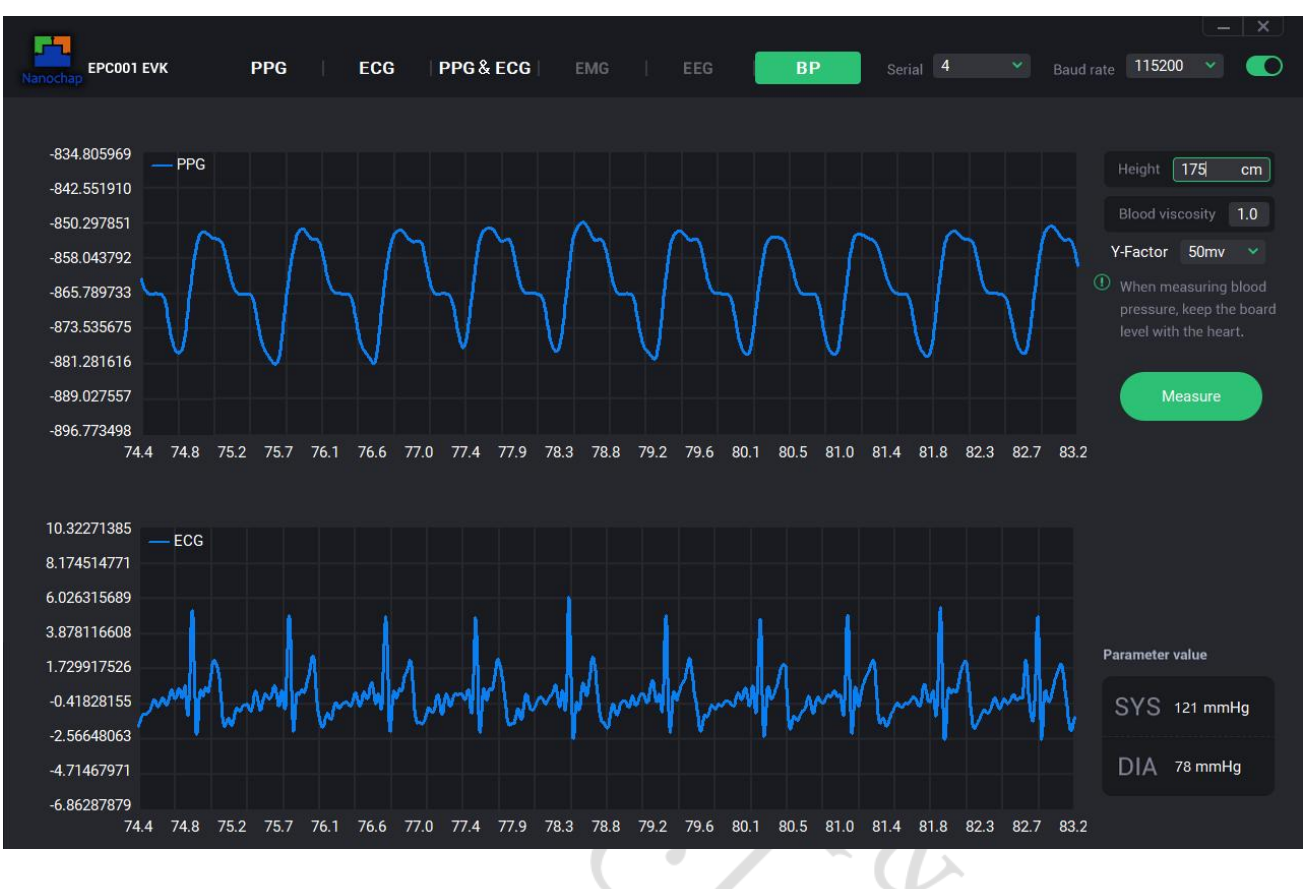

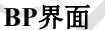

- ◆ Height: 身高;
- ◆ Blood viscosity: 血液粘稠度;
- ♦ Measure/Stop: 开始/停止采集;
- ♦ SYS: 高压;
- ◆ **DIA:** 低压。

# 13.五导联测试说明

### 13.1 目的

- 1) 如何搭建硬件测试环境
- 2) 五导联电极怎样接线
- 3) 五导联的波形有哪些,及它们的物理意义
- 4) 多路 ECG 测试硬件原理

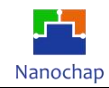

## 13.2 准备软硬件环境

**准备:**模拟器,一根5导联线、生命体征检测心电脉搏开发板、SPI转串口电路模块、2根Micro USB 线、烧录器+线(1根USB-Type A 转USB-Type 线、烧录器ARM-USB-TINY-H),接线后设置开发 板拔码开关。

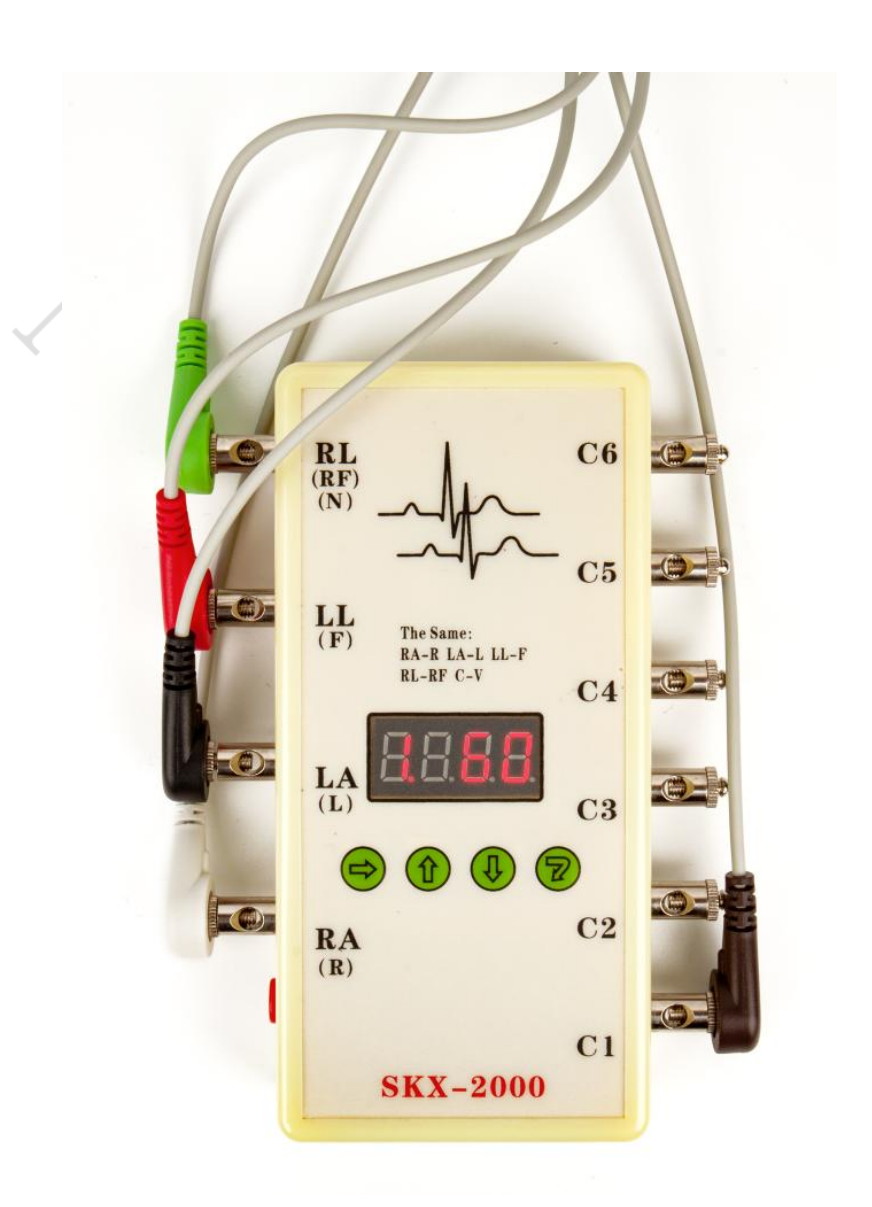

模拟器接线图

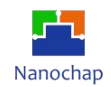

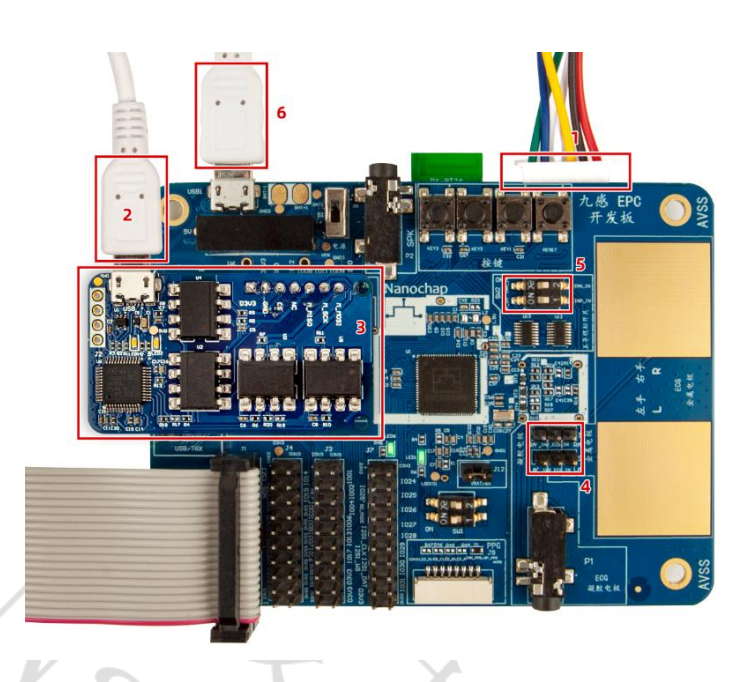

开发板接线及设置图

- 1) 模拟器信号"接"入
- 2) 插上 SPI 转串口板,并使用 Micro USB 线连接到 PCB 本实例中为 COM5(USB 串口设备)
- 3) SPI 转串口电路模块
- 4) 板载 ECG 信息断开不接入 NG
- 5) 外部模拟信号接入 ON
- 6) 外部供电串口

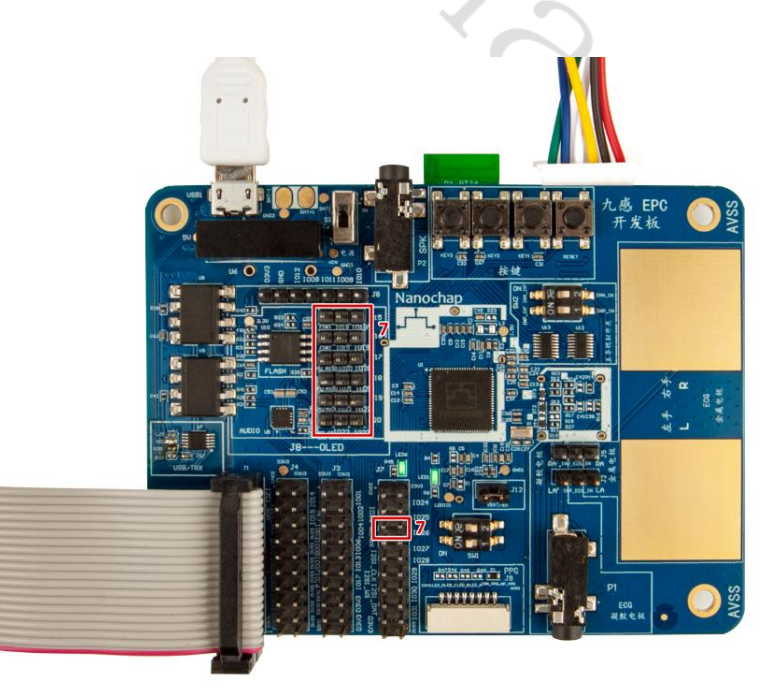

跳线设置

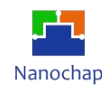

7) 多路复用 IC 通道选择和使能控制, GPIO 跳线设置

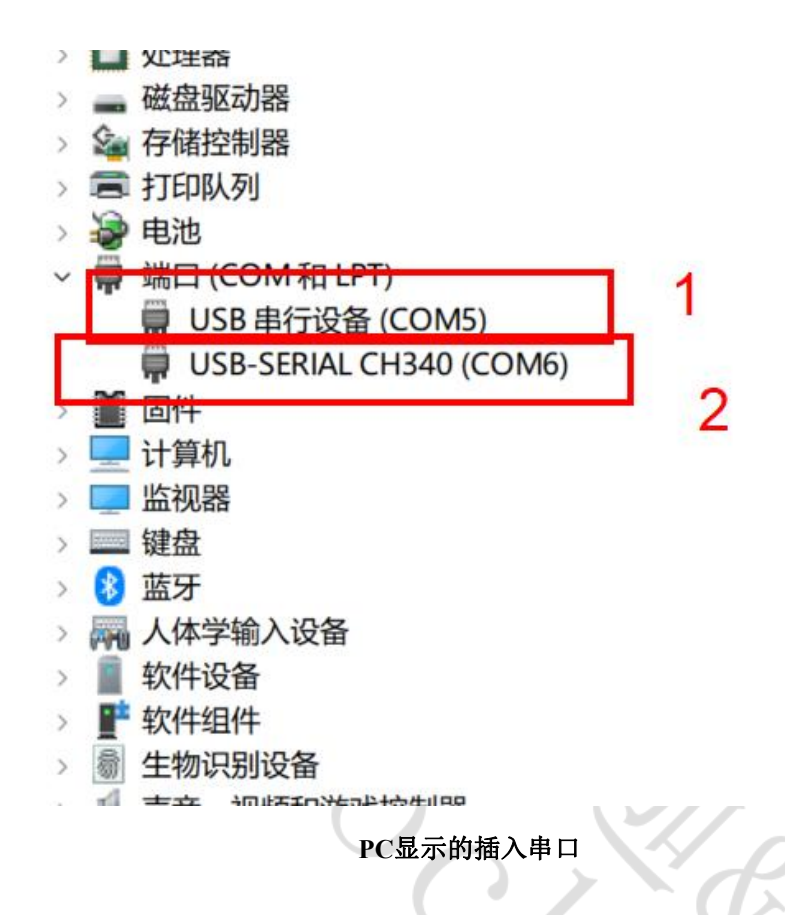

① SPI 转串口电路模块对应的串口,多导联上位机读数据串口(本实例使用 SPI 转串口的原因,每次上传到 PC 数据量很大,使用 SPI 上传节省 EPC001 中断响应时间或 CPU 延时时间(避免出现波形不连续,失真;提高 EPC001 实时性);

② 板载 USB 转串口,本实例中只用于开发板供电。

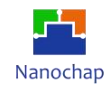

# 13.3 下载DEMO实例

实例对应工程文件: ../project\_5\_ecg

# 13.4 上位机软件

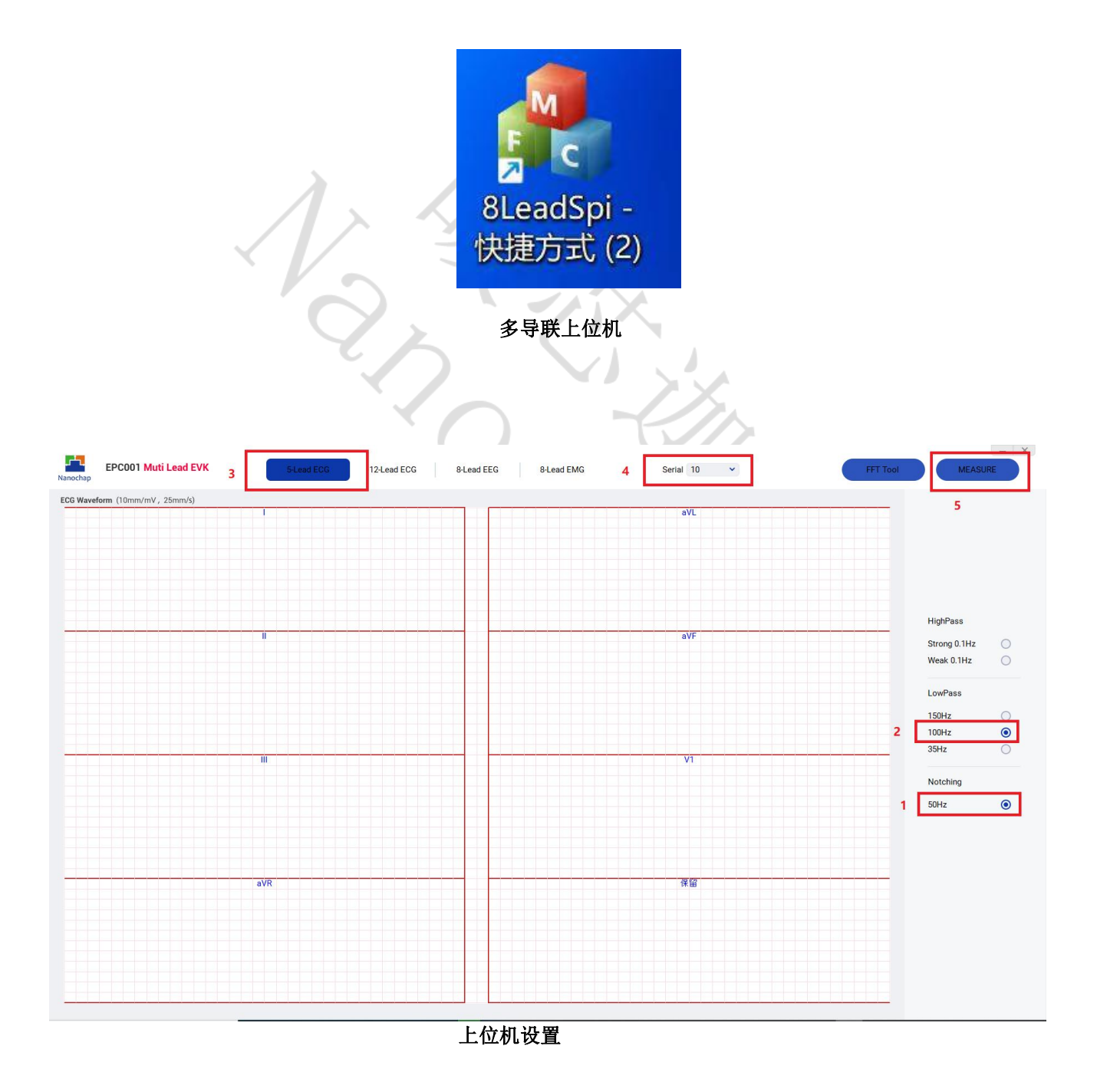

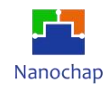

### 1) 根据上位机设置,然后得到上位机输出波形图

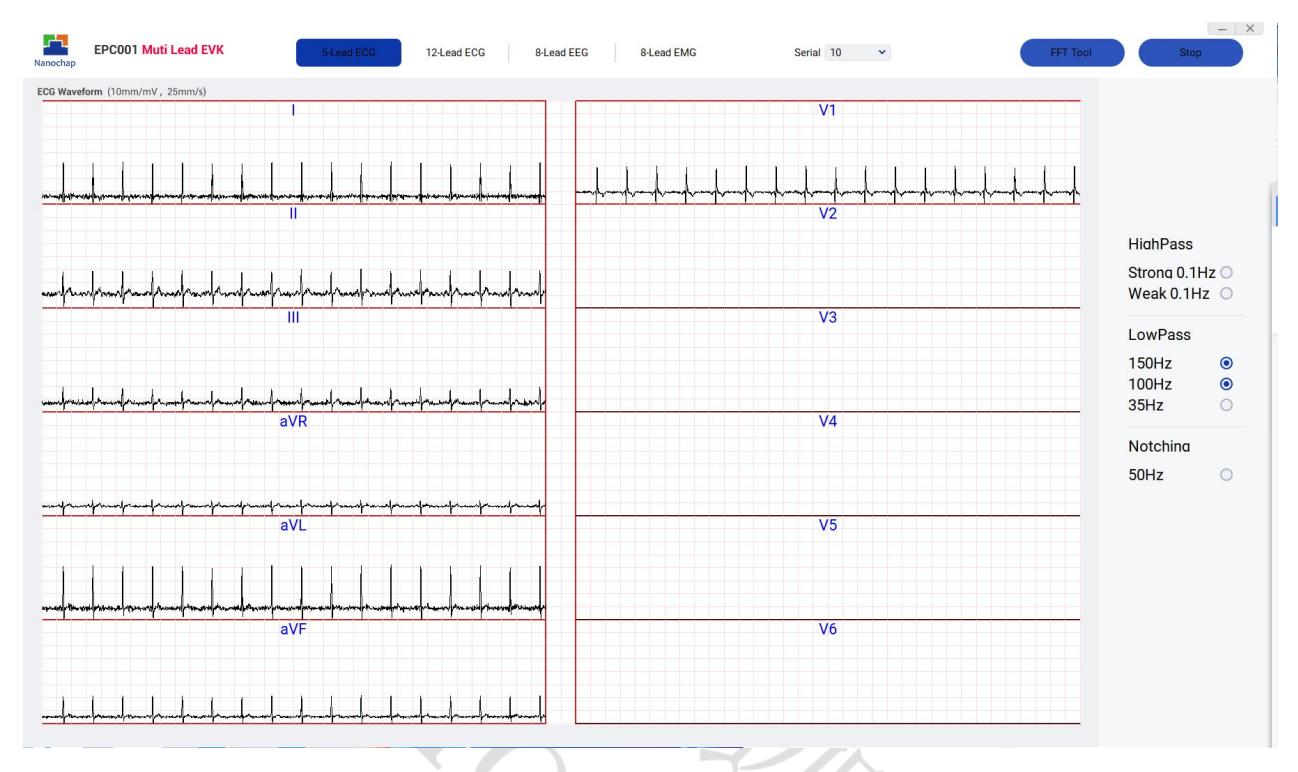

上位机输出波形图

#### 2) 幅度和周期以及轮廓

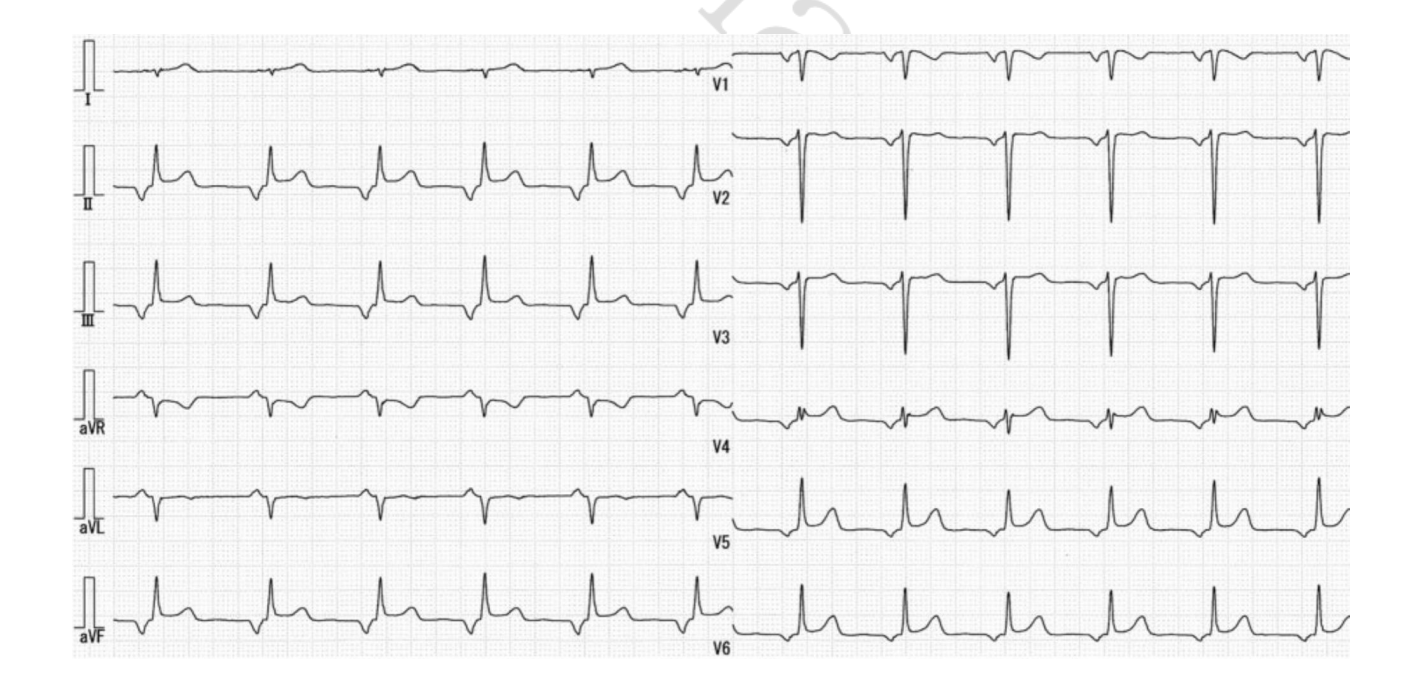

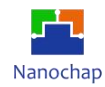

## 13.5 五导联及对应波形原理

1) 生物特性

Lead I: I = LA - RA

Lead II: II = LL - RA

通过Lead I和Lead II可以求出以下导联:

Lead III: III = LL - LA

aVR = -(I + II)/2 = RA - (LA + LL)/2

aVL = I - II/2 = LA - (RA + LL)/2

aVF = II - I/2 = LL - (RA + LA)/2

WCT(Wilson Central Terminal) = (RA + LA + LL)/3,五导联中,一般会加一个胸部导联,Lead V1威尔逊中心节点会作为胸部导联的参考电压。胸部导联Lead V1 = V1 - WCT。

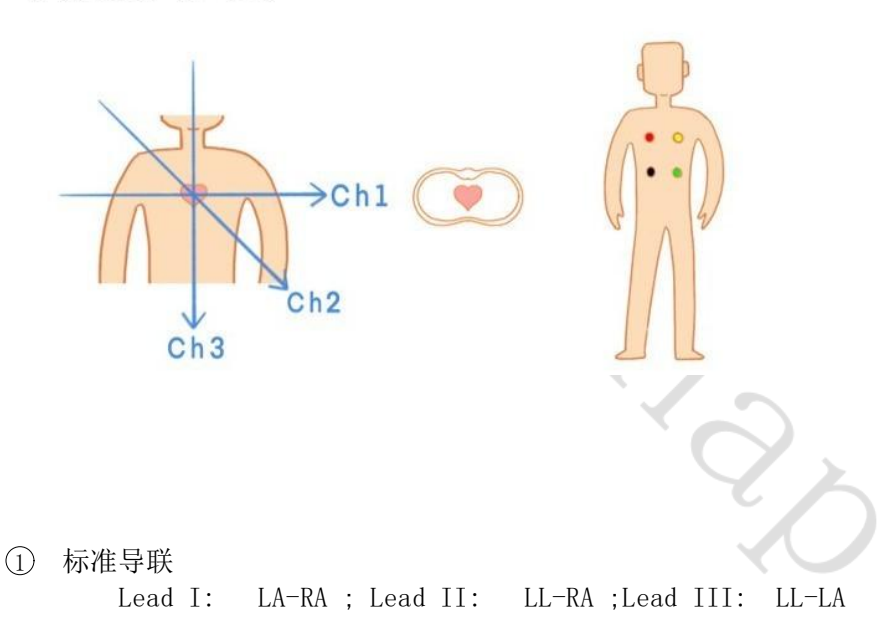

② 加压单极肢体导联

aVR, aVL aVF 不用再单独采集,可以用 I II III 通过软件计算 aVR = RA-(LA+LL)/2= -(I+II)/2 ; aVL = LA-(RA+LL)/2=I-II/2 ; aVF = LL-(RA+LA)/2= II-I/2 Lead V1 = V1-WCT = V1-(RA+LA+LL)/3 = (V1-RA)/3 +(V1-LA)/3 +(V1-LL)/3 = (V1-RA + V1 -LA + V1-LL)/3 注: WCT=(RA+LA+LL)/3

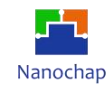

#### 总结:

每个上传周期要采集 LA-RA, LL-RA, LL-LA, (V1-RA), (V1-LA), (V1-LL) 6组ECG信息号, (再计算, 封包, 上传)。

#### 注:辅助说明

标准导联I: 左, 右手之间电位差; 标准导联II: 左腿, 右手之间电位差; 标准导联III: 左腿和左手之间 电位差; 标准导联记录的电压大小: I+III=II。

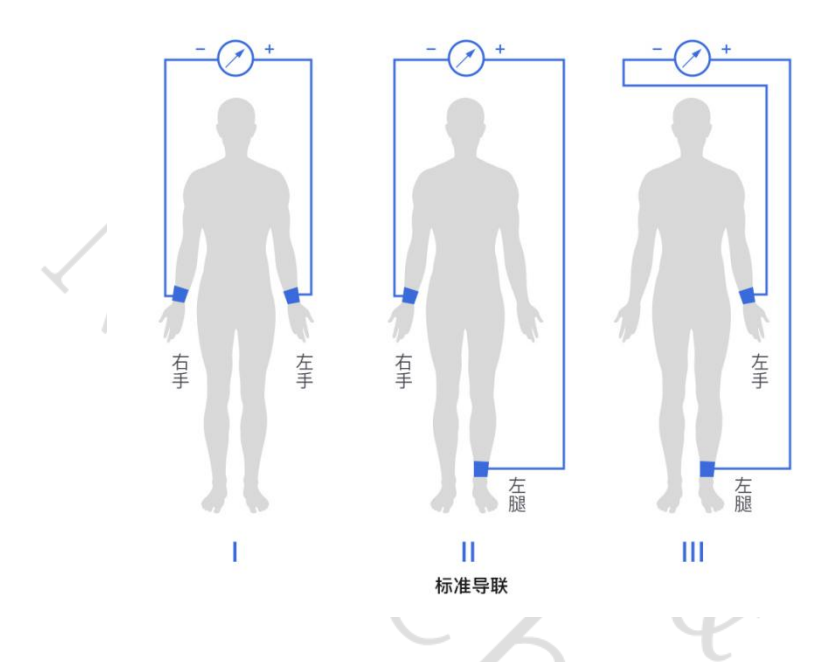

#### 加压单极肢体导联

aVR: 右手左手, 左腿的结合电极; aVL: 左手右手, 左腿的结合电极; aVF: 左腿左手, 右手的结合电极。

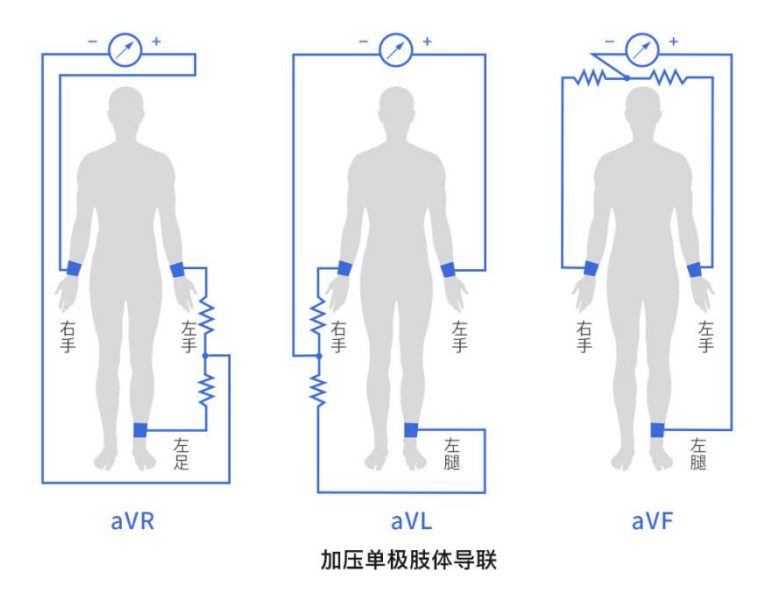

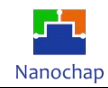

## 2) 六组电极信号采集

## 分时采集ECG 数据

76

| voi                                    | id Multi_ECG(void)                                                                                                    |       |
|----------------------------------------|----------------------------------------------------------------------------------------------------|-------|
| {                                      | char data[48] = {0}; //封包缓存区                                                                                                    |       |
|                                        | <pre>//- LA-RA Multi_ECG_INN_LA(); Multi_ECG_INP_RA(); while((EFG_ECG0-&gt;INTSTATUS &amp; EFG_ECG_FIF0_TH_INT_Msk) == 0); for(int j = 0;j&lt;4;j++) {</pre>                                                                                                    | LA-RA |
| 5                                      | //缓存 // 愆取ECG勘握<br>DATA[j] = EPG_ECG0->DATA & 0xffffff;<br>}<br>result1 = DATA[3];                                                                                                    |       |
|                                        | <pre>//= LL-RA Multi_ECG_INN_LL(); Multi_ECG_INP_RA(); while((EPG_ECG0-&gt;INTSTATUS &amp; EPG_ECG_FIF0_TH_INT_Msk) == 0); for(int j = 0;j&lt;4;j++) {</pre>                                                                                                    | LL-RA |
|                                        | //缓存 //获取ECG数据<br>DATA[j] = EPG_ECG0->DATA & 0xffffff;<br>}                                                                                                    |       |
|                                        | result2 = DAIA[3];                                                                                                    |       |
|                                        | <pre>// E LL -LA<br/>Multi_ECG_INN_LL();<br/>Multi_ECG_INP_LA();<br/>while((EPG_ECG0-&gt;INTSTATUS &amp; EPG_ECG_FIF0_TH_INT_Msk) == 0);<br/>for(int j = 0;j&lt;4;j++)<br/>{</pre>                                                                                                    | LL-LA |
|                                        | <pre>//缓存 //鉸取ECG数据<br/>DATA[j] = EPG_ECG0-&gt;DATA &amp; 0xffffff;<br/>}<br/>pesult3 = DATA[3];</pre>                                                                                                    |       |
|                                        | //                                                                                                    |       |
|                                        | <pre>// V1 -RA<br/>Multi_ECG_INN_V1();<br/>Multi_ECG_INP_RA();<br/>while((EFG_ECG0-&gt;INTSTATUS &amp; EPG_ECG_FIF0_TH_INT_Msk) == 0);<br/>for(int j = 0;j&lt;4;j++)<br/>{<br/>//缓存    //疑眼ECG撤退<br/>DATA[j] = EPG_ECG0-&gt;DATA &amp; 0xffffff;<br/>}<br/>resultVIRA = DATA[3];</pre> | V1-RA |
| 52<br>53<br>54                         | //缓存 //获取ECG數据<br>DATA[j] = EPG_ECG0->DATA & 0xffffff;<br>}                                                                                                    |       |
| 56<br>57<br>58<br>59<br>70<br>71<br>72 | <pre>// V1 -LA<br/>Multi_ECG_INN_V1();<br/>Multi_ECG_INP_LA();<br/>while((EPG_ECG0-&gt;INTSTATUS &amp; EPG_ECG_FIF0_TH_INT_Msk) == 0);<br/>for(int j = 0;j&lt;4;j++)<br/>{</pre>                                                                                                    | V1-LA |
| 73<br>74<br>75<br>76<br>77             | <pre>//缓存 //获取ECG数据<br/>DATA[j] = EPG_ECG0-&gt;DATA &amp; 0xffffff;<br/>}<br/>resultV1LA = DATA[3];<br/>//===================================</pre>                                                                                                    |       |
| 78<br>79<br>30<br>31<br>32<br>33       | <pre>// VI -RA Multi_ECG_INN_V1(); Multi_ECG_INP_LL(); while((EPG_ECG0-&gt;INTSTATUS &amp; EPG_ECG_FIF0_TH_INT_Msk) == 0); for(int j = 0;j&lt;4;j++) {     //缓存 //获取ECG撤损</pre>                                                                                                    | V1-LL |
| 35<br>36<br>37                         | <pre>DATA[j] = EPG_ECG0-&gt;DATA &amp; 0xffffff; } resultV1LL = DATA[3]; </pre>                                                                                                    |       |
| 20                                     |                                                                                                    |       |

**计算:**根据上述生物特性,填充数组,并上传到PC。

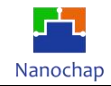

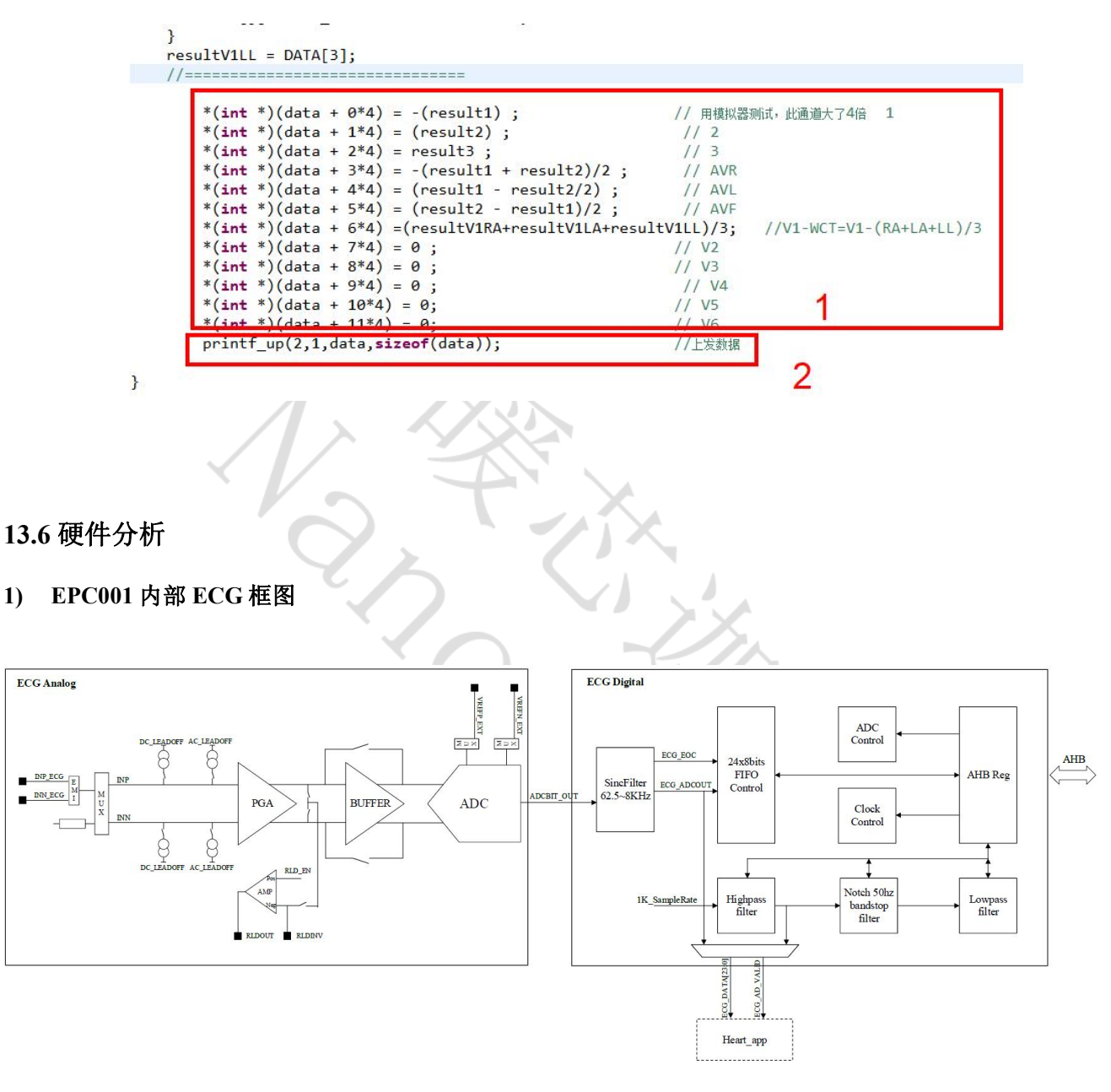

EPC001内部ECG框图

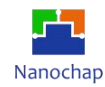

### 2) 多路复用及输入端口

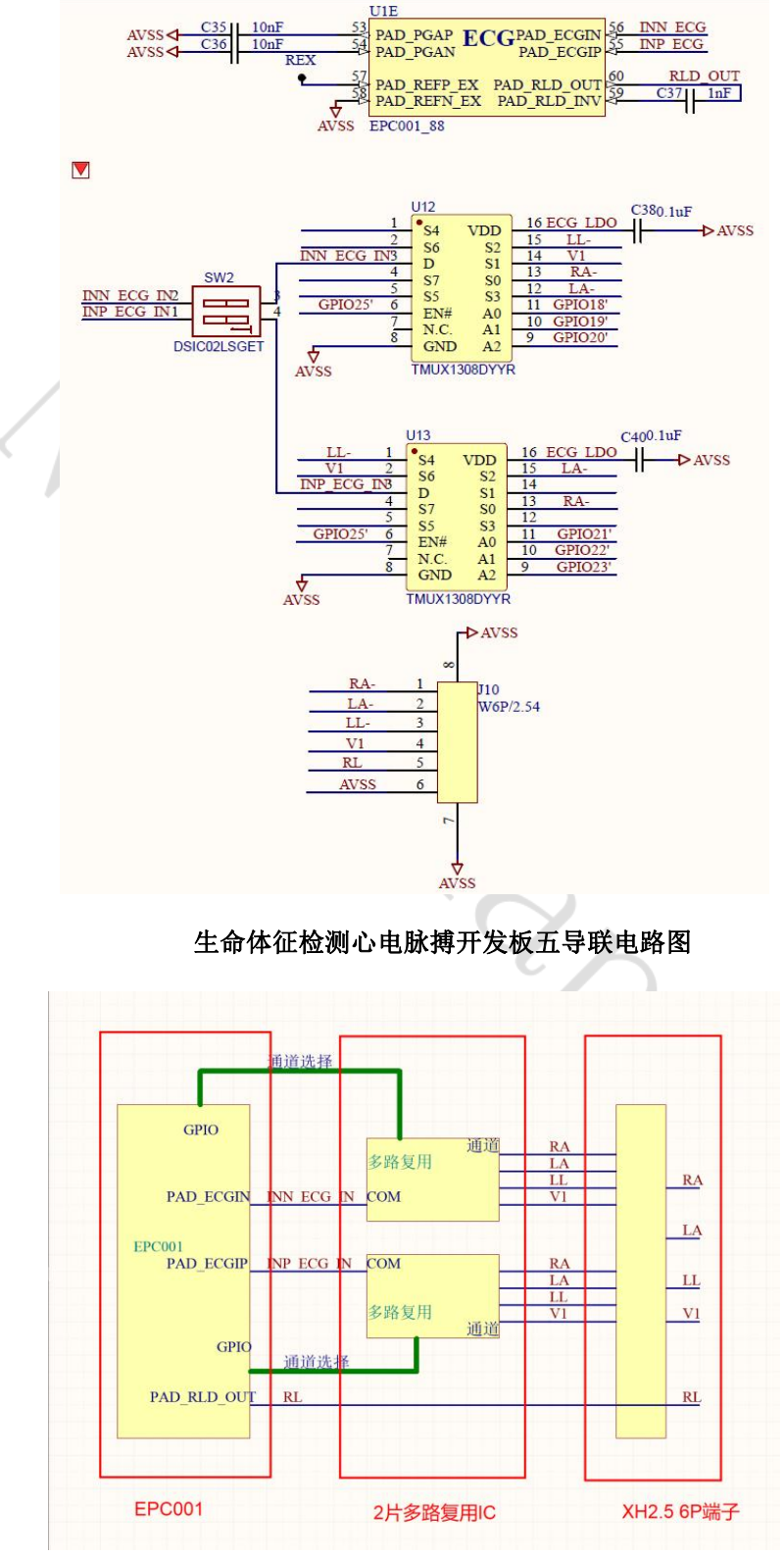

五导联方框图

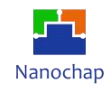

# 13.7 导联数据上传格式

SPI转串口,串口的波特率为115200;一包数据60字节。

| 1126 | *                                                              |
|------|----------------------------------------------------------------|
| 1120 | ***************************************                        |
| 1120 | (unid unintf un(shan turns1 int uns1 shan *infs1 int size1)    |
| 1120 | void printt_up(char type1,int resi,char "infoi,int size1)      |
| 1129 |                                                                |
| 1130 | // 颈碼上传递仔区                                                     |
| 1131 | char szbut[60] = {0};                                          |
| 1132 | //头标识缓存区                                                       |
| 1133 | <pre>int *header = (int *)(szbut);</pre>                       |
| 1134 | *header = 0x12345678;                                          |
| 1135 | //数据长度                                                         |
| 1136 | <pre>short *size = (short *)(szbuf+4);</pre>                   |
| 1137 | *size = size1+3;                                               |
| 1138 | //命令                                                           |
| 1139 | <pre>char *type = (char *)(szbuf+6);</pre>                     |
| 1140 | *type = type1;                                                 |
| 1141 | //命令执行状态                                                       |
| 1142 | <pre>char *res = (char *)(szbuf+7);</pre>                      |
| 1143 | *res = res1;                                                   |
| 1144 | //数据                                                           |
| 1145 | <pre>char *info = (char *)(szbuf+8);</pre>                     |
| 1146 |                                                                |
| 1147 | // 数据搬移至缓存区                                                    |
| 1148 | <pre>for(int i = 0 ; i<size1;i++)< pre=""></size1;i++)<></pre> |
| 1149 | <pre>*(info+i) = info1[i];</pre>                               |
| 1150 |                                                                |
| 1151 | //校验和缓存区                                                       |
| 1152 | <pre>char *check = (char *)(szbuf+(*size)-1+6);</pre>          |
| 1153 | *check = 0;                                                    |
| 1154 |                                                                |
| 1155 | //求校验和                                                         |
| 1156 | <pre>for(int i = 0; i&lt;(*size+5) ; i++)</pre>                |
| 1157 | <pre>*check = (*check+szbuf[i])&amp;0xff;</pre>                |
| 1158 |                                                                |
| 1159 | //数据发送                                                         |
| 1160 | <pre>//for(int m = 0 ;m&lt;*size+6;m++)</pre>                  |
| 1161 | <pre>for(int m = 0; m&lt;60; m++)</pre>                        |
| 1162 | {                                                              |
| 1163 | •                                                              |
| 1164 | spi0 irg occurred=0:                                           |
| 1165 | EPG SPI0->THR = szbuf[m]:                                      |
| 1166 | while(spi0 irg occurred==0):                                   |
| 1167 | · · · · · · · · · · · · · · · · · · ·                          |
| 1168 | }                                                              |
| 1169 | }                                                              |
| 1170 |                                                                |
|      |                                                                |
|      |                                                                |
|      |                                                                |
|      |                                                                |

## 该表格是对以上代码的另一种表述

| 1 | Header | 03 | 4字节          | 0x12345678 小端模式(低位在前) |
|---|--------|----|--------------|-----------------------|
| 2 | Size   | 45 | 2字节          |                       |
| 3 | Туре   | 6  | 1字节          |                       |
| 4 | Res    | 7  | 1字节          |                       |
| 5 | Into   | 8  | 12*4字节(12导联) | 每导联数据占一个int(4字节)      |
| 6 | Check  |    | 1字节          | 校验位                   |
| 7 | 补0     |    |              | 补全60个字节               |

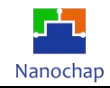

**示例:**利用

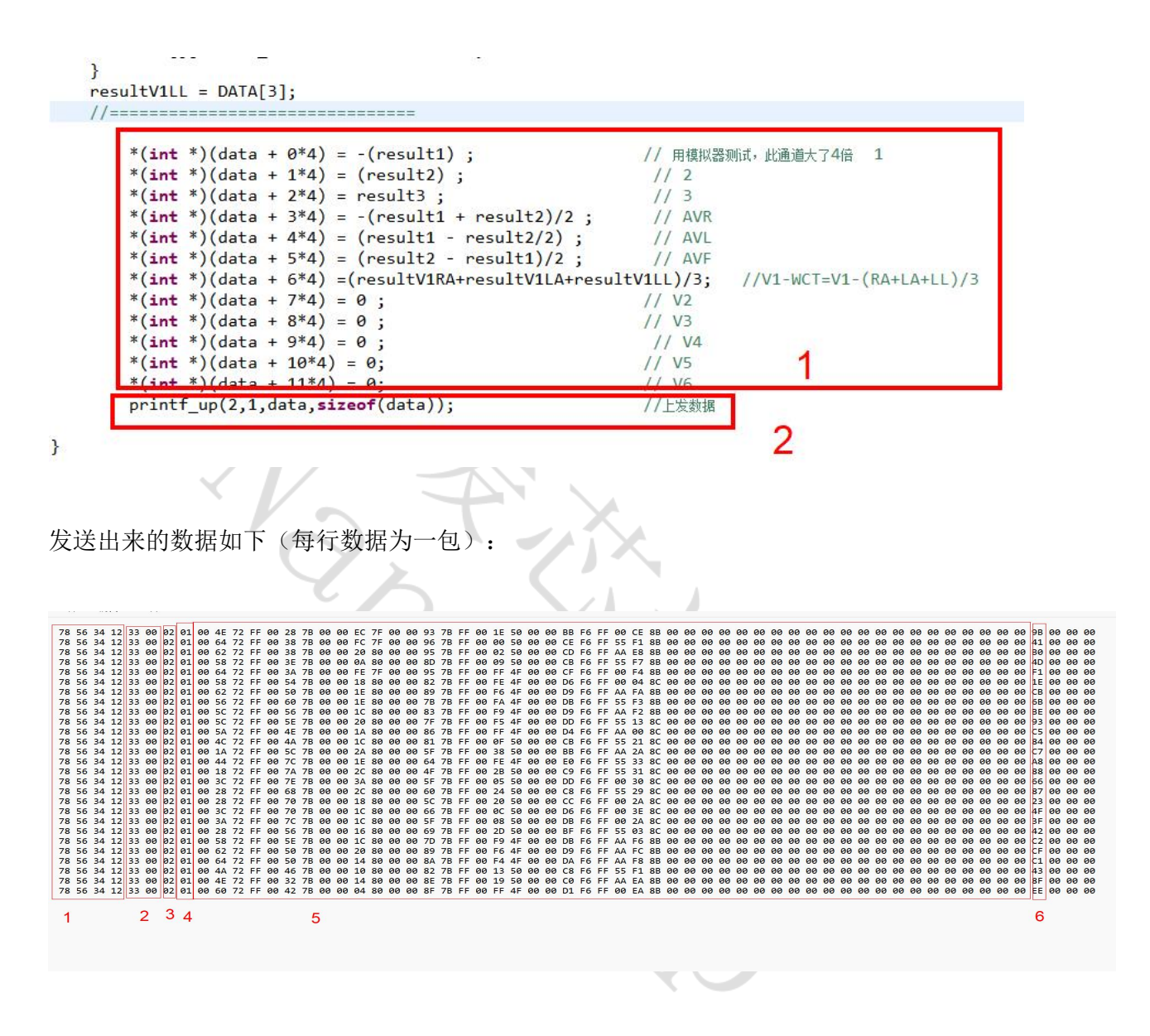

每包数据60字节,1中是四字节的数据头;2是两字节的Size;3是一字节的type;4是一个字节的 Res:5是12\*4共48字节的数据信息,由于只向数组内填充了7组有效信息,剩下的5导联数据赋值为0, 所以在5内的20字节全部为0;6是校验位,剩下的三个字节是补的0。

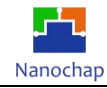

# 14.I2S 语音播放实例

## 14.1 硬件设置

- 1) 利用跳线帽,将 J12 位置短接,将画框的拨码开关1 拨到左边,2 拨到右边;
- 2) 利用电源线将板子和电脑连接起来;
- 3) 在耳机接口的位置插上耳机,如下图所示;

4) 短接位置:将 J7 处的 IO28 和 I2S1\_CLK、IO29 和 I2S1\_WS、IO30 和 I2S1\_DAT 用跳线帽短接, 如下图所示:

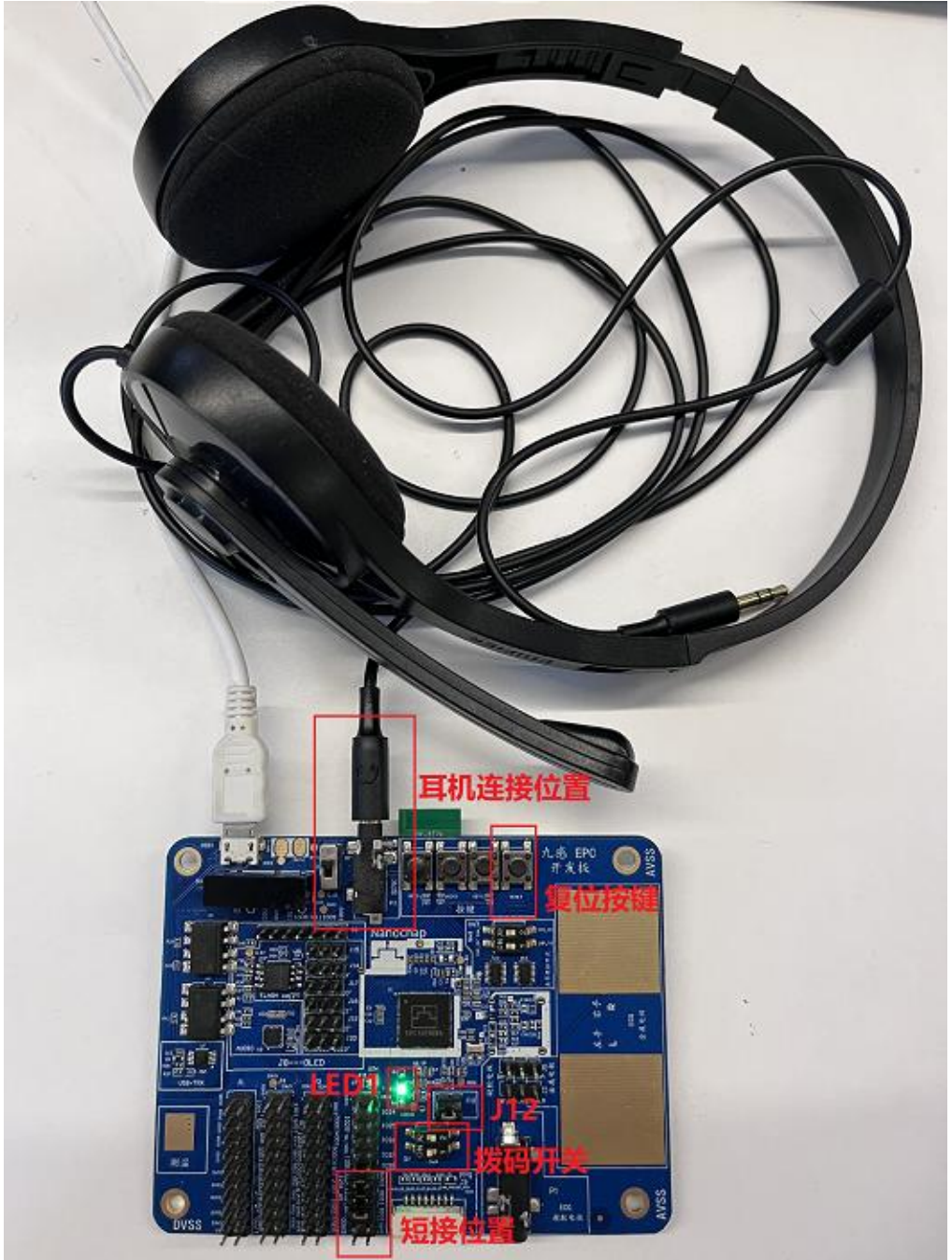

按下复位按键,耳机有"高压"的声音,且LED1会闪烁则功能正常,否则不正常。

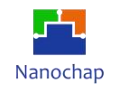

# 14.2 代码分析

实例对应工程文件: ../project-IIS

### 1) I2S 实始化

- ① 实始化 I2S 中断;
- ② 复位 I2S;
- ③ 初始化 I2S GPIO;
- ④ 初始化 I2S 外设;
- ⑤ 先禁止 I2S 中断。

| licTrotall/Taci                                                                                                    | Handlan T261                                                                                               |                                                                                                    | 1                                                        |
|----------------------------------------------------------------------------------------------------|----------------------------------------------------------------------------------------------------|----------------------------------------------------------------------------------------------------|----------------------------------------------------------|
| //T2S 复位                                                                                                    | nanuier,1231                                                                                               | IRQII,2),                                                                                                    |                                                          |
| PG SYSCONO->SWRES                                                                                                    | SET = (1<<13)                                                                                              |                                                                                                    |                                                          |
| PG SYSCONO->SWRES                                                                                                    | SET &=~(1<<13                                                                                              | );                                                                                                    | 2                                                        |
|                                                                                                    |                                                                                                    |                                                                                                    |                                                          |
| /实始化I2S GPIO                                                                                                    |                                                                                                    |                                                                                                    |                                                          |
| PG gpio SetAltFu                                                                                                    | nc GPIOH16(EP                                                                                              | GPIO0, 0x150000                                                                                                    | 999); <mark>3</mark>                                     |
| PG gpio SetFuncMo                                                                                                    | ode GPIOH16(EF                                                                                             | G GPIOO, 0x2A000                                                                                                    | (999);                                                   |
|                                                                                                    |                                                                                                    |                                                                                                    | /)                                                       |
|                                                                                                    |                                                                                                    |                                                                                                    |                                                          |
| /I2S 设置                                                                                                    |                                                                                                    |                                                                                                    |                                                          |
| //I2S 设置<br>EPG I2S CFGR con <sup>-</sup>                                                                                                    | fig(EPG I2S1,                                                                                              |                                                                                                    |                                                          |
| 7/I2S 设置<br>EPG_I2S_CFGR_con <sup>-</sup><br>の                                                                                                    | fig(EPG_I2S1,<br>x0e, //3                                                                                  | 皮特率直                                                                                                    |                                                          |
| //I2S 设置<br>EPG_I2S_CFGR_con <sup>-</sup><br>的<br>の<br>の                                                                                                    | fig(EPG_I2S1,<br>x0e, //?                                                                                  | 皮特率真<br>MA                                                                                                    |                                                          |
| /I2S 设置<br>EPG_I2S_CFGR_con-<br>0:<br>0<br>0<br>0                                                                                                    | fig(EPG_I2S1,<br>x0e, //?<br>, //[                                                                         | 皮特率真<br>DMA<br>CLK pol 空闲时的电平                                                                                                    | 0. 低 1. 高                                                |
| /I2S 设置<br>EPG_I2S_CFGR_con-<br>0;<br>0<br>0<br>1                                                                                                    | fig(EPG_I2S1,<br>x0e, //?<br>, //I<br>, ///                                                                | g特率真<br>DMA<br>CLK pol 空闲时的电平<br>√S edge 0: WS在上升                                                                                                    | 0: 低 1: 高<br>合变化、 1: WS在下降沿变化                            |
| /I2S 设置<br>EPG_I2S_CFGR_con-<br>0;<br>0<br>0<br>1<br>0<br>1                                                                                                    | fig(EPG_I2S1,<br>x0e, //?<br>, //I<br>, ///<br>, ///                                                       | g特率真<br>DMA<br>CLK pol 空闲时的电平<br>√S edge 0: WS在上升<br>3D edge 0: SD 在上升                                                                                                    | 0: 低 1: 高<br>品变化 1: WS在下降沿变化<br>招变化 1: WS在下降沿变化          |
| <pre>//I2S 设置<br/>EPG_I2S_CFGR_con<br/>の<br/>の<br/>1<br/>の<br/>2</pre>                                                                                                    | fig(EPG_I2S1,<br>x0e, //%<br>, ///<br>, ///<br>, ///<br>, ///                                              | g持率真<br>DMA<br>SLK <u>pol</u> 空闲时的电平<br>VS edge 0: WS在上升<br>うと edge 0: SD 在上チ<br>立そ 0:16字节 1:24                                                                                                    | 0: 低 1: 高<br>沿变化 1: WS在下降沿变化<br>计沿变化 1: SD在下降沿变化<br>2:32 |
| //I2S 设置<br>EPG_I2S_CFGR_con<br>0;<br>0;<br>1,<br>0;<br>1,<br>1,<br>1,<br>1,<br>1                                                                                                    | fig(EPG_I2S1,<br>x0e, //%<br>, //[<br>, ///<br>, ///<br>, //%                                              | g持率真<br>DMA<br>SLK <u>pol</u> 空闲时的电平<br>VS edge 0: WS在上升<br>SD edge 0: SD 在上升<br>立长 0:16字节 1:24<br>34 0:16 1:32                                                                                                    | 0: 低 1: 高<br>沿变化 1: WS在下降沿变化<br>†沿变化 1: SD在下降沿变化<br>2:32 |
| //I2S 设置<br>EPG_I2S_CFGR_con<br>0;<br>0,<br>1,<br>0;<br>1,<br>0;<br>2,<br>1,<br>0;<br>2,<br>1,<br>0;                                                                                                    | fig(EPG_I2S1,<br>x0e, //%<br>, ///<br>, ///<br>, //%<br>, //%<br>, //%                                     | 数<br>数<br>数<br>数<br>数<br>5<br>0<br>1<br>5<br>0<br>1<br>5<br>0<br>1<br>5<br>0<br>1<br>1<br>2<br>4<br>0<br>1<br>5<br>1<br>3<br>1<br>3<br>1<br>1<br>3<br>1<br>1<br>3<br>1<br>1<br>3<br>1<br>1<br>1<br>1<br>1<br>1<br>1<br>1<br>1<br>1<br>1<br>1<br>1 | 0:低1:高<br>谷变化1:WS在下降沿变化<br>沿变化1:SD在下降沿变化<br>2:32         |
| //I2S 设置<br>EPG_I2S_CFGR_con-<br>0;<br>0,<br>1,<br>0,<br>1,<br>0,<br>1,<br>0,<br>1,<br>0,<br>1,<br>0,<br>1,<br>0,<br>1,<br>0,<br>1,<br>0,<br>1,<br>0,<br>1,<br>0,<br>1,<br>0,<br>1,<br>0,<br>1,<br>0,<br>1,<br>0,<br>1,<br>0,<br>1,<br>0,<br>1,<br>0,<br>0,<br>0,<br>0,<br>0,<br>0,<br>0,<br>0,<br>0,<br>0,<br>0,<br>0,<br>0, | fig(EPG_I2S1,<br>x0e, //3<br>, //0<br>, //0<br>, //0<br>, //0<br>, //0<br>, //0<br>, //0<br>, //0<br>, //0 | <pre></pre>                                                                                                    | 0: 低 1: 高<br>合变化 1: WS在下降沿变化<br>计沿变化 1: SD在下降沿变化<br>2:32 |

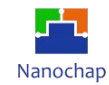

#### 2) I2S 一帧数据

调用一次函数发送一次左右声道数据,数据类型为32位。

```
/*
      * 函数功能: I2S发送左右声道数据
       * 输入参数:
      */
   u8 I2sSendData(u32 aDatLeft,u32 aDatRight)
     {
         uint32_t tmp=0;
         EPG_I2S1->TDR= aDatLeft;
                                                            //发送L声道数据
         EPG_I2S1->IER |= EPG_I2S_TXE_INT_Msk;
                                                            //使能中断
         EPG_I2S1->CR = 0x1;
                                                            //启动发送
         while(i2s1_irq_occurred==0);
                                                            //等发送完成
         EPG_I2S1->TDR = aDatRight;
                                                            //发送R声道数据
         while(!(EPG_I2S1->INTSTATUS & EPG_I2S_TXE_INT_Msk));
                                                            //等发送完成
         EPG I2S1->CR = 0 \times 0;
                                                            //停止发送
         i2s1_irq_occurred = 0;
                                                            //清标志
         return 0;
     }
                            10
3) I2S 声音文件数组
  22
  90
  910/*
     * I2S发送语音内容
  32
  33 * 输入参数: *pdata:发送的内容指针(内容为8位采样)
  94
     *
                 alen:发送的内容长度
     */
  95
  96
  370
       u8 I2sSendBufNew(const uint8_t *pdata ,u16 alen)
  38
       {
  39
         u8 tmp=0;
         for(u16 i=0;i<alen;i++) //I2S 发送数据
  30
  31
         {
  32
             //因为发送的内容为8位采样,I2S数据格式为32位,所以左称21位
  33
             tmp=I2sSendData(*(pdata+i)<<21,0);</pre>
  34
  35
         }
         DisI2sInt();
  36
                                      //禁止中断
  37
       }
  38
```

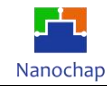

4) 主循环周期调用播放

```
%● void IisTest(void)
{
    I2sSendBufNew(InBusy,5444); //调用I2S发送语音内容。
    /
    }
}
```

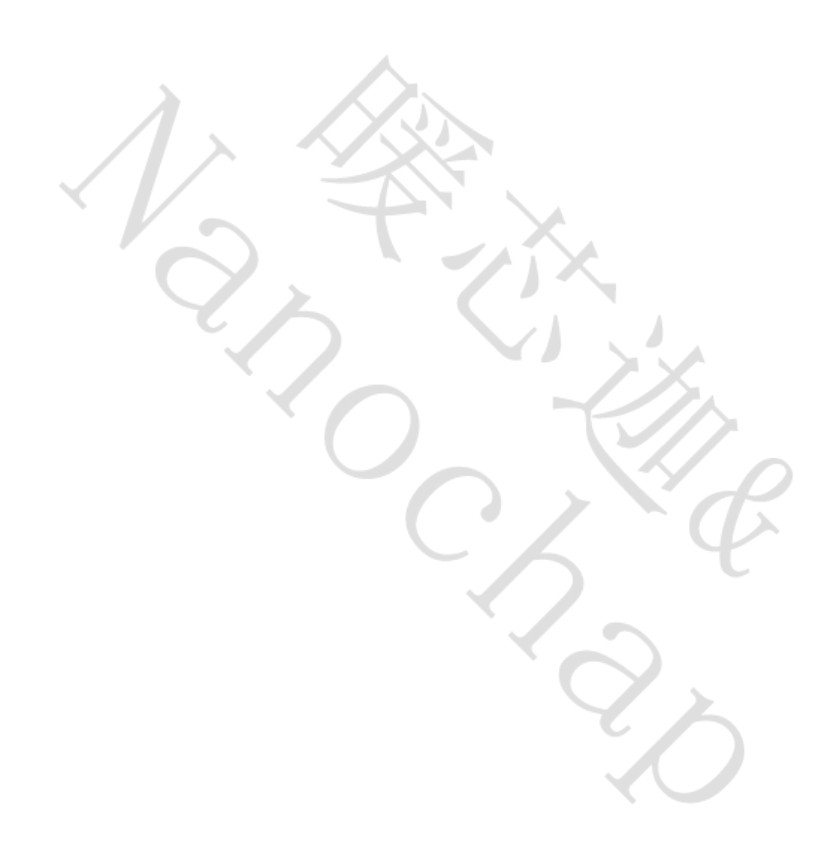

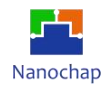

## 14.3 I2S 声音文件.c 生成说明

- 1) 解压 WavToC.rar
- 2) 启动软件

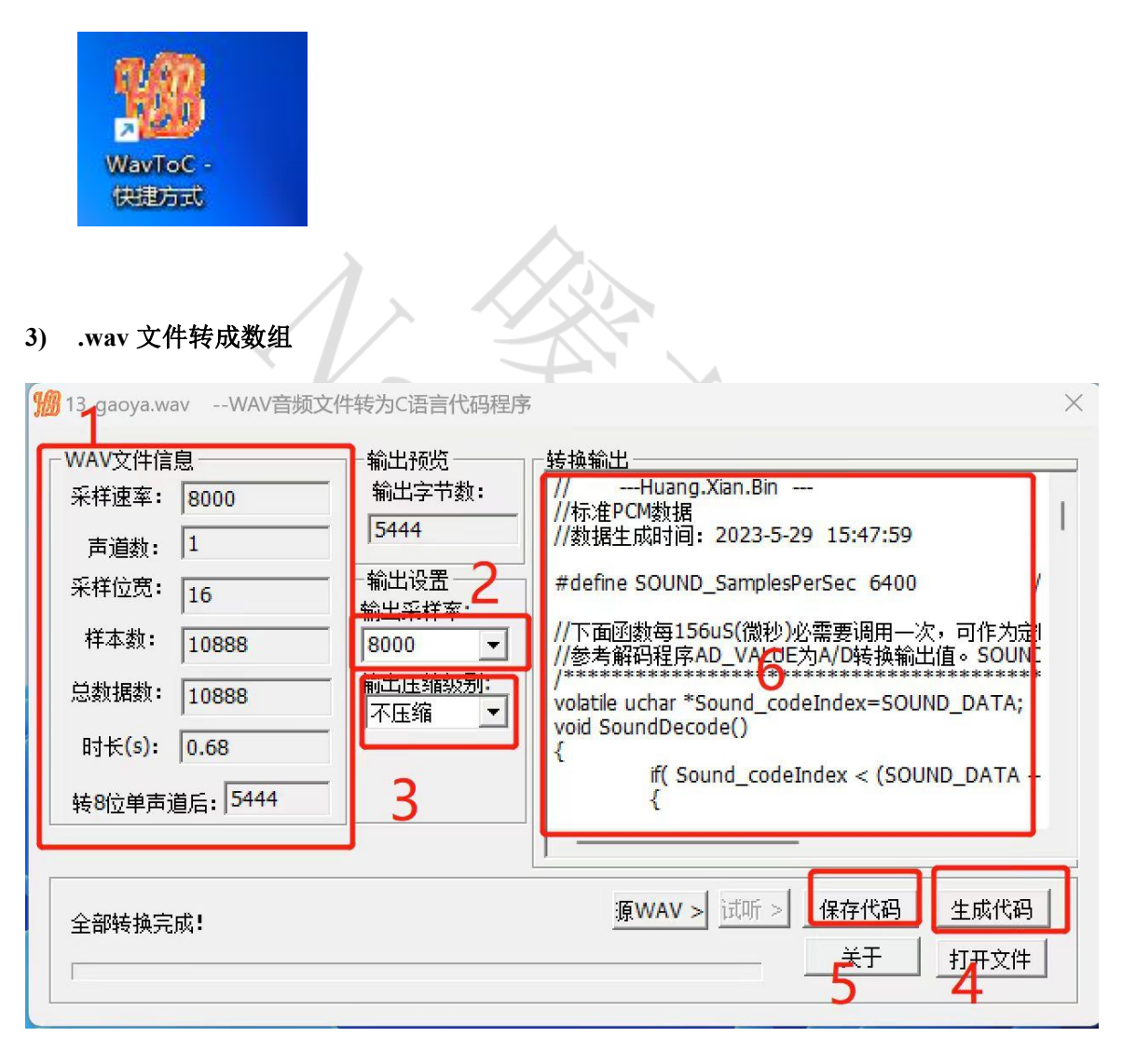

- ① 位置 1:为.wav 文件信息,采样速率为 8K,则不会失真;
- ② 位置 2: 要转换成的采样率,因为本实例的 IIS 播放率为 8K,然后根据 3、4、5、6 生成对应文件。
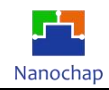

### 15.PWM 实例

15.1 功能介绍

1) PCB 接线,路线,端口介绍,其中位置 1,2,3:是 PMW1---6 输出所用到的端口

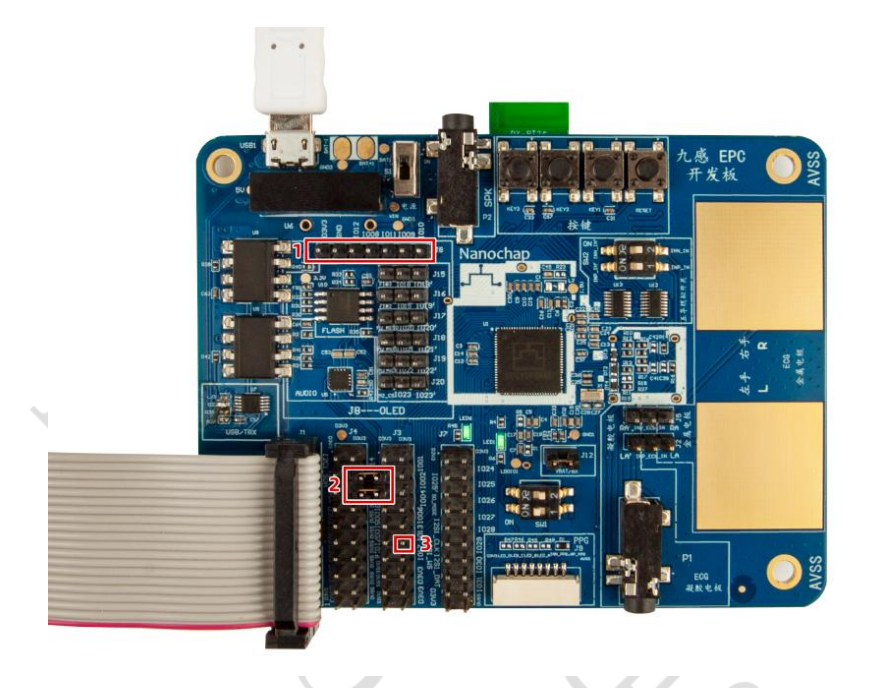

2) 其中一路 PWM 波形

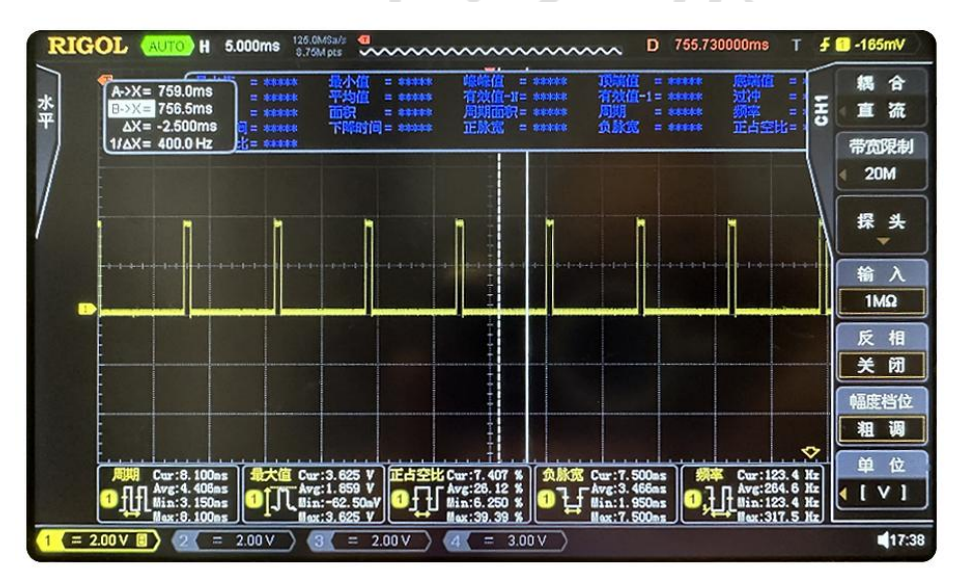

PWM波形图

### 15.2 测试效果

如 PWM 波形图所示

### 15.3 代码分析

实例对应工程文件: ../project-pwm REV1.1 <u>https://www.nanochap.cn</u>

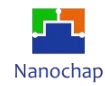

#### 1) GPIO 初始化

| <pre>EPG_gpio_ClrFuncMode_GPIOL16_Pin(EPG_GPIO0, PMW1_PIN, GPIO_MODE_MSK);</pre> | //清空GPIO 模式配置位     |
|----------------------------------------------------------------------------------|--------------------|
| <pre>EPG_gpio_ClrFuncMode_GPIOL16_Pin(EPG_GPIO0, PMW2_PIN, GPIO_MODE_MSK);</pre> |                    |
| <pre>EPG_gpio_ClrFuncMode_GPIOL16_Pin(EPG_GPIO0, PMW3_PIN, GPIO_MODE_MSK);</pre> | //清空GPIO 模式配置位     |
| <pre>EPG_gpio_ClrFuncMode_GPIOL16_Pin(EPG_GPIO0, PMW4_PIN, GPIO_MODE_MSK);</pre> |                    |
| <pre>EPG_gpio_ClrFuncMode_GPIOL16_Pin(EPG_GPIO0, PMW5_PIN, GPIO_MODE_MSK);</pre> | //清空GPIO 核式配置位     |
| <pre>EPG_gpio_ClrFuncMode_GPIOL16_Pin(EPG_GPIO0, PMW6_PIN, GPIO_MODE_MSK);</pre> |                    |
|                                                                                  |                    |
| <pre>EPG_gpio_ClrAItFunc_GPIOL16_Pin(EPG_GPIO0, PMW1_PIN, GPIO_MODE_MSK);</pre>  | //清空GPIO 功能配置但     |
| <pre>EPG_gpio_ClrAltFunc_GPIOL16_Pin(EPG_GPIO0, PMW2_PIN, GPIO_MODE_MSK);</pre>  |                    |
| <pre>EPG_gpio_ClrAltFunc_GPIOL16_Pin(EPG_GPIO0, PMW3_PIN, GPIO_MODE_MSK);</pre>  | //清空GPIO 功能配置但     |
| <pre>EPG_gpio_ClrAltFunc_GPIOL16_Pin(EPG_GPIO0, PMW4_PIN, GPIO_MODE_MSK);</pre>  |                    |
| <pre>EPG_gpio_ClrAltFunc_GPIOL16_Pin(EPG_GPIO0, PMW5_PIN, GPIO_MODE_MSK);</pre>  | //清空GPIO 功能配置但     |
| EPG_gpio_CIrAltFunc_GPIOL16_Pin(EPG_GPIO0, PMW6_PIN, GPIO_MODE_MSK);             |                    |
| //=====================================                                          |                    |
| EPG gpio SetFuncMode GPIOL16 Pin(EPG GPIO0, PMW1 PIN, GPIO MODE ALTFUN           | V); //GPIO 記憶为應用標式 |
| EPG gpio SetFuncMode GPIOL16 Pin(EPG GPIO0, PMW2 PIN, GPIO MODE ALTFUN           | v);                |
| EPG gpio SetFuncMode GPIOL16 Pin(EPG GPIO0, PMW3 PIN, GPIO MODE ALTFUN           | v);                |
| EPG gpio SetFuncMode GPIOL16 Pin(EPG GPIO0, PMW4 PIN, GPIO MODE ALTFUN           | V);                |
| EPG gpio SetFuncMode GPIOL16 Pin(EPG GPIO0, PMW5 PIN, GPIO MODE ALTFUN           | V);                |
| EPG gpio SetFuncMode GPIOL16 Pin(EPG GPIO0, PMW6 PIN, GPIO MODE ALTFUN           | V);                |
|                                                                                  |                    |
| EPG_gpio_SetAltFunc_GPIOL16_Pin(EPG_GPIO0, PMW1_PIN, GPIO10_PWM1);               | //复用模式为 PWM        |
| EPG_gpio_SetAltFunc_GPIOL16_Pin(EPG_GPIO0, PMW2_PIN, GPIO11_PWM2);               |                    |
| EPG_gpio_SetAltFunc_GPIOL16_Pin(EPG_GPIO0, PMW3_PIN, GPIO12_PWM3);               |                    |
| EPG_gpio_SetAltFunc_GPIOL16_Pin(EPG_GPIO0, PMW4_PIN, GPIO13_PWM4);               |                    |
| EPG_gpio_SetAltFunc_GPIOL16_Pin(EPG_GPIO0, PMW5_PIN, GPIO14_PWM5);               |                    |
|                                                                                  |                    |

#### 2) PWM 中断初始化

检测到中断标志,进入中断,清除标志位。

| 9   | <pre>static void PWM_Handler(void)attribute((interrupt));</pre>                                          |
|-----|----------------------------------------------------------------------------------------------------|
| 100 | static void PWM_Handler(void) {                                                                          |
| 11  | //MR0 status interrupt                                                                                   |
| 12  | if((EPG_PWM0->INTSTATUS & EPG_PWM_MR0_INT_STS_Msk)==EPG_PWM_MR0_INT_STS_Msk) {                           |
| 13  | <pre>EPG_PWM0-&gt;INTCLEAR = EPG_PWM_MR0_INT_STS_Msk;//Clear Interrupt</pre>                             |
| 14  |                                                                                                    |
| 15  | }                                                                                                    |
| 16  | //MR1 status interrupt                                                                                   |
| 17  | if((EPG_PWM0->INTSTATUS & EPG_PWM_MR1_INT_STS_Msk)==EPG_PWM_MR1_INT_STS_Msk) {                           |
| 18  | <pre>EPG_PWM0-&gt;INTCLEAR = EPG_PWM_MR1_INT_STS_Msk;//Clear Interrupt</pre>                             |
| 19  |                                                                                                    |
| 20  | }                                                                                                    |
| 21  | //MR2 status interrupt                                                                                   |
| 22  | if((EPG_PWM0->INTSTATUS & EPG_PWM_MR2_INT_STS_Msk)==EPG_PWM_MR2_INT_STS_Msk) {                           |
| 23  | <pre>EPG_PWM0-&gt;INTCLEAR = EPG_PWM_MR2_INT_STS_Msk;//Clear Interrupt</pre>                             |
| 24  |                                                                                                    |
| 25  | }                                                                                                    |
| 26  | //MR3 status interrupt                                                                                   |
| 27  | if((EPG_PWM0->INTSTATUS & EPG_PWM_MR3_INT_STS_Msk)==EPG_PWM_MR3_INT_STS_Msk) {                           |
| 28  | EPG_PWM0->INICLEAR = EPG_PWM_MR3_INI_SIS_Msk;//Clear Interrupt                                           |
| 29  |                                                                                                    |
| 30  | 3                                                                                                    |
| 31  | //MK4 status interrupt                                                                                   |
| 32  | IT((EPG_PWM0->INISIAIUS & EPG_PWM_MM4_INI_SIS_MSK)==EPG_PWM_MK4_INI_SIS_MSK) {                           |
| 22  | EPG_PWM0->INICLEAR = EPG_PWM_MK4_INI_SIS_MSK;//Clear interrupt                                           |
| 24  |                                                                                                    |
| 20  | J (MPE status interpret                                                                                  |
| 27  | (//PIC) STATUS INTERPROPT<br>+#(//DOC DUMA_STATUS & EDC DUM MORE THT STS M-L)EDC DUM MORE THT STS M-L) / |
| 28  | EPC DWAD-XINISIAIOS & LPG_FWF_WTG_SINI_SIS_INSK/=LPG_FWF_WTG_NS_INI_SIS_MSK/ (                           |
| 30  | LIG_PWNG-VINTCLLAK - LIG_PWN_HKS_INI_SIS_MSK,//Clear inter-upc                                           |
| 19  | 2                                                                                                    |
| 41  | //MR6 status internunt                                                                                   |
| 12  | if ((FPC DUMA)-STATUS & FPC DUM MR6 TAT STS Mck)FPC DUM MR6 TAT STS Mck) {                               |
| 43  | FPG PWM9-SINTCLEAR = FPG PWM MR6 INT STS Msk://Clear Interrupt                                           |
| 44  |                                                                                                    |
| 45  | }                                                                                                    |
| 46  | return:                                                                                                  |
| 47  | }                                                                                                    |

F

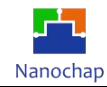

### 3) PWM 初始化

| 88  | }                                                   |
|-----|-----------------------------------------------------|
| 896 | void PwmMacInit(EPG_PWM_TypeDef *EPG_PWM)           |
| 90  | {                                                   |
| 91  | PwmGpioInit(); //GPIO 初始化                           |
| 92  |                                                     |
| 93  | ClicInstall(PWM_Handler,PWM_IRQn,4); //中断初始化        |
| 94  | //使能温道 //通道输出使能                                     |
| 95  | EPG_PWM->PCR = (EPG_PWM_CTRL_PWM1_EN_Msk            |
| 96  | EPG_PWM_CTRL_PWM2_EN_Msk                            |
| 97  | EPG_PWM_CTRL_PWM3_EN_Msk                            |
| 98  | EPG_PWM_CTRL_PWM4_EN_Msk                            |
| 99  | EPG_PWM_CTRL_PWM5_EN_Msk                            |
| 100 | EPG PWM CTRL PWM6 EN Msk                            |
| 101 | EPG PWM CTRL PWM2 SEL Msk                           |
| 102 | EPG PWM CTRL PWM4 SEL Msk                           |
| 103 | EPG PWM CTRL PWM6 SEL Msk);                         |
| 104 |                                                     |
| 105 | //设置MR值                                             |
| 106 | EPG PWM->MR0 = 0x00000500: //周期                     |
| 107 | EPG PWM->MR1 = 0x00000000: //PWM1 占空比               |
| 108 | EPG PWM->MR2 = 0x00000000; //PWM2 占空比               |
| 109 | EPG PWM->MR3 = 0x00000020; //PWM3 占空比               |
| 110 | EPG PWM->MR4 = 0x00000080: //PWM4 占空比               |
| 111 | EPG PWM->MR5 = 0x00000040: //PWM5 占空比               |
| 112 | EPG PWM->MR6 = 0x00000100; //PWM6 占空比               |
| 113 | //IFI留MCR                                           |
| 114 | EPG PWM->MCR = EPG PWM MATCH MR0 RET Msk: //PWM 占空比 |
| 115 | //分類影響                                              |
| 116 | EPG PWM->PR = 0x00000064:                           |
| 117 | //LQAD (The                                         |
| 118 | EPG PWM->LER = (EPG PWM LOAD ML6 EN Msk             |
| 119 | LEPG PWM LOAD MLS EN MSK                            |
| 120 | EPG PWM LOAD ML4 EN MSk                             |
| 121 | EPG PWM LOAD ML3 EN Msk                             |
| 122 | EPG PWM LOAD ML2 EN Msk                             |
| 123 | EPG PWM LOAD ML1 EN MSK                             |
| 124 | EPG PWM LOAD MLG EN Msk)://0x0000007f               |
| 125 | //+wee                                              |
| 126 | FPG PWM->TCR = FPG PWM TIMER ONT EN Msk:            |
| 127 | //山影/伸张放射                                           |
| 128 | FPG PUM-SMCR = (FPG PUM MATCH MR0 INT MSK           |
| 129 | EPG NUM MATCH MR1 TNT Msk                           |
| 130 | EPG PWM MATCH MR2 INT Msk                           |
| 131 | EPG PLAN MATCH MR3 INT Msk                          |
| 132 | EPG PWM MATCH MRA TNT Msk                           |
| 133 | EPG PWM MATCH MRS INT Msk                           |
| 134 | EPG DUM MATCH MPG TAT Mck)                          |
| 135 |                                                     |
| 136 |                                                     |
| 137 |                                                     |
| 138 | 3                                                   |
|     | 1 / · · · · · · · · · · · · · · · · · ·             |
|     |                                                     |
|     |                                                     |

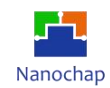

# 附录

### 1. 对应电极片位置

| 部位 | 标号 | 颜色 | 放置部位         |
|----|----|----|--------------|
| 右上 | RA | 白  | 胸骨右缘锁骨中线第一肋间 |
| 左上 | LA | 黑  | 胸骨右缘锁骨中线第一肋间 |
| 中间 | с  | 棕  | 胸骨左缘第四肋间     |
| 左下 | LL | 紅  | 左锁骨中线肋缘处     |
| 右下 | RL | 绿  | 右锁骨中线肋缘处     |

### 五导联的心电监护仪电极片放置位置

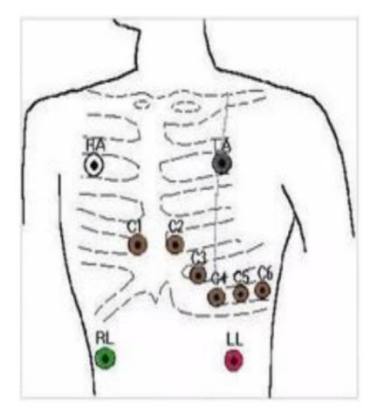

对应电极片位置图

2. 正常心电图

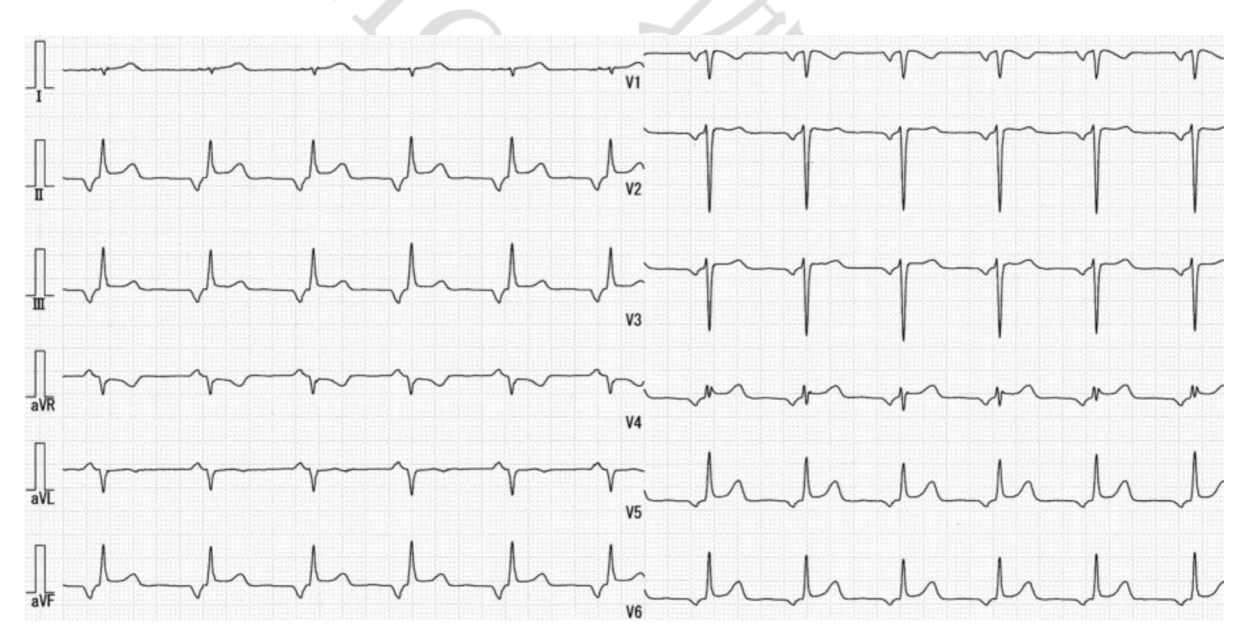

REV1.1 https://www.nanochap.cn

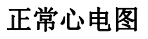

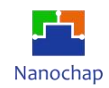

# 16.联系方式

可通过以下方式了解更多产品详情:

- 1) 公司电话: 4008605922; 180 9470 6680
- 2) 技术人员QQ: 1708154204

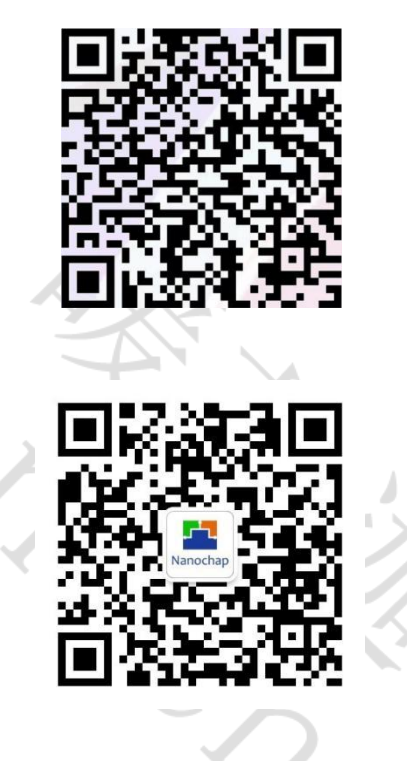

3) 公众号: 暖芯迦电子

Copyright<sup>®</sup> 2023 by Hangzhou Nanochap Electronics Co.,Ltd.

使用指南中所出现的信息在出版当时相信是正确的,然而暖芯迦对于说明书的使用不负任何责任。文中提到的应用目的仅仅是 用来做说明,暖芯迦不保证或表示这些没有进一步修改的应用将是适当的,也不推荐它的产品使用在会由于故障或其它原因可 能会对人身造成危害的地方。暖芯迦产品不授权使用于救生、维生从机或系统中做为关键从机。暖芯迦拥有不事先通知而修改 产品的权利,对于最新的信息,请参考我们的网址<u>https:</u> //www.nanochap.cn 或与我们直接联系(4008605922)。

# **X-ON Electronics**

Largest Supplier of Electrical and Electronic Components

Click to view similar products for Development Boards & Kits - ARM category:

Click to view products by Nanochap manufacturer:

Other Similar products are found below :

CY4541 OM13090UL Raspberry Pi 4 Model B,8GB YR0K77210B000BE B-U585I-IOT02A NUCLEO-C031C6 NUCLEO-U5A5ZJ-Q NUCLEO-WL55JC1 STM32MP135F-DK ZDSD-Pinboard 081ZYKFB LKS32MC034DOF6Q8-k LKS32MC077MBS8-K LKS32MC038Y6P8B-K LKS32MC071DOC8T8-K LKS32MC074DOF8Q8-K LKS32MC038Y6P8-k Ai-WB2-32S-Kit GD32E103T-START GD32L233K-START RTK7F124FPC01000BJ XDS601 RP2040-Tiny M6G2C-256LI YT37 LKS32MC033H6P8B-K VC-02-Kit\_EN Ra-08H-Kit Hi-12FL-Kit PB-03M-Kit Ai-WB2-13-Kit PB-03F-Kit Hi-07SL-Kit Hi-07S-Kit Ai-WB2-12F-Kit PB-03-Kit AT-START-F437 AT-START-F407 E104-BT40-TB FT8132Q-3HALL-FOC+EMF FU6832L-TGB-DEMO APM32F072VBT6 APM32F091VC MINI APM32F407IG-MINIBOARD APM32F003F6P6-MINIBOARD APM32F051R8 MINI GD32EPRTV-START GD32FPRT-START GD32407H-START-1 GD32E503V-EVAL